HỌC VIỆN KỸ THUẬT QUÂN SỰ BỘ MÔN GIA CÔNG ÁP LỰC

ÐINH BÁ TRỤ - HOÀNG VĂN LỌI

# HƯỚNG DẪN SỬ DỤNG ANSYS

PHẦN I

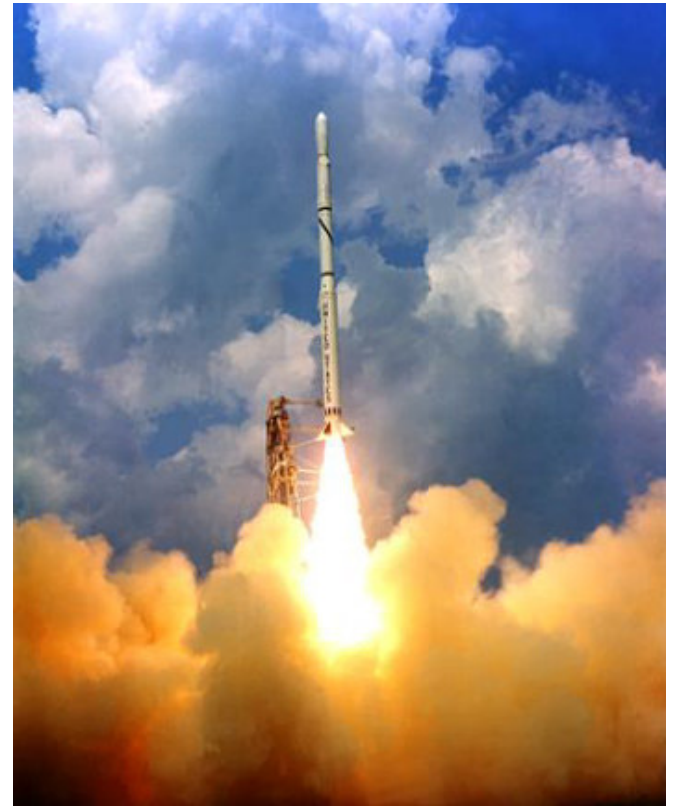

HÀ NỘI 2003

HỌC VIỆN KỸ THUẬT QUÂN SỰ BỘ MÔN GIA CÔNG ÁP LỰC- KHOA CO KHÍ

ÐINH BÁ TRỤ - HOÀNG VĂN LỢI

## HƯỚNG DẪN SỬ DỤNG ANSYS

PHẦN I

HÀ NỘI 2003

### LỜI NÓI ĐẦU

Giải bài toán cơ học là một việc vô cùng cần thiết nhưng rất khó khăn. Nhiều bài toán lớn, giải với mô hình đồ sộ, cần sử dụng rất nhiều biến và các điều kiện biên phức tạp, với không gian nhiều chiều, việc giải bằng tay là một việc không thể thực hiện được.

Những năm gần đây, nhờ sự phát triển của các công cụ toán cùng với sự phát triển của máy tính điện tử, đã thiết lập và dần dần hoàn thiện các phần mềm công nghiệp, sử dụng để giải các bài toán cơ học vật rắn, cơ học thuỷ khí, các bài toán động, bài toán tường minh và không tường minh, các bài toán tuyến tính và phi tuyến, các bài toán về trường điện từ, bài toán tương tác đa trường vật lý. ANSYS là một phần mềm mạnh được phát triển và ứng dụng rộng rãi trên thế giới, có thể đáp ứng các yêu cầu nói trên của cơ học.

Trong tính toán thiết kế cơ khí, phần mềm ANSYS có thể liên kết với các phần mềm thiết kế mô hình hình học 2D và 3D để phân tích trường ứng suất, biến dạng, trường nhiệt độ, tốc độ dòng chảy, có thể xác định được độ mòn, mỏi và phá huỷ của chi tiết. Nhờ việc xác định đó, có thể tìm các thông số tối ưu cho công nghệ chế tạo. ANSYS còn cung cấp phương pháp giải các bài toán cơ với nhiều dạng mô hình vật liệu khác nhau: đàn hồi tuyến tính, đàn hồi phi tuyến, đàn dẻo, đàn nhớt, dẻo, dẻo nhớt, chảy dẻo, vật liệu siêu đàn hồi, siêu dẻo, các chấy lỏng và chất khí ...

Năm 2000, NXB Khoa học và Kỹ thuật đã xuất bản cuốn Hướng dẫn ANSYS phiên bản 5.0. Sách ra đời đã đáp ứng một phần nhu cầu khai thác sử dụng phần mềm ANSYS để giải các bài toán cơ ở các trường Đại học ở Hà Nội và Thành phố Hồ Chí Minh. Nhiều bạn đọc đã gửi thư yêu cầu tác giả viết tiếp các tài liệu hướng dẫn ANSYS dùng trong WINDOWS. Để đáp ứng yêu cầu của việc ứng dụng các phần mềm công nghiệp để tính toán các bài toán cơ, tác giả biên soạn và xuất bản cuốn sách với nhiều tập khác nhau. Trước mắt xin ra mắt bạn đọc các 3 tập, tương ứng với các phần sau:

Phần I. **Hướng dẫn sử dụng các lệnh**. Phần I có mục tiêu để các bạn đọc làm quen với các lệnh và giao diện của ANSYS, các tiện ích và các công cụ. Để nắm được các lệnh đó, tài liệu giới thiệu cách sử dụng các lệnh để giải bài toán kết cấu và các bài giải cụ thể về thanh và dầm.

Phần II. **Hướng dẫn giải các bài toán kỹ thuật và cơ học.** Mục tiêu giúp bạn đọc hiểu được cách sử dụng Menu, phương pháp giải một số bài toán điển hình trong tính toán các bài toán cơ và trong tính toán thiết kế cơ khí.

Phần III. **Hướng dẫn sử dụng ANSYS Mechanical**. Mục tiêu giúp các bạn đọc nắm được cách sử dụng môđun dùng chung trong cơ khí dùng để giải các bài toán trường ứng suất và biến dạng cơ nhiệt, dao động. Các phần khác sẽ được biên soạn và xuất bản trong thời gian tiếp theo.

Các tác giả có hy vọng cung cấp cho các kỹ sư thiết kế chế tạo cơ khí, các nhà nghiên cứu tính toán cơ học vật rắn và cơ học thuỷ khí, các nghiên cứu sinh, học sinh cao học và đại học chuyên ngành cơ nói chung và cơ khí chế tạo, một tài liệu đi vào một công nghệ tính toán thiết kế mới và khai thác có hiệu quả một phần mềm công nghiệp.

Tác giả rất mong sự đóng góp ý kiến của tất cả các bạn đọc trong toàn quốc. Thư gửi theo địa chỉ: Đinh Bá Trụ, Khoa Cơ khí, Học viện Kỹ thuật Quân sự, 100 đường Hoàng Quốc Việt, Hà Nội hoặc gửi thư điện tử theo địa chỉ: dinh\_ba\_tru@yahoo.com.

Các tác giả

#### Chuong 1

### GIỚI THIỆU CHUNG PHẦN MỀM ANSYS

#### 1.1 GIỚI THIỆU CHUNG

ANSYS là một trong nhiều chương trình phần mềm công nghiệp, sử dụng phương pháp Phần tử hữu hạn - PTHH (FEM) để phân tích các bài toán vật lý - cơ học, chuyển các phương trình vi phân, phương trình đạo hàm riêng từ dạng giải tích về dạng số, với việc sử dụng phương pháp rời rạc hóa và gần đúng để giải.

Nhờ ứng dụng phương pháp phần tử hữu hạn, các bài toán kỹ thuật về cơ, nhiệt, thuỷ khí, điện từ, sau khi mô hình hoá và xây dựng mô hình toán học, cho phép giải chúng với các điều kiện biên cụ thể với số bậc tự do lớn.

Trong bài toán kết cấu (Structural), phần mềm ANSYS dùng để giải các bài toán trường ứng suất - biến dang, trường nhiệt cho các kết cấu. Giải các bài toán dang tĩnh, dao đông, công hưởng, bài toán ổn đinh, bài toán va đập, bài toán tiếp xúc. Các bài toán được giải cho các dang phần tử kết cấu thanh, dầm, 2D và 3D, giải các bài toán với các vật liêu đàn hồi, đàn hồi phi tuyến, đàn dẻo lý tưởng, dẻo nhớt, đàn nhớt.. Trước hết, cần chon được kiểu phần tử, phù hợp với bài toán cần giải. ANSYS cung cấp trên 200 kiểu phần tử khác nhau. Mỗi kiểu phần tử, tương ứng với một dang bài toán. Khi chon môt phần tử, bô loc sẽ chon các môđun tính toán phù hợp, và đưa ra các yêu cầu về việc nhập các tham số tương ứng để giải. Đồng thời việc chọn phần tử, ANSYS yêu cầu chon dang bài toán riêng cho từng phần tử. Viêc tính toán còn phu thuộc vào vật liệu. Mỗi bài toán cần đưa mô hình vật liệu, cần xác lập rõ là vật liệu đàn hồi hay dẻo, là vật liệu tuyến tính hay phi tuyến, với mỗi vật liêu, cần nhập đủ các thông số vật lý của vật liêu. ANSYS là phần mềm giải các bài toán bằng phương pháp số, chúng giải trên mô hình hình học thực. Vì vậy, cần đưa vào mô tình hình học đúng. ANSYS cho

phép xây dựng các mô hình hình học 2D và 3D, với các kích thước thực, hình dáng được giản đơn hoá hoặc mô hình như vật thật. ANSYS có khả năng mô phỏng theo mô hình hình học với các điểm, đường, diện tích, và mô hình phần tử hữu hạn với các nút và phần tử. Hai dạng mô hình được trao đổi và thống nhất với nhau để tính toán. ANSYS là phần mềm giải bài toán bằng phương pháp phần tử hữu hạn (PTHH), nên sau khi dựng mô hình hình học, ANSYS cho phép chia lưới phần tử do người sử dụng chọn hoặc tự động chia lưới. Số lượng nút và phần tử quyết định đến độ chính xác của bài toán, nên cần chia lưới càng nhỏ càng tốt. Nhưng việc chia nhỏ phần tử phụ thuộc năng lực từng phần mềm. Nếu sử dụng phiên bản công nghiệp, số nút và phần tử có thể đến con số hàng trăm ngàn, phiên bản Đại học, đến chục ngàn, phiên bản sinh viên đến hàng ngàn.

Để giải một bài toán bằng phần mềm ANSYS, cần đưa vào các điều kiện ban đầu và điều kiện biên cho mô hình hình học. Các ràng buộc và các ngoại lực hoặc nội lực (lực, chuyển vị, nhiệt độ, mật độ) được đưa vào tại từng nút, từng phần tử trong mô hình hình học.

Sau khi xác lập các điều kiện bài toán, để giải chúng, ANSYS cho phép chọn các dạng bài toán. Khi giải các bài toán phi tuyến, vấn đề đặt ra là sự hội tụ của bài toán. ANSYS cho phép xác lập các bước lặp để giải bài toán lặp với độ chính xác cao. Để theo dõi bước tính, ANSYS cho biểu đồ quan hệ các bước lặp và độ hội tụ. Các kết quả tính toán được ghi lưu vào các File dữ liệu. Việc xuất các dữ liệu được tính toán và lưu trữ, ANSYS có hệ hậu xử lý rất mạnh, cho phép xuất dữ liệu dưới dạng đồ thị, ảnh đồ, để có thể quan sát trường ứng suất và biến dạng, đồng thời cũng cho phép xuất kết quả dưới dạng bảng số. Việc ANSYS có hệ hậu xử lý mạnh, đã đem lại một thế mạnh, để các phần mềm khác phải xử dụng ANSYS là một phần mềm liên kết xử lý phân tích trường ứng suất - biến dạng và các thông số vật lý khác.

Tài liệu này trình bày bổ sung các kỹ thuật mới của ANSYS 10~11, nên Bạn đọc cần tham khảo cuốn sách "Hướng dẫn ANSYS" NXB KHKT, 2000.

1.2 Các Đặc điểm của phần mềm ANSYS

#### Yêu cầu đối với phần cứng máy tính cá nhân

Phần mềm ANSYS, phiên bản ANSYS 10~11 chạy trên máy PC trong môi trường Windows XP hoặc Windows NT .

Cấu hình máy tối thiểu cho phiên bản ANSYS 10~11 là:

- Pentium Pro, Pentium 3~4.

- Bộ nhớ (RAM): 128 MB trở lên.

- ổ cứng: dư tối thiểu là 500MB.

 Chuột: 100% tương thích với các phiên bản của các hệ điều hành đã nêu.

- Đồ họa: Các hệ điều hành Windows XP, Windows 2000, và Windows NT đều hỗ trợ cho card đồ họa, có khả năng hỗ trợ độ phân giải của màn hình là 1024×768 High Color (16-bit màu), và hỗ trợ cho màn hình 17 inch (hoặc hơn) cùng với card đồ họa tương ứng.

### 1.3 CÁC ĐẶC ĐIỂM KHÁC

## Các thuộc tính trình diễn của ANSYS - ANSYS Features Demonstrated.

Danh mục các thuộc tính đáng lưu ý được trình diễn trong phần mô tả bài toán và lời giải.

#### Chọn chế độ phân tích - Analysis Options

Chọn chế độ phân tích điển hình là phương pháp giải, độ cứng phần tử (stress stiffening), chọn phương pháp lặp trong bài toán phi tuyến Newton-Raphson.

#### Kiểu phân tích - Analysis Types

Các kiểu phân tích được dùng trong ANSYS: phân tích Tĩnh (static), phân tích dao động riêng (modal), dao động điều hoà (harmonic), phân tích bài toán quá độ (transient), phân tích phổ (spectrum), phân tích ổn định (eigenvalue buckling), và cấu trúc con (substructuring) với bài toán tuyến tớnh và phi tuyến.

#### Phạm vi sử dụng các sản phẩm ANSYS

Phần mềm ANSYS có các mô đun sản phẩm riêng biệt sau:

ANSYS/Multiphysics, ANSYS/Mechanical, ANSYS/Professional, ANSYS/Professional, ANSYS/Structural, ANSYS/Structural, ANSYS/LS-DYNA, ANSYS/LinearPlus, ANSYS/LinearPlus, ANSYS/Thermal, ANSYS/Thermal, ANSYS/FLOTRAN, ANSYS/FLOTRAN, ANSYS/PrepPost. ANSYS/PrepPost. ANSYS CFX, ANSYS CFX, ANSYS PTD, ANSYS TASPCB, ANSYS ICEM CFD, ANSYS AI\*Environment, ANSYS DesignXplorer, ANSYS DesignModeler, ANSYS DesignXplorer VT, ANSYS BladeModeler, ANSYS TurboGrid, ANSYS AUTODYN

#### Sử dụng trợ giúp Help

Các thông tin trong phần trợ giúp của ANSYS được viết theo các tiêu đề, dễ tra cứu và sử dụng.

#### Toán tử logíc Boolean

Toán tử Boolean Operations (dựa trên cơ sở đại số Boolean) cung cấp công cụ để có thể ghép các dữ liệu khi dùng các toán tử logic như: cộng, trừ, chèn.... Toán tử Boolean có giá trị khi dựng mô hình vật rắn Thể tích, Diện tích, đường ( volume, area, and line).

#### Trực tiếp tạo phần tử

Định nghĩa phần tử bằng cỏch trực tiếp định nghĩa nỳt.

#### Phạm vi ứng dụng khoa học Discipline

Cú 5 lĩnh vực khoa học cú thể giải bằng phần mềm ANSYS:

Kết cấu-Cơ học (Structural),

Nhiệt (Thermal),

Điện (Electric),

Từ (Magnetic),

Thuỷ khớ (Fluid).

Nhưng ANSYS còn cho phép giải các bài toán tương tác đa trường vật lý, do các trường Vật lý thường tác dụng cặp đôi, như nhiệt độ và chuyển vị trong phân tích ứng suất -nhiệt.

#### Chọn phần tử - Element Options

Nhiều kiểu phần tử có chọn phần tử được xác định vật thể như vậy là các phần tử với các hành vi và chức năng, phần tử cho kết quả được chọn in ra.

#### Kiểu phần tử được dựng - Element Types Used

Cần chỉ rõ phần tử được dùng trong bài toán. Khoảng 200 kiểu phần tử trong ANSYS. Ta có thể chọn một kiểu phần tử với các đặc tính, trong đó, xác lập số bậc tự do DOF (như chuyển vị, nhiệt độ...) cho các hình đặc trưng như đường, hình tứ giác, hình khối hộp, các hình nằm trong không gian 2-D hoặc 3D, tương ứng với hệ thống toạ độ.

#### Các phần tử bậc cao - Higher Order Elements

Phần tử với các nút bậc cao có hàm dáng tứ giác và các giá trị bậc tự do.

Đó là các phần tử gần đúng, dùng trong các bài toán với giao diện theo bước. Thời gian được lấy thời gian của hệ thống máy tính..

#### Tên bài toán - JobName

Tên File được đặt riêng cho từng bài, nhưng có giá trị trong các phân tích ANSYS. Phần kiểu *Jobname.ext*, trong đó *ext là kiểu File do* ANSYS định tuỳ tính chất của dữ liệu được ghi. Tên File được đặt tuỳ yêu cầu người dùng. Nếu không đặt tên riêng, ANSYS mặc định tên là FILE.\*.

#### Mức độ khó - Level of Difficulty

Có 3 mức độ: dễ, trung bình và khó. Các bài toán khó có thể chuyển thành dễ, khi sử dụng bài toán tính theo bước. Tính chất điển hình

của advanced ANSYS có dạng như các bài toán phi tuyến, macro hoặc advanced postprocessing.

#### Tham chiếu - Preferences

Hộp thoại "Preferences" cho phép chọn các lĩnh vực kỹ thuật theo yêu cầu với việc lọc chọn thực đơn: Kết cấu, nhiệt, điện từ, thuỷ khí. Mặc định, thực đơn chọn đưa ra tất cả các lĩnh vực, các lĩnh vực không sử dụng được ẩn mờ. Việc chọn được tiến hành bằng đánh dấu. Thí dụ, chọn mục kết cấu, thì các mục khác được ẩn.

#### Tiền xử lý - Preprocessing

Là pha phân tích nhập mô hình hình học, vật liệu, kiểu phần tử...

#### Hậu xử lý - Postprocessing

ANSYS phân tích theo pha, ở đó ta có thể xem lại các kết quả phân tích nhờ các hình ảnh màu và các bảng số liệu. Hậu xử lý chung (POST1) được dùng phân tích kết quả tại một bước nhỏ trên toàn bộ mô hình vật thể. Hậu xử lý theo thời gian (POST26) được dùng nghiên cứu các kết quả tại các điểm đặc biệt trong mô hình trên toàn bộ thời gian các bước.

#### Giải - Solution

Là pha phân tích của ANSYS, trong đó xác định kiểu phân tích và chọn, đặt tải và chọn tải, khởi động giải phần tử hữu hạn.Mặc định là phân tích tĩnh.

#### Mô hình hình học

Trước hết định nghĩa hình dáng hình học cho ANSYS, như định nghĩa một hình chữ nhật, có thể định nghĩa theo diện tích, theo 4 cạnh, theo 4 điểm.

#### Hằng số thực - Real Constants

Cung cấp bổ sung các tham số đặc trưng mặt cắt hình học cho kiểu phần tử, những thông tin không thể nhập được vào các nút. Như, phần tử vỏ shell là chiều dày vỏ mỏng, phần tử dầm là diện tích mặt cắt, mô men quán tính mặt cắt. Các tính chất này được nhập tuỳ theo kiểu phần tử yêu cầu.

#### Thuộc tính vật liệu -Material Properties

Thuộc tính vật lý của vật liệu như môđun đàn hồi, mật độ, luôn độc lập với tham số hình học. Nên, chúng không gắn với kiểu phần tử. Thuộc tính vật liệu quy định để giải ma trận phần tử, nên để dễ dàng chúng được gán cho từng kiểu phần tử. Tuỳ thuộc ứng dụng, thuộc tính vật liệu có thể là tuyến tính, phi tuyến, hoặc đẳng hướng. Cũng như kiểu phần tử và hằng số đặc trưng hình dáng, cần phải đặt thuộc tính vật liệu nhiều lần, tuỳ theo vật liệu.

#### Mặt làm việc - Working Plane (WP)

Là một mặt tưởng tượng với gốc toạ độ, dùng để xác lập các tham số hình học cục bộ. Trong hệ toạ độ 2-D (Hệ đề các hay toạ độ cực), mặt làm việc được bám theo từng tham số toạ độ. Dùng để định vị một đối tượng của mô hình. Gốc toạ độ của mặt làm việc chuẩn nằm trùng gốc toạ độ toàn cục, gốc toạ độ của các mặt làm việc tự chọn. Giữa gốc toạ độ trên mặt làm việc chuẩn (toàn thể) có quan hệ với gốc toạ độ cục bộ nằm trên hệ mặt làm việc cục bộ.

1.4 CÁC PHẦN TỬ:

Các kiểu phần tử

| <b>STRUCTURE:</b> | Phần tử cấu trúc |
|-------------------|------------------|
| SPAR:             | Phần tử thanh    |
| BEAM:             | Phần tử dầm      |

|       | PIPE :          | Phần tử ống                      |                |
|-------|-----------------|----------------------------------|----------------|
|       | 2D SOLIDS:      | Phần tử khối đặc 2D              |                |
|       | 3D SOLID:       | Phần tử khối đặc 3D              |                |
|       | SHELL:          | Phần tử tấm vỏ                   |                |
|       | SPECLTY:        | Phần tử đặc biệt                 |                |
|       | CONTACT:        | Phần tử tiếp xúc                 |                |
| SPA   | R               | Phần tử thanh                    |                |
|       | 2D-SPAR         | :Phần tử Thanh 2D :              | LINK1          |
|       | 3D-SPAR         | :Phần tử Thanh 3D :              | LINK8          |
|       | BILINEAR        | : Phần tử Thanh phi tuyến        | LINK10         |
| BEAM  | I : Phần        | ı tử dầm                         |                |
|       | 2D-ELAST        | : PT Dầm đàn hồi 2D đối xứng     | BEAM3          |
|       | 3D- ELAST       | : PT Dầm đàn hồi 3D, 2~3 nút     | BEAM4          |
|       | 2D- TAPER       | : PT Dầm thon 2 nút đàn hồi 21   | D BEAM54       |
|       | <b>3D-TAPER</b> | : PT Dầm thon 2 nút không đối    | xứng,3D BEAM44 |
|       | 2D-PLAST        | : PT Dầm dẻo 2D2 nút             | BEAM23         |
|       | THIN WAL        | L : PT thành mỏng 3 nút dầm dễ   | eo BEAM24      |
| PIPE  | :Phần           | tử ống                           |                |
|       | STRAIGHT        | : PT ống thẳng 3D 2 nút đàn hồ   | i PIP16        |
|       | TEE             | : PT ống Tê 3D, 4 nút đàn hồi    | PIP17          |
|       | ELBOW           | : PT ống cong 3 D 3 nút đàn hồi  | i PIP18        |
|       | PLASTSTR        | : PT ống thẳng dẻo 3D, 2 nút     | PIP20          |
|       | PLASTELB        | OW: PT ống cong dẻo 3D 3 nút     | PIP60          |
|       | IMMORSEI        | D : PT ống mềm hoắc cáp          | PIP59          |
| 2D-SO | LID :Phầ        | n tử khối đặc 2D                 |                |
|       | 2D-ELAST        | : Phần tử khối đặc 2D đàn hồi    |                |
|       | 8NodQuad        | : Phần tử 2D, 8 nút kết cấu tứ d | iện PLANE82    |
|       |                 |                                  |                |

| 4NodQuad :Phần tử 2D, 4 nút kết cất      | u, tứ diện PLANE42    |
|------------------------------------------|-----------------------|
| Triangle : Phần tử 2D, 6 nút, kết cấ     | íu tam giác PLANE2    |
| HYPER Siêu đàn hồi                       |                       |
| 8 NodMixd : Phần tử 2D, 8nút, siêu đà    | n hồi HYPER74         |
| 4NodMixd :Phần tử 2D, 4 nút, siêu đ      | àn hồi HYPER6         |
| 8NodQuad :Phần tử 2 D, 8 nút tứ diện     | n, siêu đàn hồi       |
|                                          | HYPER84               |
| VISCO Nhớt                               |                       |
| 8NodQuad Phần tử 2D, 8 nút tứ diện,      | nhớt VISCO88          |
| 8NodPlas Phần tử 2D, 8 nút, tứ diện d    | ẻo nhớt VISCO108      |
| 4NodPlas Phần tử 2D, 4 nút, tứ diện d    | ẻo nhớt VISCO106      |
| HARMONIC Phần tử 2D Điều hoà             |                       |
| 8NodQuad Phần tử 8 nút, đối xứng, điều   | ı hoà tứ diện PLANE83 |
| 4NodQuad Phần tử 4 nút, Cấu trúc đố      | i xứng trục PLANE25   |
| <b>3D-SOLID</b> Phần tử vật đặc 3D       |                       |
| GENERAL Phần tử 3D                       |                       |
| 20NodBri: PT Khối 3D, 20 nút, hộp,cấu    | trúc SOLID95          |
| Brick: PT Khối 3D, 8 nút, hộp            | , cấu trúc SOLID45    |
| Tetrahod: PT Khối 3D, 10 nút, chóp, cất  | u trúc SOLID92        |
| RotBrick: PT Khối 3D,8 nút, hộp có DO    | OF quay SOLID92       |
| RotTetra: PT Khối 4 nút, chóp quay       | SOLID72               |
| HYPER : Siêu đàn hồi                     |                       |
| Mixbri : PT 3D, 8 nút khối hộp, siêu đàr | n hồi HYPER58         |
| Brick : PT 3D, 8 nút, khối hộp, s        | iêu dẻo HYPER86       |
| VISCO : nhớt                             |                       |
| PlasBrck: PT khối hộp đặc siêu dẻo       | VISCO107              |
| ANISOTRP: Khối không đồng nhất           |                       |

AnisoBri: PT Khối không đồng nhất 3D, 8 nút, hộp SOLID64

ReinBri : PT Khối hộp, bê tôn được gia cố

#### SOLID65

|      | LayerBri: PT I     | Khối 3D, 8 nút, hộp, cấu trúc lớp   | SOLID46         |
|------|--------------------|-------------------------------------|-----------------|
| SHE  | LL :Phần           | tử dạng tấm- vỏ                     |                 |
|      | 8NodQuad:          | PT tấm điện- từ, 8 nút, đàn hồi     | SHELL93         |
|      | 4NodQuad:          | PT tấm điện-từ, 4 nút, dẻo          | SHELL63         |
|      | PlastQua:          | PT tấm điện- từ, 4 nút, dẻo         | SHELL43         |
|      | MemBrame:          | PT màng, điện từ, 4 nút             | SHELL41         |
|      | ShearPnl:PT tấ     | ím, điện từ, 4 nút, Panel, uốn/xoắn | SHELL28         |
| SPEC | C <b>TLY:</b> Phần | tử hỗn hợp                          |                 |
|      | PINJIONT:          | Phần tử 3D, 5 nút, liên kết khớp    | COMBIN7         |
|      | ACTUATOR:          | Phần tử kích động                   | LINK11          |
|      | FLUIDCPL:          | PT cặp đôi, 2 nút, dòng chảy độn    | ng FUID38       |
|      | MATRIX:            | PT 2 nút, cứng hộp, cản, ma trận    | MATRIX27        |
|      | MASS:              | PT 1 nút, Khối lượng, cấu trúc      | MASS21          |
| CON  | TACT: Phần         | tử tiếp xúc                         |                 |
|      | 2DPtSurf           | : PT tiếp xúc điểm-mặt 2D CO        | DNTAC48         |
|      | 3DPtSuf :          | PT tiếp xúc điểm-mặt 3D CC          | DNTAC49         |
|      | 2DPntPnt           | : PT tiếp xúc điểm-điểm 2D, ma      | sát CONTAC12    |
|      | 3DPntPnt           | : T tiếp xúcđiểm-điểm 3D CO         | DNTAC52         |
|      | RigidSur           | :PT tiếp xúc mặt cứng C             | ONTAC26         |
| THE  | RMAL               | Phần tử nhiệt                       |                 |
|      | LINK               | Phần tử nhiệt với truyền nh         | iệt giữa 2 điểm |
|      | 2DCnDuct           | PT thanh Dẫn nhiệt 2D               | LINK32          |
|      | 3DCnDuct           | PT thanh Dẫn nhiệt 3D               | LINK33          |
|      | CONVert            | PT 2 nút Đối lưu                    | LINK34          |

|                     | Radiate                                                | PT Bức xạ nhiệt                                                                                                    | LINK31                                             |
|---------------------|--------------------------------------------------------|----------------------------------------------------------------------------------------------------|----------------------------------------------------|
| 2D SC               | DLID Phần                                              | tử nhiệt đặc 2D                                                                                                    |                                                    |
|                     | 8Nod Quad                                              | PT 2D, 8 nút, Tứ giác                                                                                                   | PLANE77                                            |
|                     | 4 Nod Quad                                             | PT 2D, 4 nút, Tứ giác                                                                                                   | PLANE55                                            |
|                     | Triangle                                               | PT 2D, 6 nút, Tam giác                                                                                                  | PLANE78                                            |
|                     | NodHarm                                                | PT 8 nút, đối xứng trục điều hoà                                                                                        | PLANE78                                            |
|                     | 4NodHarm                                               | PT 4 nút, đối xứng trục điều hoà                                                                                        | PLANE75                                            |
|                     | 3D SOLID                                               | Phần tử đặc 3 D                                                                                                    |                                                    |
|                     | 20NodBri                                               | PT 3D, 20 nút, hộp đặc                                                                                                  | SOLID90                                            |
|                     | Brick                                                  | PT 3D, 8 nút, hộp đặc                                                                                                   | SOLID70                                            |
|                     | Tetrahed                                               | PT 3D, 10 nút hộp đặc khối chóp                                                                                         | SOLID87                                            |
| FLU                 | J <b>ID</b>                                            | Phần tử chất lỏng                                                                                                    |                                                    |
|                     | 2D Quad PT 2                                           | D, 4 nút, tứ diện dòng chảy F                                                                                           | FLUID79                                            |
|                     | 3D Brick PT 3                                          | D, 8 nút khối hộp F                                                                                                    | FLUID80                                            |
|                     | HARMONIC                                               | PT 4 nút đối xứng, điều hoà, dòng c                                                                                     | hảy FLUID81                                        |
|                     | 2D FLOW PT                                             | 2D, đẳng tham số, khối đặc,Nhiệt-I                                                                                      | Long FLUID15                                       |
|                     | PIPE Flow PT                                           | 3D, 4 nút, truyền nhiệt - truyền khô                                                                                    | ői FLUID66                                         |
|                     | 2D Acoust                                              | PT 2D, 4 nút, dòng chảy, dưới âm                                                                                        | FLUID29                                            |
|                     | 3D Acoust                                              | PT 3D, 8 nút, dòng chảy, dưới âm                                                                                        | FLUID30                                            |
| MAGNETIC Phần tử từ |                                                        |                                                                                                    |                                                    |
|                     |                                                        |                                                                                                    |                                                    |
|                     | 3D SOLID                                               | PT 3D cặp đôi Điện - Từ                                                                                                 | SOLID96                                            |
|                     | 3D SOLID<br>8NodQuad                                   | PT 3D cặp đôi Điện - Từ<br>PT 2D, 8 nút, cặp đôi Điện-Từ                                                                | SOLID96<br>PLANE53                                 |
|                     | 3D SOLID<br>8NodQuad<br>2DBound                        | PT 3D cặp đôi Điện - Từ<br>PT 2D, 8 nút, cặp đôi Điện-Từ<br>PT 2D, biên vô hạn                                          | SOLID96<br>PLANE53<br>INFIN9                       |
|                     | 3D SOLID<br>8NodQuad<br>2DBound<br>3DBound             | PT 3D cặp đôi Điện - Từ<br>PT 2D, 8 nút, cặp đôi Điện-Từ<br>PT 2D, biên vô hạn<br>PT 3D, biên vô hạn                    | SOLID96<br>PLANE53<br>INFIN9<br>INFIN47            |
|                     | 3D SOLID<br>8NodQuad<br>2DBound<br>3DBound<br>SurSourc | PT 3D cặp đôi Điện - Từ<br>PT 2D, 8 nút, cặp đôi Điện-Từ<br>PT 2D, biên vô hạn<br>PT 3D, biên vô hạn<br>PT nguồn bề mặt | SOLID96<br>PLANE53<br>INFIN9<br>INFIN47<br>SOURC36 |

MULTIFLD Phần tử đa trường

|      | 3D-LINK PT 3D, 2 nút cặp đôi, Điện-Nhiệt, 1 c  | chiều  | LINK68     |
|------|------------------------------------------------|--------|------------|
|      | MultQuad PT 2D đặc, cặp đôi, Nhiệt-Điện        |        | PLAN13     |
|      | ThElQuad PT 2D, 4 nút, đặc, cặp đôi Nhiệt-Điệ  | n      | PLAN67     |
|      | MultBrck PT 3D, 8 nút, đặc, cặp đôi            |        | SOLID5     |
|      | ThElBrck PT 3D, 8 nút, đặc, cặp đôi Nhiệt-Đi   | ện     | SOLID69    |
|      | Tetrahed PT 10 nút, chóp, Từ-Nhiệt-Cấu trúc-   | Diện   | SOLID98    |
| GENH | ERAL Mô hình phần tử tổ hợp                    |        |            |
|      | SprngDmp PT 2 nút, lò xo, cản dọc/xoắn         | CON    | MBIN14     |
|      | Combinat PT 3D, 2 nút, tổ hợp Lò xo-Khối lượi  | ng-Cå  | an-GAP     |
|      |                                                | CO     | MBIN40     |
|      | ForcDefl PT 2 nút, phi tuyến, Lực tập trung-Uố | 'n-Lò  | хо         |
|      |                                                | CON    | MBIN39     |
|      | Control PT điều khiển                          | COM    | IBIN37     |
|      | 2DSurf PT 2D hiệu ứng bề mặt                   | SUR    | F19        |
|      | 3DSurf PT 3D hiệu ứng bề mặt                   | SUR    | F22        |
|      | Substruc PT cấu trúc con và siêu phần tử       | MAT    | RIX50      |
|      | Danh mục phần tử theo vần Element Nam          | e - De | escription |
| Ī    | BEAM3 - 2-D Elastic Beam                       |        |            |
| Ī    | BEAM4 - 3-D Elastic Beam                       |        |            |
|      | BEAM23 - 2-D Plastic Beam                      |        |            |
| Ī    | BEAM24 - 3-D Thin-walled Beam                  |        |            |
|      | BEAM44 - 3-D Elastic Tapered Unsymmet          | ric Be | eam        |
|      | BEAM54 - 2-D Elastic Tapered Unsymmet          | ric Be | eam        |
|      | BEAM161 - Explicit 3-D Beam                    |        |            |
|      | BEAM188 - 3-D Finite Strain Beam               |        |            |

| Danh mục phần tử theo vần Element Name - Description |
|------------------------------------------------------|
| BEAM189 - 3-D Finite Strain Beam                     |
| CIRCU94 - Piezoelectric Circuit                      |
| CIRCU124 - General Circuit                           |
| <u>CIRCU125</u> - Common or Zener Diode              |
| <u>COMBIN7</u> - Revolute Joint                      |
| COMBIN14 - Spring-Damper                             |
| <u>COMBIN37</u> - Control                            |
| <u>COMBIN39</u> - Nonlinear Spring                   |
| <u>COMBIN40</u> - Combination                        |
| COMBI165 - Explicit Spring-Damper                    |
| CONTAC12 - 2-D Point-to-Point Contact                |
| CONTAC26 - 2-D Point-to-Ground Contact               |
| CONTAC48 - 2-D Point-to-Surface Contact              |
| CONTAC49 - 3-D Point-to-Surface Contact              |
| CONTAC52 - 3-D Point-to-Point Contact                |
| CONTA171 - 2-D 2-Node Surface-to-Surface Contact     |
| CONTA172 - 2-D 3-Node Surface-to-Surface Contact     |
| CONTA173 - 3-D 4-Node Surface-to-Surface Contact     |
| CONTA174 - 3-D 8-Node Surface-to-Surface Contact     |
| CONTA178 - 3-D Node-to-Node Contact                  |
| FLUID29 - 2-D Acoustic Fluid                         |

Danh muc phần tử theo vần Element Name - Description FLUID30 - 3-D Acoustic Fluid FLUID38 - Dynamic Fluid Coupling FLUID79 - 2-D Contained Fluid FLUID80 - 3-D Contained Fluid FLUID81 - Axisymmetric-Harmonic Contained Fluid FLUID116 - Thermal-Fluid Pipe FLUID129 - 2-D Infinite Acoustic FLUID130 - 3-D Infinite Acoustic FLUID141 - 2-D Fluid-Thermal FLUID142 - 3-D Fluid-Thermal HF118 - 2-D High-Frequency Quadrilateral Solid HF119 - 3-D Tetrahedral High-Frequency Solid HF120 - 3-D Brick/Wedge High-Frequency Solid HYPER56 - 2-D 4-Node Mixed U-P Hyperelastic Solid HYPER58 - 3-D 8-Node Mixed U-P Hyperelastic Solid HYPER74 - 2-D 8-Node Mixed U-P Hyperelastic Solid HYPER84 - 2-D Hyperelastic Solid HYPER86 - 3-D Hyperelastic Solid HYPER158 - 3-D 10-Node Tetrahedral Mixed U-P Hyperelastic Solid **INFIN9** - 2-D Infinite Boundary

| Danh mục phần tử theo vần Element Name - Description |
|------------------------------------------------------|
| <u>INFIN47</u> - 3-D Infinite Boundary               |
| <u>INFIN110</u> - 2-D Infinite Solid                 |
| INFIN111 - 3-D Infinite Solid                        |
| INTER115 - 3-D Magnetic Interface                    |
| INTER192 - 2-D 4-Node Linear Interface               |
| INTER193 - 2-D 6-Node Linear Interface               |
| INTER194 - 3-D 16-Node Quadratic Interface           |
| INTER195 - 3-D 8-Node Linear Interface               |
| LINK1 - 2-D Spar (or Truss)                          |
| LINK8 - 3-D Spar (or Truss)                          |
| LINK10 - Tension-only or Compression-only Spar       |
| LINK11 - Linear Actuator                             |
| LINK31 - Radiation Link                              |
| LINK32 - 2-D Conduction Bar                          |
| LINK33 - 3-D Conduction Bar                          |
| LINK34 - Convection Link                             |
| LINK68 - Thermal-Electric Line                       |
| LINK160 - Explicit 3-D Spar (or Truss)               |
| LINK167 - Explicit Tension-Only Spar                 |
| LINK180 - 3-D Finite Strain Spar (or Truss)          |
| MASS21 - Structural Mass                             |

| Danh mục phần tử theo vần Element Name - Description    |
|---------------------------------------------------------|
| MASS71 - Thermal Mass                                   |
| MASS166 - Explicit 3-D Structural Mass                  |
| MATRIX27 - Stiffness, Damping, or Mass Matrix           |
| MATRIX50 - Superelement (or Substructure)               |
| MESH200 - Meshing Facet                                 |
| <u>PIPE16</u> - Elastic Straight Pipe                   |
| <u>PIPE17</u> - Elastic Pipe Tee                        |
| <u>PIPE18</u> - Elastic Curved Pipe (Elbow)             |
| <u>PIPE20</u> - Plastic Straight Pipe                   |
| <u>PIPE59</u> - Immersed Pipe or Cable                  |
| <u>PIPE60</u> - Plastic Curved Pipe (Elbow)             |
| PLANE2 - 2-D 6-Node Triangular Structural Solid         |
| PLANE13 - 2-D Coupled-Field Solid                       |
| PLANE25 - Axisymmetric-Harmonic 4-Node Structural Solid |
| PLANE35 - 2-D 6-Node Triangular Thermal Solid           |
| PLANE42 - 2-D Structural Solid                          |
| PLANE53 - 2-D 8-Node Magnetic Solid                     |
| PLANE55 - 2-D Thermal Solid                             |
| PLANE67 - 2-D Thermal-Electric Solid                    |
| PLANE75 - Axisymmetric-Harmonic 4-Node Thermal Solid    |
| PLANE77 - 2-D 8-Node Thermal Solid                      |

Danh mục phần tử theo vần Element Name - Description

PLANE78 - Axisymmetric-Harmonic 8-Node Thermal Solid

PLANE82 - 2-D 8-Node Structural Solid

PLANE83 - Axisymmetric-Harmonic 8-Node Structural Solid

PLANE121 - 2-D 8-Node Electrostatic Solid

PLANE145 - 2-D Quadrilateral Structural Solid p-Element

PLANE146 - 2-D Triangular Structural Solid p-Element

<u>PLANE162</u> - Explicit 2-D Structural Solid

PLANE182 - 2-D 4-Node Structural Solid

PLANE183 - 2-D 8-Node Structural Solid

PRETS179 - 2-D/3-D Pre-tension

SHELL28 - Shear/Twist Panel

<u>SHELL41</u> - Membrane Shell

<u>SHELL43</u> - 4-Node Plastic Large Strain Shell

<u>SHELL51</u> - Axisymmetric Structural Shell

<u>SHELL57</u> - Thermal Shell

SHELL61 - Axisymmetric-Harmonic Structural Shell

SHELL63 - Elastic Shell

<u>SHELL91</u> - Nonlinear Layered Structural Shell

SHELL93 - 8-Node Structural Shell

<u>SHELL99</u> - Linear Layered Structural Shell

SHELL143 - 4-Node Plastic Small Strain Shell

Danh mục phần tử theo vần Element Name - DescriptionSHELL150 - 8-Node Structural Shell p-ElementSHELL157 - Thermal-Electric ShellSHELL163 - Explicit Thin Structural ShellSHELL163 - Explicit Thin Structural ShellSHELL181 - Finite Strain ShellSOLID5 - 3-D Coupled-Field SolidSOLID45 - 3-D Structural SolidSOLID46 - 3-D 8-Node Layered Structural SolidSOLID62 - 3-D Magneto-Structural SolidSOLID64 - 3-D Anisotropic Structural SolidSOLID65 - 3-D Reinforced Concrete Solid

SOLID69 - 3-D Thermal-Electric Solid

SOLID70 - 3-D Thermal Solid

SOLID87 - 3-D 10-Node Tetrahedral Thermal Solid

SOLID90 - 3-D 20-Node Thermal Solid

SOLID92 - 3-D 10-Node Tetrahedral Structural Solid

SOLID95 - 3-D 20-Node Structural Solid

SOLID96 - 3-D Magnetic Scalar Solid

SOLID97 - 3-D Magnetic Solid

SOLID98 - Tetrahedral Coupled-Field Solid

SOLID117 - 3-D 20-Node Magnetic Solid

SOLID122 - 3-D 20-Node Electrostatic Solid

Danh mục phần tử theo vần Element Name - Description

SOLID123 - 3-D 10-Node Tetrahedral Electrostatic Solid

SOLID127 - 3-D Tetrahedral Electrostatic Solid p-Element

SOLID128 - 3-D Brick Electrostatic Solid p-Element

SOLID147 - 3-D Brick Structural Solid p-Element

SOLID148 - 3-D Tetrahedral Structural Solid p-Element

SOLID164 - Explicit 3-D Structural Solid

SOLID185 - 3-D 8-Node Structural Solid

SOLID186 - 3-D 20-Node Structural Solid

SOLID187 - 3-D 10-Node Tetrahedral Structural Solid

SOLID191 - 3-D 20-Node Layered Structural Solid

SOURC36 - Current Source

SURF151 - 2-D Thermal Surface Effect

SURF152 - 3-D Thermal Surface Effect

SURF153 - 2-D Structural Surface Effect

SURF154 - 3-D Structural Surface Effect

TARGE169 - 2-D Target Segment

TARGE170 - 3-D Target Segment

TRANS109 - 2-D Electro-Mechanical Solid

<u>TRANS126</u> - Electro-structural Transducer

<u>VISCO88</u> - 2-D 8-Node Viscoelastic Solid

VISCO89 - 3-D 20-Node Viscoelastic Solid

## Danh mục phần tử theo vần Element Name - Description

VISCO106 - 2-D 4-Node Large Strain Solid

VISCO107 - 3-D 8-Node Large Strain Solid

VISCO108 - 2-D 8-Node Large Strain Solid

## 1.5 CÁC THAM SỐ TRONG ANSYS

| Nhãn Label | Thứ nguyên Units             | ý nghĩa Description                                                                  |
|------------|------------------------------|--------------------------------------------------------------------------------------|
| EX         | Lực/ Diện tích<br>Force/Area | Môđun đàn hồi theo hướng x<br>của phần tử<br>Elastic modulus, element x<br>direction |
| EY         |                              | Môđun đàn hồi theo hướng y<br>của phần tử<br>Elastic modulus, element y<br>direction |
| EZ         |                              | Môđun đàn hôi theo hướng z<br>của phần tử<br>Elastic modulus, element z<br>direction |
| PRXY       | Không<br>None                | Hệ số Poisson lớn trên mặt x-<br>y<br>Major Poisson's ratio, x-y<br>plane            |

| Nhãn Label | Thứ nguyên Units             | ý nghĩa Description                                                       |
|------------|------------------------------|---------------------------------------------------------------------------|
| PRYZ       |                              | Hệ số Poisson lớn trên mặt y-<br>z<br>Major Poisson's ratio, y-z<br>plane |
| PRXZ       |                              | Hệ số Poisson lớn trên mặt z-<br>x<br>Major Poisson's ratio, x-z<br>plane |
| NUXY       |                              | Hệ số Poisson nhỏ trên mặt<br>x-y<br>Minor Poisson's ratio, x-y<br>plane  |
| NUYZ       |                              | Hệ số Poisson nhỏ trên mặt<br>y-z<br>Minor Poisson's ratio, y-z<br>plane  |
| NUXZ       |                              | Hệ số Poisson nhỏ trên mặt<br>x-z<br>Minor Poisson's ratio, x-z<br>plane  |
| GXY        | Lực/ diện tích<br>Force/Area | Môđun trượt, trên mặt x-y<br>Shear modulus, x-y plane                     |
| GYZ        |                              | Môđun trượt, trên mặt y-z<br>Shear modulus, y-z plane                     |

| Nhãn Label | Thứ nguyên Units                   | ý nghĩa Description                                                                                                    |
|------------|------------------------------------|----------------------------------------------------------------------------------------------------|
| GXZ        |                                    | Môđun trượt, trên mặt x-z<br>Shear modulus, x-z plane                                                                     |
| ALPX       | Biến dạng/ Nhiệt độ<br>Strain/Temp | Hệ số dãn nở nhiệt theo<br>hướng x của phần tử<br>Coefficient of thermal<br>expansion, element x<br>direction             |
| ALPY       |                                    | Hệ số dãn nở nhiệt theo<br>hướng y của phần tử<br>Coefficient of thermal<br>expansion, element y<br>direction             |
| ALPZ       |                                    | Hệ số dãn nở nhiệt theo<br>hướng z của phần tử<br>Coefficient of thermal<br>expansion, element z<br>direction             |
| REFT       | Nhiệt độ<br>Temp                   | Nhiệt độ tham chiếu làm gốc<br>Reference temperature (as a<br>property) [ <u>TREF</u> ]                                   |
| MU         | Không<br>None                      | Hệ số ma sát - Coefficient of<br>friction (or, for <u>FLUID29</u> and<br><u>FLUID30</u> elements,<br>boundary admittance) |

| Nhãn Label | Thứ nguyên Units                                              | ý nghĩa Description                                                                     |
|------------|---------------------------------------------------------------|-----------------------------------------------------------------------------------------|
| DAMP       | Thời gian Time                                                | Ma trậm hãm<br>K matrix multiplier for<br>damping [ <mark>BETAD</mark> ]                |
| DENS       | Khối lượng/ thể tích<br>Mass/Vol                              | Mật độ khối Mass density                                                                |
| KXX        |                                                               | Hệ số dẫn nhiệt theo hướng x<br>phần tử<br>Thermal conductivity,<br>element x direction |
| КҮҮ        | Nhiệt* Chiều dài<br>Heat*Length/<br>(Time*Area*Temp)          | Hệ số dẫn nhiệt theo hướng y<br>phần tử<br>Thermal conductivity,<br>element y direction |
| KZZ        |                                                               | Hệ số dẫn nhiệt theo hướng z<br>phần tử<br>Thermal conductivity,<br>element z direction |
| C          | Heat/Mass*Temp                                                | Nhiệt dung Specific heat                                                                |
| ENTH       | Nhiệt/ thể tích Heat/Vol                                      | Enthalpy( DENS*C d(Temp))                                                               |
| HF         | Nhiệt/ (T.gian*D.tich*Nhiệt<br>độ)<br>Heat / (Time*Area*Temp) | Hệ số đối lưu<br>Convection (or film)<br>coefficient                                    |
| EMIS       | Khung None                                                    | Hệ số thẩm thấu Emissivity                                                              |

| Nhãn Label | Thứ nguyên Units                                     | ý nghĩa Description                                                                                        |
|------------|------------------------------------------------------|----------------------------------------------------------------------------------------------------|
| QRAT<br>E  | Nhiệt/ t.gian<br>Heat/Time                           | Tốc độ sinh nhiệt<br>Heat generation rate ( Chỉ<br>dùng cho phần tử <u>MASS71</u> )                        |
| VISC       | Force*Time/ Length <sup>2</sup>                      | Độ nhớt Viscosity                                                                                          |
| SONC       | Chiều dài/ T.gian<br>Length/Time                     | Tốc độ âm Sonic velocity<br>( <u>FLUID29</u> , <u>FLUID30</u> ,<br><u>FLUID129</u> , and <u>FLUID130</u> ) |
| MURX       |                                                      | Độ từ thẩm theo hướng x<br>Magnetic relative<br>permeability, element x<br>direction                       |
| MURY       | Khụng<br>None                                        | Độ từ thẩm theo hướng y<br>Magnetic relative<br>permeability, element y<br>direction                       |
| MURZ       |                                                      | Độ từ thẩm theo hướng z<br>Magnetic relative<br>permeability, element z<br>direction                       |
| MGXX       | Tải/ (Chiều dài* Thời gian)<br>Charge/ (Length*Time) | Sức từ kháng theo phương x<br>phần tử<br>Magnetic coercive force,<br>element x direction                   |

| Nhãn Label | Thứ nguyên Units                                        | ý nghĩa Description                                                                       |
|------------|---------------------------------------------------------|-------------------------------------------------------------------------------------------|
| MGYY       |                                                         | Sức từ kháng theo phương y<br>phần tử<br>Magnetic coercive force,<br>element y direction  |
| MGZZ       |                                                         | Sức từ kháng theo phương z<br>phần tử<br>Magnetic coercive force,<br>element z direction  |
| RSVX       |                                                         | Điện trở suất theo phương x<br>Electrical resistivity,<br>element x direction             |
| RSVY       | Điện trở* Diện tớch/Chiều dài<br>Resistance*Area/Length | Điện trở suất theo phương y<br>Electrical resistivity, element<br>y direction             |
| RSVZ       |                                                         | Điện trở suất theo phương z<br>Electrical resistivity, element<br>z direction             |
| PERX       | Tải ²/(Lực* Chiều dài²)<br>Charge²/ (Force*Length²)     | Hệ số điện mối theo phương<br>x<br>Electric relative permittivity,<br>element x direction |
| PERY       |                                                         | Điện trở suất theo phương y<br>Electric relative permittivity,<br>element y direction     |

| Nhãn Label | Thứ nguyên Units | ý nghĩa Description                                                                                                  |
|------------|------------------|----------------------------------------------------------------------------------------------------|
| PERZ       |                  | Điện trở suất theo phương z<br>Electric relative permittivity,<br>element z direction                                |
| LSST       | Khụng<br>None    | Tang tổn thất cách điện<br>Dielectric loss tangent (Valid<br>for high-frequency<br>elctromagnetic analyses<br>only.) |

## 1.6 CÁC MÔ HÌNH VẬT LIỆU

| Mô hình<br>Model     | Liên kết<br>với<br>With | Kiểu liên kết<br>Combination<br>Type | Lệnh, Nhãn<br>Command,<br>Label       | Kết nối với các<br>thí dụ<br>Link to<br>Example |
|----------------------|-------------------------|--------------------------------------|---------------------------------------|-------------------------------------------------|
| Plasticity           | Combined<br>Hardening   | Bilinear                             | <u>TB</u> ,BISO +<br><u>TB</u> ,CHAB  | BISO and<br>CHAB Example                        |
| Plasticity           | Combined<br>Hardening   | Multilinear                          | <u>TB</u> ,MISO +<br><u>TB</u> ,CHAB  | MISO and<br>CHAB Example                        |
| Plasticity           | Combined<br>Hardening   | Nonlinear                            | <u>TB</u> ,NLISO +<br><u>TB</u> ,CHAB | <u>NLISO and</u><br>CHAB Example                |
| Viscoplasti-<br>city | Isotropic<br>Hardening  | Bilinear                             | <u>TB</u> ,BISO +<br><u>TB</u> ,RATE  | BISO and<br>RATE Example                        |
| Viscoplasti-<br>city | Isotropic<br>Hardening  | Multilinear                          | <u>TB</u> ,MISO +<br><u>TB</u> ,RATE  | MISO and<br>RATE Example                        |

| Mô hình<br>Model                      | Liên kết<br>với<br>With | Kiểu liên kết<br>Combination<br>Type | Lệnh, Nhãn<br>Command,<br>Label        | Kết nối với các<br>thí dụ<br>Link to<br>Example    |
|---------------------------------------|-------------------------|--------------------------------------|----------------------------------------|----------------------------------------------------|
| Viscoplasti-<br>city                  | Isotropic<br>Hardening  | Nonlinear                            | <u>TB</u> ,NLISO +<br><u>TB</u> ,RATE  | <u>NLISO and</u><br><u>RATE Example</u>            |
| Plasticity<br>and Creep<br>(Implicit) | Isotropic<br>Hardening  | Bilinear                             | <u>TB</u> ,BISO +<br><u>TB</u> ,CREEP  | BISO and<br>CREEP<br>Example                       |
| Plasticity<br>and Creep<br>(Implicit) | Isotropic<br>Hardening  | Multilinear                          | <u>TB</u> ,MISO +<br><u>TB</u> ,CREEP  | MISO and<br>CREEP<br>Example                       |
| Plasticity<br>and Creep<br>(Implicit) | Isotropic<br>Hardening  | Nonlinear                            | <u>TB</u> ,NLISO +<br><u>TB</u> ,CREEP | <u>NLISO and</u><br><u>CREEP</u><br><u>Example</u> |
| Plasticity<br>and Creep<br>(Implicit) | Kinematic<br>Hardening  | Bilinear                             | <u>TB</u> ,BKIN +<br><u>TB</u> ,CREEP  | BKIN and<br>CREEP<br>Example                       |
| Anisotropic<br>Plasticity             | Isotropic<br>Hardening  | Bilinear                             | <u>TB</u> ,HILL +<br><u>TB</u> ,BISO   | HILL and<br>BISO Example                           |
| Anisotropic<br>Plasticity             | Isotropic<br>Hardening  | Multilinear                          | <u>TB</u> ,HILL +<br><u>TB</u> ,MISO   | HILL and<br>MISO Example                           |
| Anisotropic<br>Plasticity             | Isotropic<br>Hardening  | Nonlinear                            | <u>TB</u> ,HILL +<br><u>TB</u> ,NLSIO  | HILL and<br>NLISO                                  |

| Mô hình<br>Model          | Liên kết<br>với<br>With | Kiểu liên kết<br>Combination<br>Type     | Lệnh, Nhãn<br>Command,<br>Label                            | Kết nối với các<br>thí dụ<br>Link to<br>Example<br><u>Example</u> |
|---------------------------|-------------------------|------------------------------------------|------------------------------------------------------------|-------------------------------------------------------------------|
| Anisotropic<br>Plasticity | Kinematic<br>Hardening  | Bilinear                                 | <mark>TB</mark> ,HILL +<br><u>TB</u> ,BKIN                 | HILL and<br>BKIN Example                                          |
| Anisotropic<br>Plasticity | Kinematic<br>Hardening  | Multilinear                              | <mark>TB</mark> ,HILL +<br><u>TB</u> ,MKIN/<br>KINH        | HILL and<br>MKIN<br>Example, HILL<br>and KINH<br>Example          |
| Anisotropic<br>Plasticity | Kinematic<br>Hardening  | Chaboche                                 | <u>TB</u> ,HILL +<br><u>TB</u> ,CHAB                       | HILL and<br>CHAB Example                                          |
| Anisotropic<br>Plasticity | Combined<br>Hardening   | Bilinear<br>Isotropic and<br>Chaboche    | <u>TB</u> ,HILL +<br><u>TB</u> ,BISO +<br><u>TB</u> ,CHAB  | HILL and<br>BISO and<br>CHAB Example                              |
| Anisotropic<br>Plasticity | Combined<br>Hardening   | Multilinear<br>Isotropic and<br>Chaboche | <u>TB</u> ,HILL +<br><u>TB</u> ,MISO +<br><u>TB</u> ,CHAB  | HILL and<br>MISO and<br>CHAB Example                              |
| Anisotropic<br>Plasticity | Combined<br>Hardening   | Nonlinear<br>Isotropic and<br>Chaboche   | <u>TB</u> ,HILL +<br><u>TB</u> ,NLISO +<br><u>TB</u> ,CHAB | HILL and<br>NLISO and<br>CHAB Example                             |
| Anisotropic               | Isotropic               | Bilinear                                 | TB,HILL +                                                  | HILL and                                                          |

| Mô hình<br>Model<br>Viscoplasti-<br>city<br>Anisotropic             | Liên kết<br>với<br>With<br>Hardening | Kiểu liên kết<br>Combination<br>Type | Lệnh, Nhãn<br>Command,<br>Label<br><u>TB</u> ,RATE +<br><u>TB</u> ,BISO<br><u>TB</u> ,HILL + | Kết nối với các<br>thí dụ<br>Link to<br>Example<br>RATE and<br>BISO Example<br>HILL and |
|---------------------------------------------------------------------|--------------------------------------|--------------------------------------|----------------------------------------------------------------------------------------------|-----------------------------------------------------------------------------------------|
| Viscoplasti-<br>city                                                | Hardening                            | Multilinear                          | <u>TB</u> ,RATE +<br><u>TB</u> ,MISO                                                         | RATE and<br>MISO Example                                                                |
| Anisotropic<br>Viscoplasti-<br>city                                 | Isotropic<br>Hardening               | Nonlinear                            | <u>TB</u> ,HILL +<br><u>TB</u> ,RATE +<br><u>TB</u> ,NLISO                                   | HILL and<br>RATE and<br>NLISO<br>Example                                                |
| Anisotropic<br>Creep<br>(Implicit)                                  |                                      |                                      | <u>TB</u> ,HILL +<br><u>TB</u> ,CREEP                                                        | HILL and<br>CREEP<br>Example                                                            |
| Anisotropic<br>Creep and<br>Plasticity<br>(Implicit)                | Isotropic<br>Hardening               | Bilinear                             | <u>TB</u> ,HILL +<br><u>TB</u> ,CREEP +<br><u>TB</u> ,BISO                                   | HILL and<br>CREEP and<br>BISO Example                                                   |
| Anisotropic<br>Creep and<br>Plasticity<br>(Implicit)<br>Anisotropic | Isotropic<br>Hardening               | Multilinear                          | TB,HILL +<br>TB,CREEP +<br>TB,MISO<br>TB HILL +                                              | HILL and<br>CREEP and<br>MISO Example                                                   |

| Mô hình<br>Model         | Liên kết<br>với<br>With | Kiểu liên kết<br>Combination<br>Type | Lệnh, Nhãn<br>Command,<br>Label | Kết nối với các<br>thí dụ<br>Link to<br>Example |
|--------------------------|-------------------------|--------------------------------------|---------------------------------|-------------------------------------------------|
| Creep and                | Hardening               |                                      | TB,CREEP +                      | CREEP and                                       |
| Plasticity               |                         |                                      | TB,NLISO                        | <u>NLISO</u>                                    |
| (Implicit)               |                         |                                      |                                 | Example                                         |
| Anisotropic              |                         |                                      | TB,HILL +                       | HILL and                                        |
| Creep and                | Kinematic               | Bilinear                             | TB,CREEP +                      | CREEP and                                       |
| Plasticity<br>(Implicit) | Hardening               |                                      | TB,BKIN                         | BKIN Example                                    |

1.7 Các xử lý dùng trong ANSYS Processors (Routines)

## Available in ANSYS

| Xử lý     | Hàm                                             | Đường dẫn                     | Lệnh           |
|-----------|-------------------------------------------------|-------------------------------|----------------|
| Processor | Function                                        | GUI Path                      | Command        |
| PREP7     | Thiết lập mô<br>hình hình<br>học và vật<br>liệu | Main Menu>Preprocessor        | / <u>PREP7</u> |
| SOLUTION  | Đặt tải và<br>giải bài toán<br>PTHH             | Main Menu>Solution            | /SOLU          |
| POST1     | Kết xuất kết<br>quả tương                       | Main Menu>General<br>Postproc | /POST1         |

| Xử lý     | Hàm                                                                                                    | Đường dẫn                     | Lệnh           |
|-----------|----------------------------------------------------------------------------------------------------|-------------------------------|----------------|
| Processor | Function                                                                                                    | GUI Path                      | Command        |
|           | ứng với đối<br>tượng tại<br>một thời<br>điểm khảo<br>sát                                                                           |                               |                |
| POST26    | Kết xuất kết<br>quả tại một<br>điểm trong<br>mô hình với<br>hàm thời<br>gian                                                       | Main Menu>TimeHist<br>Postpro | <u>/POST26</u> |
| OPT       | Hoàn thiện<br>bản vẽ ban<br>đầu                                                                                                    | Main Menu>Design Opt          | <u>/OPT</u>    |
| PDS       | Định lượng<br>hiệu quả sự<br>phân tán và<br>ngẫu nhiên<br>với biến<br>nhập vào của<br>phần tử phân<br>tích đối với<br>kết quả phân | Main Menu>Prob Design         | <u>/PDS</u>    |
| Xử lý     | Hàm                                                                          | Đường dẫn                                                                          | Lệnh          |
|-----------|------------------------------------------------------------------------------|------------------------------------------------------------------------------------|---------------|
| Processor | Function                                                                     | GUI Path                                                                           | Command       |
|           | tích                                                                         |                                                                                    |               |
| AUX2      | Các File nhị<br>phân dạng<br>đọc được<br>Dump<br>binary                      | Utility Menu>File><br>List>Binary<br>FilesUtility Menu>List>Files><br>Binary Files | <u>/AUX2</u>  |
| AUX12     | Tính các hệ<br>số bức xạ và<br>tạo ma trận<br>bức xạ co<br>bài toán<br>nhiệt | Main Menu>Radiation<br>Matrix                                                      | <u>/AUX12</u> |
| AUX15     | Chuyển File<br>từ CAD<br>hoặc chương<br>trình FEA                            | Utility Menu>File>Import                                                           | <u>/AUX15</u> |
| RUNSTAT   | Dự báo thời<br>gian CPU,<br>mặt sóng<br>trong quá<br>trình phân<br>tích      | Main Menu>Run-Time Stats                                                           | /RUNST        |

# 1.8 KIỂU CHỮ TRONG LỆNH ANSYS

| Kiểu ký tự<br>Type style or<br>text | Ý nghĩa Indicates                                                                                                    |
|-------------------------------------|----------------------------------------------------------------------------------------------------|
| BOLD                                | Chữ hoa đậm, dùng cho tên lệnh (như <u>K,DDELE</u> )<br>hoặc phần tử ( <u>LINK1</u> ).                                     |
| Bold>Bold                           | Chữ đậm, chỉ đường dẫn, có thể kèm dấu đường<br>dẫn ">" ( <b>Utility Menu&gt;Parameters&gt;Get Scalar</b><br><b>Data</b> ) |
| ITALICS                             | Chữ in nghiêng, chỉ tên các tham trị (như VALUE, INC, TIME).                                                               |
| Italics                             | Chữ thường nghiêng, chỉ tên các tham số ký tự( như<br>Lab hoặc Fname).                                                     |

# 1.9 CÁC ĐẶC ĐIỂM MỚI TRONG PHIÊN BẢN ANSYS 10~11

Đối với bài toán cấu trúc (Structural), phiên bản ANSYS 10~11 đã có những tính năng và cải tiến mới cho phép nâng cao hơn nữa năng lực giải quyết dạng bài toán này của người sử dụng. Những tính năng mới đó được thể hiện như sau:

Giao diện mới trong việc định nghĩa các thuộc tính vật liệu (New Material Definition Interface): Đối với việc định nghĩa các thuộc tính vật liệu ANSYS 10~11 gồm một giao diện mang tính trực quan trong việc định nghĩa các thuộc tính ứng xử của vật liệu. Giao diện này khiến cho người dùng có thể dễ dàng hơn trong việc nhập tất cả các dữ liệu vật liệu (mà chúng được liên kết với nhau bằng các lệnh <u>MP</u> và <u>TB</u>) cho tất cả các bài

toán phân tích không kể đến những bài toán phân tích động lực học tường minh (ANSYS/LS-DYNA).

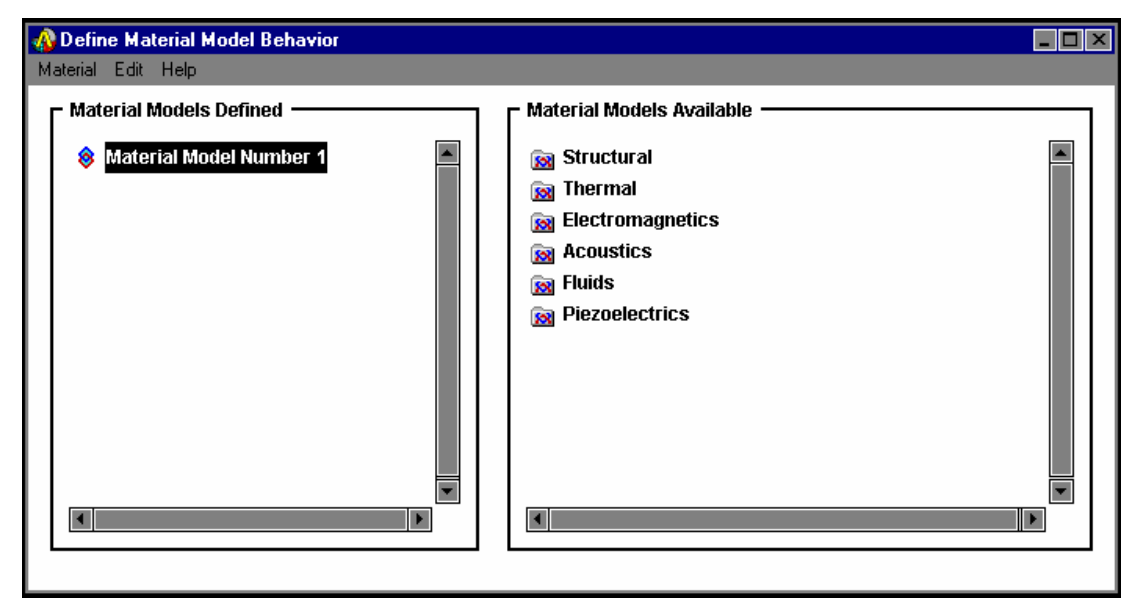

Hình 1. Giao diện ban đầu để định nghĩa thuộc tính vật liệu của ANSYS 10~11.

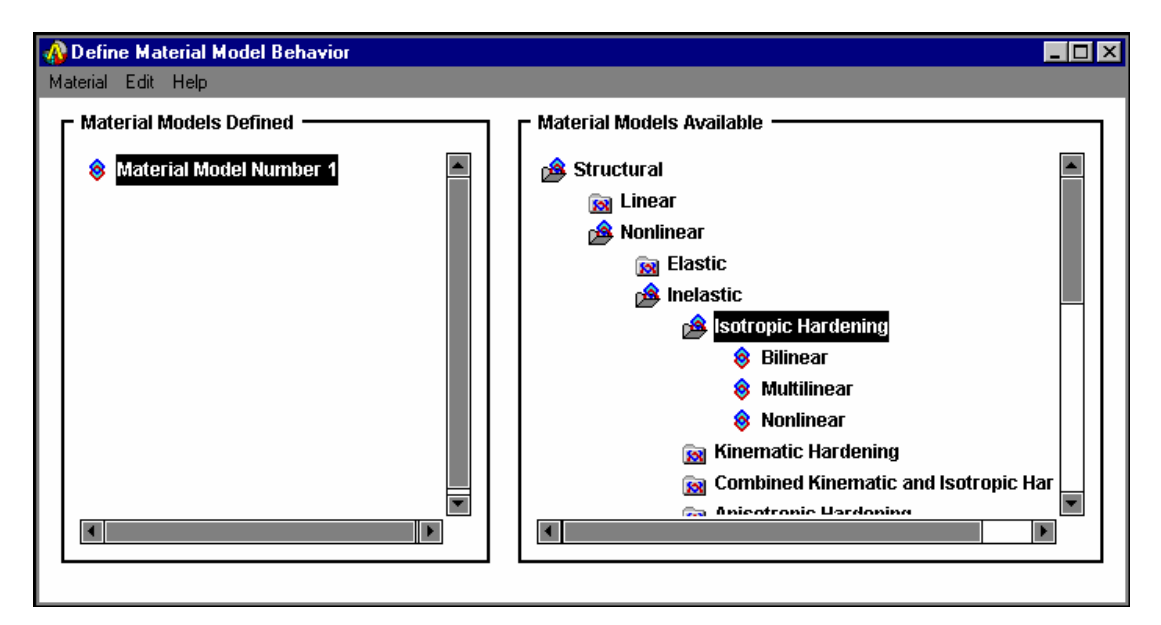

Hình 2. Các loại vật liệu được sắp xếp theo cây cấu trúc.

Nền tảng của giao diện này dựa trên cơ sở sắp xếp một cách logic giữa các loại vật liệu và chúng được biểu diễn theo một thứ tự nhất định trên cây cấu trúc (giống như việc sắp xếp các thư mục trong Windows Explorer của Windows).Sau khi đã chọn được mô hình bài toán thông qua cây cấu trúc, người dùng cần nhập dữ liệu về thuộc tính vật liệu và các hằng số đi cùng vào trong các hộp thoại tuỳ biến theo theo yêu cầu của từng kiểu mô hình bài toán riêng biệt đã chọn. Chính sự sắp xếp logic này đã hướng dẫn cho người dùng có thể dễ dàng hơn trong việc xác định một mô hình riêng biệt hay là cả một tổ hợp mô hình cho một bài toán phân tích.

| 🚯 Hyper-Elastic Tab | le                      |         |            | _ 🗆 🗵 |
|---------------------|-------------------------|---------|------------|-------|
| Ogden Hyperelastic  | table for Material Numl | ber 2   |            |       |
|                     | T1                      |         |            |       |
| Temperature         |                         |         |            |       |
| C1                  |                         |         |            |       |
| C2                  | •                       |         |            |       |
| СЗ                  |                         |         |            |       |
|                     |                         |         |            |       |
|                     |                         |         |            |       |
|                     |                         | 1 []    |            |       |
| Add Temperature     | Delete Temperature      | Add Row | Delete Row | Graph |
|                     |                         |         |            |       |
|                     |                         |         | Cancel     | Help  |

Hình 3. Hộp thoại để nhập các dữ liệu.

Các phương pháp giải (Solvers): Trong lĩnh vực giải các bài toán ANSYS đã có thêm một cặp phương pháp mới, mà hai phương pháp này giải bài toán theo hai hướng riêng biệt:

- AMG (Algebraic MultiGrid Solver): Giải bài toán theo phương pháp đại số đa lưới.

- DDS (Distributed Domain Solver): Giải bài toán theo phương pháp phân bổ theo từng phần.

Các phương pháp này cho phép quá trình giải bài toán được tiến hành trên nhiều hệ vi xử lý và có thể chạy những mô hình bài toán lớn đòi hỏi số lượng rất lớn bộ nhớ của máy tính.

Phương pháp AMG dựa trên cơ sở của một hệ thống nhiều mức (Multi-level), đó là một phương pháp giải lặp mà ta có thể sử dụng một hoặc nhiều hệ vi xử lý trong cùng một hệ thống máy tính để giải các bài toán mà không tốn nhiều thời gian và bộ nhớ. Phương pháp này rất có hiệu quả trong việc phân tích và giải các bài toán tĩnh (Static) hoặc quá độ hoàn toàn (Full transient) (các bài toán phân tích này có thể là tuyến tính hoặc phi tuyến). Thêm vào đó hiệu quả của phương pháp này cũng được giới hạn trong phạm vi các bài toán phân tích cấu trúc (Structural) đơn giản, khi mà các thông số của bậc tự do (DOF-Degree of freedom) chỉ giới hạn trong phạm vi tịnh tiến và quay theo các trục X, Y, Z. Còn đối với những kiểu bài toán khác như bài toán nhiệt khi mà các thông số của bậc tự do là nhiệt độ thì hiệu suất của phương pháp này không cao.

Phương pháp DDS là phương pháp giải chia nhỏ các mô hình bài toán lớn thành những bài toán nhỏ hơn, sau đó gửi những bài toán nhỏ đến nhiếu hệ vi xử lý trong nhiều hệ thống khác nhau để tăng tốc độ giải bài toán. Phương pháp này giải bài toán theo mô hình bậc thang, nó được ứng dụng để giải các bài toán lớn về phân tích tĩnh (Static) hoặc quá độ hoàn toàn (Full transient), với các ma trận đối xứng không bao hàm các ứng suất cho trước, mô men quán tính liên kết, các vật thể tải, các phương trình ràng buộc hoặc các bài toán giải theo phương pháp xác suất. Phương pháp này không thể sử dụng để giải các bài toán chứa các phần tử thanh (Link), hoặc phần tử (Prets179), các siêu phần tử, v.v...

Phương pháp DDS thực hiện giải bằng cách tự động chia cả mô hình lớn đã tạo lưới ra thành các mô hình nhỏ hơn mà không có sự can thiệp của người dùng. Số bậc tự do (DOF) trong mỗi mô hình nhỏ là dưới 10000 và lý tưởng là gần 1000. Số lượng mô hình đã được chia nhỏ thực ra luôn luôn lớn hơn số lượng bộ vi xử lý sẵn có để giải bài toán. Trong suốt tiến trình giải, quá trình phân tích bài toán được tiến hành đồng thời cùng một lúc trên hệ thống máy chủ và các hệ thống máy con đã được chỉ định. Mỗi bộ vi xử lý giải quyết từng phần của bài toán lớn mà nó được phân công đồng thời liên kết với các bộ vi xử lý khác. Sau đó hệ thống máy chủ sẽ dựng lên toàn bộ lời giải số bậc tự do và quá trình phân tích giải bài toán lúc này chỉ

Các cải tiến mới về cấu trúc dầm và mặt cắt ngang (Structural Beam and Cross Section Enhancement): Phiên bản ANSYS 10~11 hỗ trợ một cách có hệ thống tính mềm dẻo trạng thái dầm về ứng suất, trạng thái thực sự về ứng suất, cũng như tính dão cho kiểu dầm (Beam188 và Beam189) là hai kiểu dầm 3D có giới hạn về sức căng là tuyến tính. Các cải tiến nâng cao khác về dầm chính là khả năng tạo lưới tinh cho mặt cắt ngang và cho phép ghép lại theo ý muốn của người dùng.

Sự kết hợp U-P một cách có hệ thống cho tổ hợp các phần tử (kết hợp giữa phần tử phẳng (Planes) và phần tủ khối (Solid): Sự kết hợp giữa phần tử khối và phần tử phẳng một cách có hệ thống đã tạo ra sẵn các KEYOPT(lựa chọn khoá phần tử) để thiết lập cho từng phần tử riêng biệt ví dụ phần tử PLANE182 (cấu trúc phần tử khối 4 nút - 2D) hay phần tử PLANE183 (cấu trúc phần tử khối 8 nút - 2D)... Việc kết hợp này đã khiến cho áp suất thuỷ tĩnh trở thành một bậc tự do độc lập, trong việc hình thành chuyển vị. Điều đó làm cho quá trình hội tụ trở nên nhanh và mạnh hơn đối với những mô hình bài toán vật liệu không nén được hoàn toàn, vật liệu đàn

- dẻo chịu sức căng lớn, và vật liệu đàn hồi tuyến tính với hệ số Poisson's > 0.4999. Điều đó là rất lý tưởng cho việc giả lập mô hình vật liệu không nén được ví dụ: vật liệu cao su tự nhiên và cao su nhân tạo.

Phương pháp trị riêng Block Lanczos được mặc định sẵn cho phân tích bài toán xác định dao động: Phương pháp trị riêng Block Lanczos [MODOPT,LANB] giờ đây đã được mặc định sẵn cho việc phân tích bài toán dao động [ANTYPE,MODAL]. Các phân tử (bao gồm cả các phần tử tiếp xúc) cùng với phương pháp nhân tử Lagrange (Lagrange multiplier) đã không(Not) được hỗ trợ.

Cải thiện về tốc độ giải bài toán: Với ANSYS 10~11, toàn bộ các thao tác giải bài toán dao động điều hòa đã được cải thiện đáng kể. Đối với các mô hình đã tạo lưới cho các phần tử 3-D, tốc độ giải bài toán đã tăng gấp hai lần so với phiên bản ANSYS 5.5 ~8.0. Đối với bài toán phi tuyến thời gian giải đã được cải thiện khoảng 20%.

Ngoài ra ở phiên bản ANSYS 10~11 đã có thêm một số đặc điểm và các cải tiến mới khác (Other New Features and Enhancements) cho phép phát huy triệt để các khả năng của phần mềm như sau:

Người sử dụng định rõ các lời ghi chú (User Defined Legends): Giờ đây người dùng có thể sắp xếp lại các mục ghi chú để các lời giải thích trở nên rõ ràng và dễ hiểu hơn. Điều đó cũng bao gồm cả khả năng đặt đường nét cho các lời giải thích theo bất kỳ một hướng nào trên màn hình đồ họa (theo chiều ngang hoặc chiều dọc). Việc thay đổi vị trí cũng như nội dung có thể được sát nhập vào bất cứ một cửa sổ nào trong 5 cửa sổ biểu diễn của ANSYS.

Tiện ích đánh bóng nền (Background Shading): Người dùng có thể áp dụng tiện ích đánh bóng nền cho mô hình đã tạo ra, đồng thời có thể thay đổi màu sắc bằng lệnh /COLOR. Ngoài ra còn có thể thêm vào mô hình các bố cục thành phần khác sẵn có bằng lệnh /TXTRE, hoặc nhập các file ảnh nhị phân (\*.bmp) để làm cho mô hình trở nên phong phú hơn.

Tối ưu hoá công việc biểu diễn đồ họa (Graphic Display Optimization): Bên cạnh việc đưa ra hình ảnh mô phỏng của mô hình, người dùng còn có thể đưa ra được nhiều thông tin khác ví dụ như mô phỏng các thuộc tính trạng thái khác nhau của mô hình ứng với từng giá trị riêng biệt. Sử dụng tính năng "Tạo các hình ảnh chất lượng tốt nhất - Create Best Quality Image" để tối ưu hoá việc sử dụng các kết quả này bằng cách:

Vào **Utility Menu>PlotCtrls>Best Quality Image>Create Best Quality**. Đây chính là tính năng rất xuất sắc của phần mềm ANSYS bởi vì nó cho phép nhà thiết kế có thể phát hiện được các sai sót hỏng hóc trong quá trình thiết kế mà không cần phải tiến hành chế tạo, vận hành thử.

Hỗ trợ dạng file nén PNG - Portable Network Graphics (PNG File format support): Đây là một khả năng rất hay của ANSYS 10~11, bởi vì các file nén kiểu này được sử dụng rất phổ biến trên các hệ thống máy tính. Không giống như file được nén theo kiểu JPEG hoặc GIF, kiểu file nén PNG luôn giữ được sự đảm bảo nhất ở mức có thể về đường nét, màu sắc của hình ảnh so với các kiểu nén file khác.

Xây dựng hàm (Function Builder): Người dùng có thể sử dụng chức năng xây dựng hàm (Function Builder) trong ANSYS để áp dụng các điều kiện biên phức tạp lên một mô hình. Chức năng Function Builder bổ sung vào danh sách điều kiện biên, đặc điểm này đã được giới thiệu trong phiên bản ANSYS 5.6, nó gồm có hai phần:

Chức năng Function Editor từ các dữ kiện đầu bài, tạo ra một phương trình hoặc hàm tuỳ ý (nhiều phương trình), và chức năng Funtion Loader làm nhiệm vụ truy cập lại các hàm và đọc chúng ra như là các mảng TABLE. Sau đó chúng sẽ được áp dụng cho một mô hình bài toán sử dụng danh sách các điều kiện biên.

Trong chức năng Function Editor, người dùng có thể sử dụng một tập hợp các biến số ban đầu, các phương trình biến số, và các hàm toán học để xây dựng nên các phương trình. Người dùng có thể xây dựng một phương trình riêng lẻ hoặc xây dựng một hàm là một chuỗi của các phương trình, đồng thời có thể tạo các hàm và lưu trữ chúng lại để sau này sử dụng cho các bài toán phân tích khác.

Hàm các điều kiện biên cung cấp các biến số ban đầu nhiều hơn so với sự cung cấp của danh sách các điều kiện biên.

| <b></b>      | Functio                                | n Editor     |          |              |           |          |         | _ 🗆    | × |
|--------------|----------------------------------------|--------------|----------|--------------|-----------|----------|---------|--------|---|
| <u>E</u> ile | <u>F</u> ile <u>E</u> dit <u>H</u> elp |              |          |              |           |          |         |        |   |
| F            | unction                                | Regime 1     | Regime   | e 2 Regime 3 | Regime    | 4 Regir  | ne 5 Re | gime 6 |   |
|              | - Regime                               | e 2 Limits - | <u> </u> |              |           |          |         |        |   |
|              | 5 < xloc <= 10                         |              |          |              |           |          |         |        |   |
|              |                                        | Result       | = 0.566* | (8000/00)*0  | M03^(1/2) | *(M13^(1 | (3)     |        | ┥ |
|              | O Degi                                 | rees         | (        | Radians      |           |          |         |        |   |
|              | (                                      |              | )        | TIME         |           | -        | CL      | EAR    |   |
|              | MIN                                    | AS           | SIN      | e^x          |           |          |         |        |   |
|              | MAX                                    | s            | IN       | LN           | 7         | 8        | 9       | 1      |   |
|              | RCL                                    | AC           | os       | 10^x         |           |          |         |        |   |
|              | ST0                                    | C            | os       | LOG          | 4         | 5        | 6       | *      |   |
|              | INS MEN                                | AT IN        | AN       | SQRT         |           |          |         |        |   |
|              | ABS                                    | T/           | AN       | x^2          | 1         | 2        | 3       | -      |   |
|              |                                        | F            | ч<br>I   | x^(1/y)      |           |          |         |        |   |
|              | IN∨                                    | AT           | AN2      | х^у          | 0         |          |         | +      |   |

Hình 4. Chức năng Function Editor.

Trong chức năng Funtion Loader, người dùng có thể áp dụng các giá trị đặc biệt cho các phương trình biến số và xác định tên một bảng tham số có thể sử dụng hàm cho quá trình phân tích.

| 🚯 Function Loader                                                                                                 | _ 🗆 ×  |
|----------------------------------------------------------------------------------------------------|--------|
| <ul> <li>Comments</li> <li>Heat Transfer distribution over a flat plate</li> </ul>                                | ▲<br>▼ |
| Table parameter name                                                                                              |        |
| Function Regime 1 Regime 2                                                                                        |        |
| Result = 0.332*({KXX9/{Q9}*{M0}^(1/2)*{M1}^(1/3)<br>M0 = ({DENS}*veloc*{Q3})/{VISC}<br>M1 = ({VISC}*{SPHT})/{KXX} | ▲<br>▼ |
| Constant Values                                                                                                   |        |
| Material Id 1<br>veloc 100                                                                                        |        |
| OK Cancel                                                                                                    | Help   |

Hình 5. Chức năng Function Editor

Tạo ra các bản báo cáo dưới dạng "Ngôn ngữ đánh dấu siêu văn bản -HTML" (New HTML Report Generator) và đưa lên hệ thống mạng thông tin toàn cầu Internet: Giờ đây người dùng có thể lấy các thông tin kết quả từ quá trình phân tích và lưu trữ nó dưới dạng văn bản HTML là một giao thức văn bản được sử dụng trên mạng thông tin toán cầu. Với công cụ HTML Report Generator cho phép người dùng tạo các họat ảnh, trích các bảng kết quả, các hình ảnh đồ họa cũng như là các phần dữ liệu thô (các log files, các nội dung cơ sở dữ liệu ...) vào trong một thư mục đã được chỉ định sẵn. Từ đó người dùng có thể sử dụng Report Constructor để tổ chức lại tất cả các dữ liệu thành một văn bản dạng HTML. Thao tác cuối cùng là tạo tiêu đề và định dạng văn bản để cho ra một file HTML hoàn chỉnh có thể xem bằng các trình duyệt Web trên mạng thông tin toàn cầu Internet.

Khả năng của các file mới dạng PRG File (The PGR File Capability): Những file mới dạng PGR file có khả năng cho phép định rõ các dữ liệu mà chúng sẽ được tạo ra trong suốt quá trình xử lý giải bài toán, và lưu trữ lại trong file mà ngừi dùng có thể truy cập vào thông qua quá trình hậu xử lý POST1. Điều đó sẽ tiết kiệm thời gian tính toán của quá trình hậu xử lý, và nó có thể khiến cho quá trình truy cập dữ liệu nhanh lên gấp 10 lần so với các phiên bản ANSYS trước đó, đặc biệt là đối với những mô hình bài toán lớn (có số bậc tự do lớn hơn 10 triệu).

Người dùng có thể chỉ định những dữ liệu nào được giữ lại và ghi vào PGR file trong suốt quá trình giải SOLUTION, hoặc có thể viết thêm vào một PGR file đã có sẩn trong suốt quá trình hậu xử lý POSTPROCESSING. Khi đã có một PGR file, tính chuyên môn của chức năng PGR Results Viewer sẽ khiến cho việc truy cập vào tất cả các dữ liệu trở nên dễ dàng thông qua một hộp thọai chung. Người dùng có thể tạo các dạng dữ liệu đặc biệt như là các đồ thị và họat ảnh, các dữ liệu trích dẫn hoặc là các ảnh in, tạo các bảng dữ liệu hoặc danh sách các dữ liệu và in dữ liệu trực tiếp từ màn hình quan sát. Người dùng thậm chí còn có thể liên kết trực tiếp với HTML Report Generator, cho phép tạo các bản báo cáo trực tiếp ngay bên trong ANSYS.

Bảng sắp xếp các điều kiện biên (Tabular Boundary Conditions): Với ANSYS 10~11, người dùng có thể mở rộng hơn nữa khả năng xắp sếp dữ liệu theo bảng đối với bài toán phân tích nhiệt bằng cách định nghĩa các điều kiện tải ban đầu và các biến số độc lập. Hơn nữa các chức năng co dãn của bảng các điều kiện biên đối với các dạng bài toán phân tích khác sẽ giúp ích cho người dùng thực hiện giải được các bài toán đa trường vật lý. Chính bởi sự cải tiến này trong ANSYS 10~11, sẽ tiết kiệm được một số lượng đáng kể thời gian trong việc khởi động và gắn lại các điều kiện biên cho mỗi bài toán của người dùng.

# Chương 2 CÁC LỆNH CƠ BẢN- NHẬP LỆNH BẰNG CỬA SỔ VÀ MENU

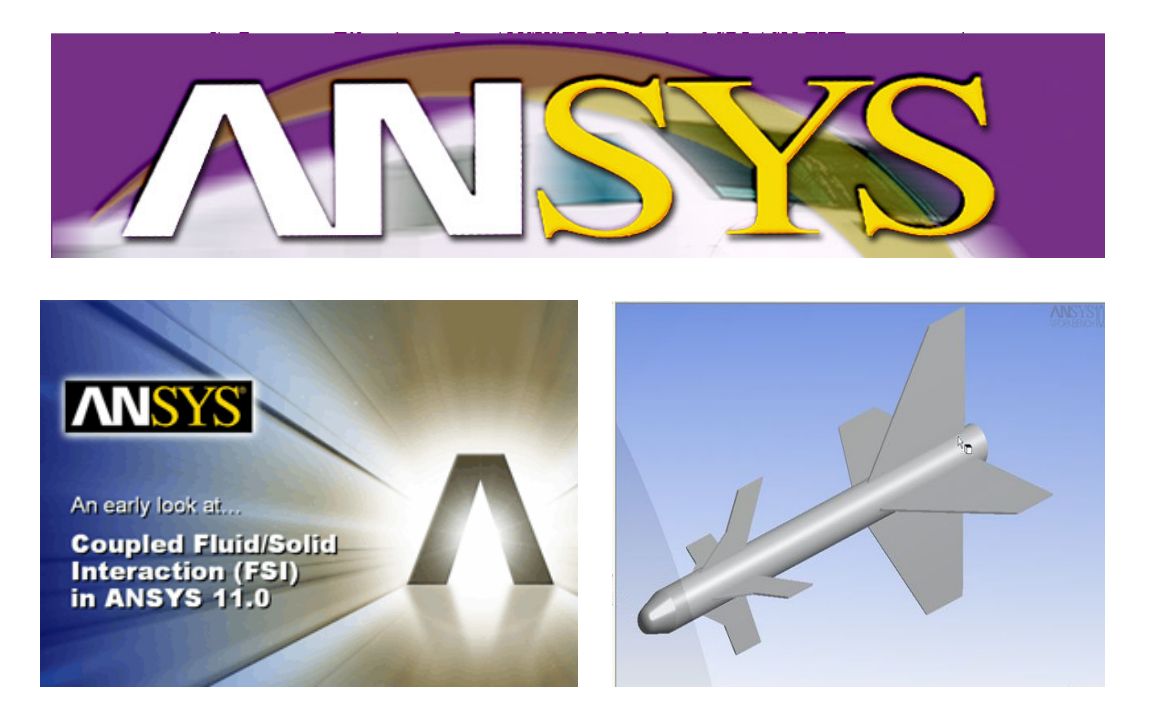

# 2.1 CÁC LỆNH KHỞI ĐỘNG VÀ GIAO DIỆN

## 1. Lệnh Start >Program > ANSYS 10.0

Sau khi khởi động Windows, ta có thể khởi động ANSYS.

Vào các lệnh : **Start > Program > Ansys 10** để chọn chức năng khởi động, thực đơn cho các mô đun chức năng.

Mỗi chức năng có thể khởi động riêng biệt:

ANS\_Admin: dùng nhập các thiết lập quản lý;

ANSYS System Help: dùng khởi động trợ giúp hệ thống;

CMAP Utility: dùng khởi động chương trình thiết kế bản đồ màu;

**DISPLAY Utility**: dùng khởi động chương trình xem các ảnh đồ và hình vẽ được ANSYS tạo ra kiểu \*.GRP và ảnh động \*.AVI;

Help System: dùng trực tiếp chạy trợ giúp và tra cứu.

**INTERACTIVE**: dựng khởi động chương trình ANSYS chính, trong đú cho hộp thoại điều khiển, cần chọn các tham số theo yêu cầu hộp thoại;

RUN INTERACTIVE NOW: dựng chạy ANSYS mặc định,

**INTERACTIVE** Thiết lập môi trường làm việc cho ANSYS, gồm:

Đường dẫn làm việc và môi trường đồ hoạ, tên file sẽ dùng, đặt dung lượng vùng làm việc, đọc File START.ANS, định nghĩa tham số, chọn ngôn ngữ. Sau khi thiết lập, chọn : **Run.** Hộp các hướng dẫn xuất hiện, đọc làm theo hoặc mặc định.

Tiếp sau, bấm **OK** để khởi động tiếp.

Màn hình giao điện ANSYS xuất hiện.

2. Màn hình giao diện

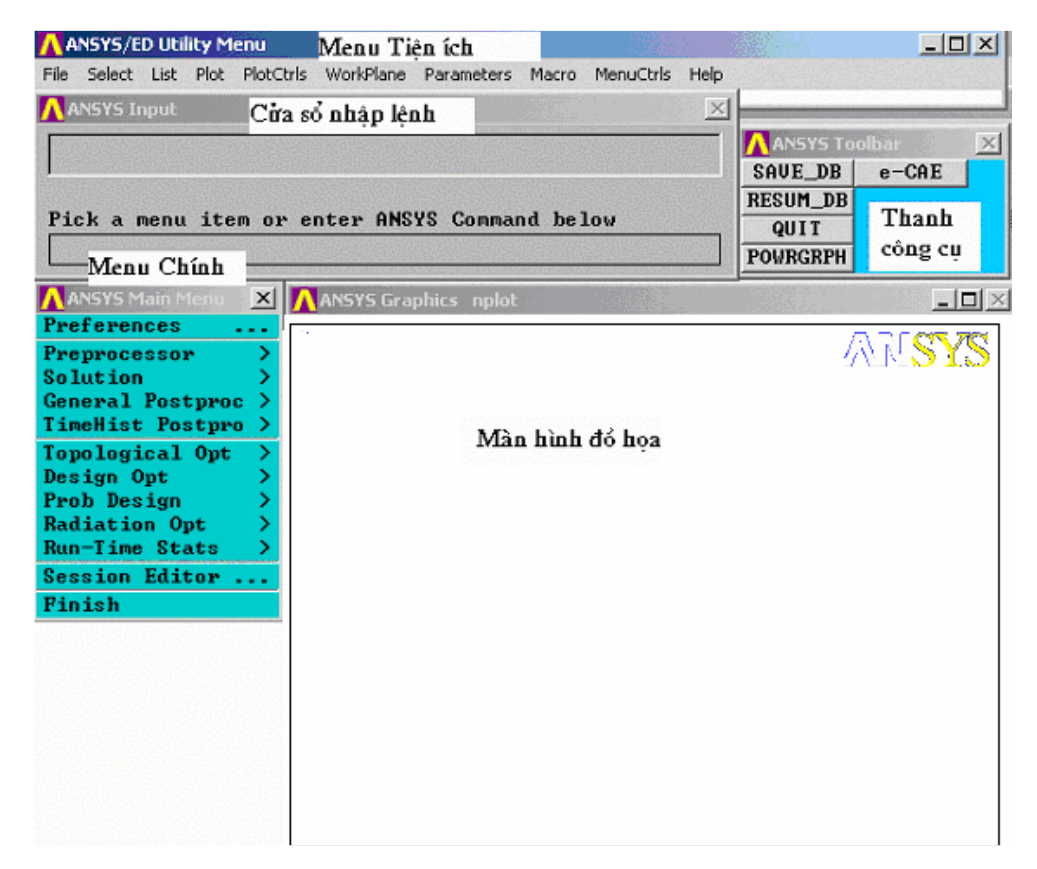

ANSYS Menu Utility: Thanh Menu tiện ích, chứa các tiện ích bố sung các lệnh phụ trợ, kiểm soát các thiết lập và nhập xuất dữ liệu.

ANSYS Main Menu: Menu chónh, chứa cỏc lệnh chónh của ANSYS.

ANSYS input: cửa sổ nhập lệnh từ bàn phím.

ANSYS Graphic: Cửa sổ màn hình đồ hoạ.

ANSYS Toolbar: Các thanh chức năng ghi lưu dữ liệu, thoát, chế độ đồ hoạ và các công cụ do người sử dụng tạo ra.

**ANSYS Output**: Cửa sổ ghi lại toàn bộ các việc làm của ANSYS và các kết quả tính toán phân tích.

## 2.2 MENU CHÍNH - MAIN MENU

Có 3 cách để nhập lệnh: nhập từ bàn phím, nhập bằng đọc các file dữ liệu chương trình, hoặc nhập bằng Menu. Sau đây ta sẽ nghiên cứu cách sử dụng Menu để nhập lệnh giải bài toán trong ANSYS.

#### I. Định dạng bài toán Preferences

#### Lệnh: Main Menu > Preferences:

Khi ANSYS được nạp xong cần tiến hành định dạng bài toán như sau: Trên ANSYS Main menu chọn Preferences.

Cửa số thông báo xuất hiện các tuỳ chọn bài toán:

- Structural: Bài toán kết cấu

- **Thermal:** Bài toán nhiệt.

- ANSYS Fluid: Bài toán thủy khí.

#### - FLOTRAN CFD: Bài toán động lực học chất lỏng.

Các bài toán về điện từ:

- Magnetic-Nodal: Điện từ - Nút

- Magnetic-Edge: Điện từ Cạnh
- High Frequency: Tần số cao
- Electric: Điện tử

Có thể tự chọn các phương pháp giải bài toán:

- **h-Method:** Phương pháp h (tăng độ chính xác tính toán

bằng tăng bậc đa thức)

- **p-Method Struct:** Phương pháp - p (dùng cho cấu trúc,

tăng độ chính xác bằng chia nhỏ lưới phần tử)

- **p-Method Electr:** Phương pháp p dùng cho điện từ
- **LS-DYNA Explicit: Giải LS-DYNA** tường minh.

| References for GUI Filtering                 |                              | × |  |  |
|----------------------------------------------|------------------------------|---|--|--|
| [KEYW][/PMETH] Preferences for GUI Filtering |                              |   |  |  |
| Individual discipline(s) to show in the      | GUI                          |   |  |  |
|                                              | 🗖 Structural                 |   |  |  |
|                                              | 🗖 Thermal                    |   |  |  |
|                                              | 🗖 ANSYS Fluid                |   |  |  |
|                                              | <b>FLOTRAN CFD</b>           |   |  |  |
| Electromagnetic:                             |                              |   |  |  |
|                                              | 🗖 Magnetic-Nodal             |   |  |  |
|                                              | 🗖 Magnetic-Edge              |   |  |  |
|                                              | 🗖 High Frequency             |   |  |  |
|                                              | 🗖 Electric                   |   |  |  |
| Note: If no individual disciplines are       | selected they will all show. |   |  |  |
| Discipline options                           |                              |   |  |  |
|                                              | ● h-Method                   |   |  |  |
|                                              | 🔿 p-Method Struct.           |   |  |  |
|                                              | 🔿 p-Method Electr.           |   |  |  |
|                                              | 🔿 LS-DYNA Explicit           |   |  |  |
|                                              |                              |   |  |  |
| OK                                           | Cancel Help                  |   |  |  |

Sau khi chọn xong: Bấm chuột vào OK.

## II. Hệ tiền xử lý - Preprocessor (Prep7):

Trong hệ tiền xử lý, gồm:

Xác lập phần tử: Chọn kiểu phần tử, nhập hằng số thực và thuộc tính vật liệu. Đồng thời chọn các tiết diện mặt cắt (Section) trong bài toán kết cấu.

| A Preprocessor  | × |
|-----------------|---|
| Element Type    | > |
| Real Constants  | > |
| Material Props  | > |
| Sections        | > |
| -Modeling-      |   |
| Create          | > |
| Operate         | > |
| 👘 Move 🗡 Modify | > |
| Сору            | > |
| Reflect         | > |
| Check Geom      | > |
| Delete          | > |
| Update Geom .   |   |
| -Attributes-    |   |
| Define          | > |
| MeshTool .      |   |
| -Meshing-       |   |
| Size Cntrls     | > |
| Mesher Opts .   |   |
| Concatenate     | > |
| Mesh            | > |
| Modify Mesh     | > |
| Check Mesh      | > |
| Clear           | > |
| Checking Ctrls  | > |
| Numbering Ctrls | > |
| Archive Model   | > |
| Coupling / Cegn | > |
| Cyclic Sector . |   |
| FLOTRAN Set Up  | > |
| Loads           | > |
| Physics         | > |

Hệ tiền xử lý **Kiểu phần tử** Hằng số thực... Thuộc tính vật liệu > Các dạng mặt cắt Mô hình hoá Tao mô hình Các toán tử Dịch chuyển/ biến đổi Sao chép Phận chiếu Kiểm tra hình hoc Xoá Câp nhât hình hoc Các thuộc tính Định nghĩa Công cụ chia lưới Kiêm tra kích thước Chon lưa lưới Ràng buôc Chia lưới Biến đổi lưới Vẽ các phần tử hỏng Chon các phần tủ hỏng Xoá Kiểm tra kiểm soát Kiểm tra đánh số Lưu mô hình Bài toán tác dụng kép/ Hàm liên kết Tạo phần mới để tính tần số Thiết lập FLOTRAN Đặt tải Môi trường Vât lý

Mô hình hoá: Cho phép tạo các điểm, đường, diện tích trong mô hình
 2D, đồng thời cho phép xây dựng mô hình 3D với các lệnh xử lý cộng trừ
 lôgic, xoá và cập nhật hình.

- Định nghĩa các thuộc tính: số các nút, phần tử, các hằng số vật liệu, hệ toạ độ cho các điểm, đường, diện tích và thể tích.

- Công cụ chia lưới: cho hộp điều khiển việc chia lưới phần tử.

Chia lưới: chọn các tham số để chia lưới. Điều khiển kích thước lưới.

Việc chia lưới cần được kiểm soát để bảo đảm số phần tử không được vượt quá khả năng tính của phiên bản.

Trong trường hợp giải bài toán tác dụng kép hoặc đa trường vật lý, cần chọn các tham số thích hợp cho bài toán.

Trong hệ tiền xử lý còn cho phép thiết lập bài toán dòng FLOTRAN, chọn cách giải, nhập các thuộc tính dòng khí.

- Đặt tải: dùng để đặt kiểu bài toán, chọn cách phân tích, thiết lập kiểu tải và nhập tải, các thao tác nhập tải, bước đặt tải trong bài toán phi tuyến và động.

- Môi trường Vật lý: Dùng xác lập dạng môi trường vật lý. Chọn cặp môi trường vật lý để tính toán.

3. **Khai báo về kiểu phần tử**: thêm, tạo, xoá các phần tử. Khi bấm chuột vào Element Type, hộp thoại chọn kiểu phần tử xuất hiện.

Lệnh : Preprocessor > Element Type

| N Preprocessor                    | × |                  |  |
|-----------------------------------|---|------------------|--|
| Element Type >> Real Constants >> |   | Add/Edit/Delete  |  |
| Material Props<br>Sections        | > | Switch Elem Type |  |
| -Modeling-<br>Create              |   | Remove DOFs      |  |

Vào chọn kiểu phần tử:

# Lệnh: Preprocessor > Element Type > Add/Edit/Delete...

Hộp thoại kiểu phần tử xuất hiện, bấm nút Add.. để nhập kiểu phần tử.

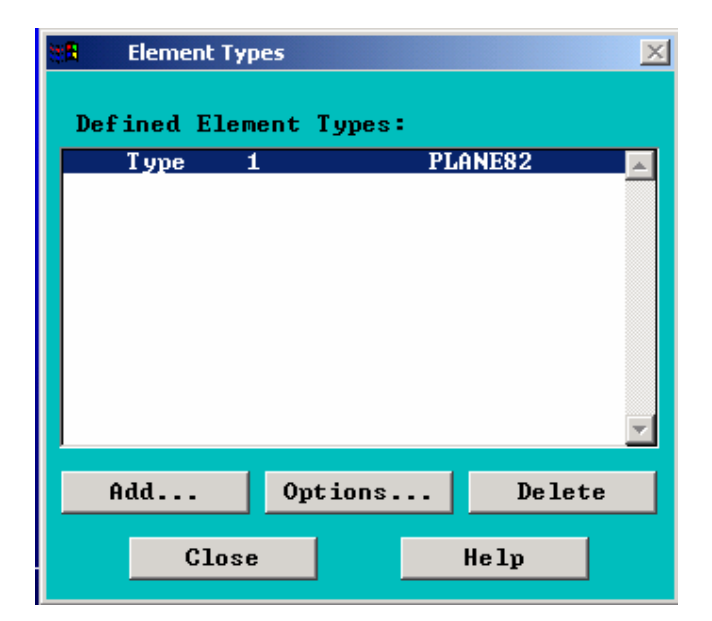

Hộp thoại thư viện kiểu phần tử xuất hiện. Có thể chọn các kiểu phần tử. Trong họ kiểu phần tử cấu trúc có phần tử đặc lượng (Mass), phần tử thanh (Link), dầm (Beam), ống (Pipe), phần thử khối (Solid), phần tử vỏ (Shell).

Họ phần tử siêu đàn hồi; Họ phần tử đặc nhớt; Họ phần tử tiếp xúc; Họ phần tử kết hợp.

Họ phần tử nhiệt, với các nhóm: phần tử đặc lượng (Mass), phần tử thanh (Link), phần thử khối (Solid), phần tử vỏ (Shell).

| 👯 Library of Element Types                |                                                                                                    |                                                                                       | $\times$ |
|-------------------------------------------|----------------------------------------------------------------------------------------------------|---------------------------------------------------------------------------------------|----------|
| Library of Element Types                  | Structural Mass<br>Link<br>Beam<br>Pipe<br>Solid<br>Shell<br>Hyperelastic<br>Mooney-Rivlin<br>Visco Solid | 2D elastic3plastic23tapered543D finite strain2 node1883 node1893D elastic42D elastic3 |          |
| Element type reference number<br>OK Apply | 3<br>Cancel                                                                                               | Help                                                                                  |          |

Sau khi chọn họ phần tử, vào chọn kiểu phần tử. Trong một họ có nhiều kiểu khác nhau, tuỳ bài toán để chọn.

### Tuỳ chọn bài toán - KeyOptions

Mỗi kiểu phần tử có một số khoá chọn bài toán. Thí dụ phần tử Plane42, có khoá KOP(3) với các tuỳ chọn khác nhau để chọn bài toán ứng suất phẳng (0), biến dạng phẳng (1) hay đối xứng trục (2). Khi chọn phần tử xong vào, **Options** để xem phần tử yêu cầu chọn khoá nào.

| 📲 PLANE82 element type opt | ions                | X              |
|----------------------------|---------------------|----------------|
| Options for PLANE82,       | Element Type Ref. N | o. 1           |
| Element behavior           | кз                  | Plane stress 💌 |
| Extra element output       | к5                  | Nodal stress 💌 |
| Extra surface output       | К6                  | Faces IJ & KL  |
| ок                         | Cancel              | Help           |

#### 4. Hằng số đặc trưng Real Constans:

Khai báo các đặc trưng hình học: thêm, tạo, xóa các hằng số đặc trưng (Chiều cao dầm, diện tích mặt cắt, mô men quán tính...).

Lệnh: Preprocessor > Real Constants >Add/Edit/Delete...

| Preproc<br>Element<br>Real Con<br>Materia<br>Sections<br>-Modelin | essor ×<br>Type ><br>Istants ><br>Props ><br>s > | Add/E<br>Thick | Constants<br>dit/Delet<br>ness Func | e |
|-------------------------------------------------------------------|--------------------------------------------------|----------------|-------------------------------------|---|
| 📲 Real Constants                                                  |                                                  |                | ×                                   |   |
| Defined                                                           | Real Constan                                     | t Sets:        |                                     |   |
| NONE DE                                                           | FINED                                            |                |                                     |   |
| Add                                                               | Edit                                             | Delet          | e                                   |   |
| Close                                                             |                                                  | Help           |                                     |   |
| -                                                                 |                                                  |                |                                     |   |

Hộp thoại Real constants xuất hiện:

Nhấp chuột vào Add để chọn phần tử

Cần nhập Real Const.

Hộp thoại nhập giá trị Real constant xuất hiện. Theo yêu cầu bài toán tương ứng với mỗi một kiểu phần tử, nhập các giá trị đặc trưng mặt cắt, như: diện tích mặt cắt, mô men quán tính mặt cắt, chiều cao, hằng số cắt, dự ứng suất, ...

| 👯 Real Constants for BEAM3   |        | ×     |  |  |  |
|------------------------------|--------|-------|--|--|--|
| Element Type Reference No. 3 |        |       |  |  |  |
| Create Real Constant Set     | No. 1  |       |  |  |  |
| Cross-sectional area         | AREA   |       |  |  |  |
| Area moment of inertia       | IZZ    |       |  |  |  |
| Total beam height            | HEIGHT |       |  |  |  |
| Shear deflection constant    | SHEARZ |       |  |  |  |
| Initial strain               | ISTRN  |       |  |  |  |
| Added mass/unit length       | ADDMAS |       |  |  |  |
|                              |        |       |  |  |  |
|                              | 01     | 11-2- |  |  |  |
|                              | Gancel | нетр  |  |  |  |
|                              |        |       |  |  |  |

Nếu sử dụng nhiều kiểu phần tử khác nhau, sau mỗi lần nhập cho 1 kiểu phần tử, phải nhấp chuột vào **Apply**, hộp thoại **Generic Real Constant** sẽ ẩn và quay về hộp thoại **Real Constant**.

Nhấp chuột vào **Edit** để soạn thảo các đặc trưng mặt cắt của phần tử thứ 2.

Muốn xóa vào Delete.

Nhập xong bấm OK.

5. Thuộc tính vật liệu - Material Props

## Lênh: Preprocessor > Material Props

Hộp thoại khai báo thuộc tính vật liệu gồm: Thư viện vật liệu, đơn vị nhiệt độ, mô hình vật liệu, vật liệu Mooney-Rivlin, thay đổi số hiệu vật liệu, ghi vào File, đọc dữ liệu từ File.

| Material Props     |                        |
|--------------------|------------------------|
| Material Library > |                        |
| Temperature Unit   |                        |
| Electromag Units   |                        |
| Material Models    | 🔨 Material Library 🛛 🗙 |
| Convert ALPx       | Library Path           |
| Mooney-Rivlin >    | Lib Path Status        |
| Change Mat Num     | Import Library         |
| Write to File      | Export Library         |
| Read from File     | Select Units           |

Khi nhấp chuột vào **Material Library** hộp thoại cho phép vào để chọn đường dẫn thư viện các vật liệu có trong ANSYS.

Vào **Temperature Units** để chọn thứ nguyên cho tham số nhiệt độ (K, C hay F).

| 📲 Specify T | emperature | Units     |        |                                               | ×        |
|-------------|------------|-----------|--------|-----------------------------------------------|----------|
| [TOFFST]    | Temperat   | ure units | \$     | Kelvin or Ranki<br>Kelvin or Ranki<br>Celsius | n 💌<br>N |
|             | ОК         |           | Cancel | Fahrenheit                                    |          |
|             |            |           |        |                                               |          |

Chọn thứ nguyên cho vật liệu, tuỳ thuộc người sử dụng, có thể dùng các hệ thứ nguyên SI, CGS, BFI, BIN hoặc hệ thứ nguyên do người sử dụng định nghĩa.

Chú ý: Khi chọn Units, ANSYS sẽ chuyển đổi hệ đo về Units được chọn. Yêu cầu người sử dụng phải nhập các tham số vật lý theo đúng thứ nguyên đã chọn. Nếu nhập sai, kết quả tính toán sẽ không đúng.

| 📲 Select Filtering Units for Material Library          | ×                           |
|--------------------------------------------------------|-----------------------------|
| $\ensuremath{I/UNITS1}$ Select the UNITS system matrix | tching your model           |
| (Note: The units must be selected to                   | allow for proper filtering, |
| NO conversion is done by sett                          | ing the units.)             |
| Specify Working Units                                  |                             |
|                                                        | • SI (MKS)                  |
|                                                        | 🔿 CGS                       |
|                                                        | 🔿 BFT                       |
|                                                        | 🔿 BIN                       |
|                                                        | 🔿 USER                      |
|                                                        |                             |
| OK                                                     | Cancel Help                 |

Vào Material Models để chọn nhập vật liệu.

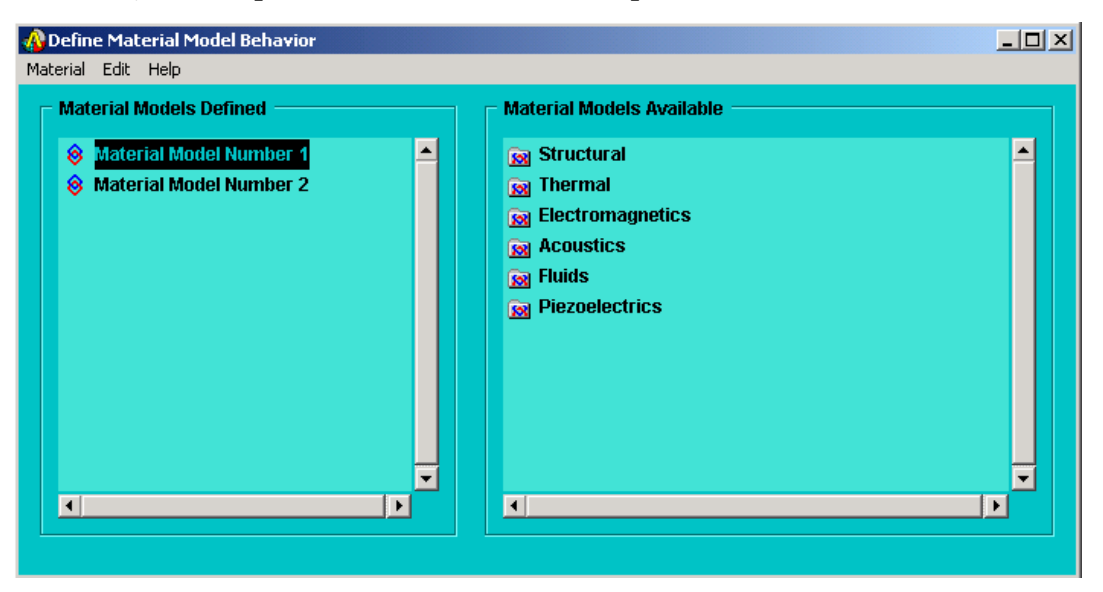

Lệnh Preprocessor > Material Props > Material Models

Cần nhập thuộc tính vật liệu cho từng mô hình.

Hộp thoại định nghĩa mô hình vật liệu cho phép vào để nhập các giá trị của thuộc tính với các mô hình: vật liệu cấu trúc, nhiệt, điện từ, âm hưởng, thuỷ khí, piezo điện. Tuỳ các vật liệu cụ thể của bài toán để chọn.

Thí dụ vào vật liệu kết cấu. Có vật liệu tuyến tính và phi tuyến. Trong vật liệu phi tuyến có vật liệu đàn hồi, phi đàn hồi. Trong phi đàn hồi có biến

cứng đẳng hướng, biến cứng động, biến cứng liên hợp, biến cứng dị hướng, cao su, vật liệu dẻo phụ thuộc tốc độ, vật liệu dẻo phi kim loại. ANSYS cho phép giải các bài toán với các mô hình vật liệu khác nhau. Việc nhập các cơ sở dữ liệu về vật liệu có tầm quan trọng đối với độ chính xác của bài toán.

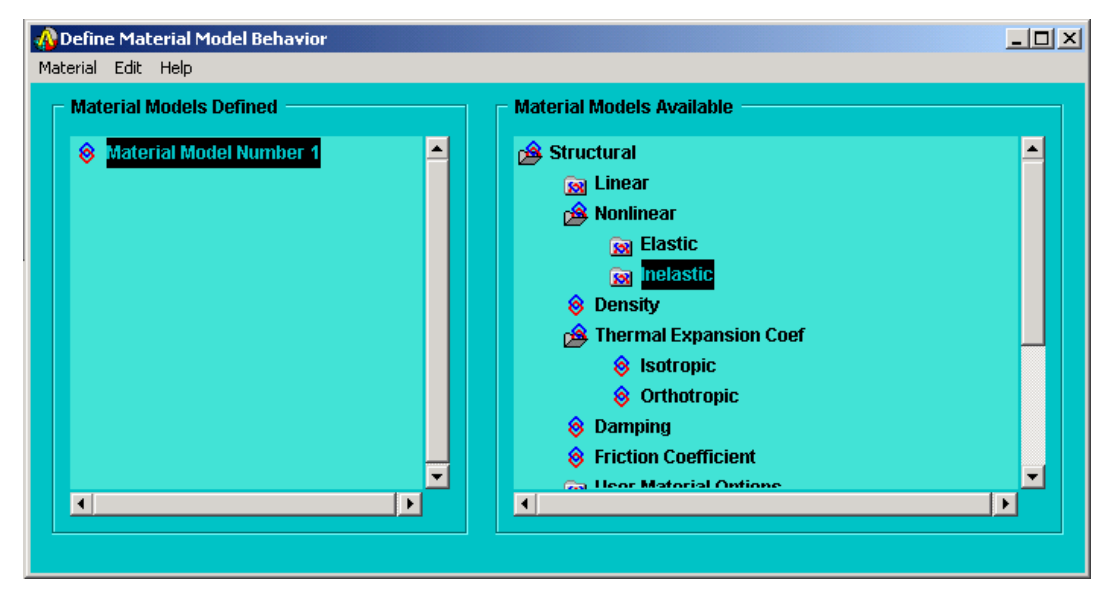

Vào trong bảng Biến mô hình vật liệu để chọn dạng thuộc tính.

Cách nhập các dữ liệu thuộc tính ANSYS dưới dạng bảng. Trường hợp các thông số vật lý biến đổi theo nhiệt độ hoặc thời gian, thuộc tính được biểu diễn dưới một biểu thức với hàm mũ của tham số.

Mỗi nhiệt độ, vật liệu phi tuyến có các giá trị theo một hàm với các hệ số C khác nhau. Đồng thời thuộc tính vật liệu biến đổi theo nhiệt độ. Mỗi khi thay đổi nhiệt độ, bấm vào **Add** để thêm cột nhiệt độ.

Vật liệu có tính trực hướng, cần nhập dữ liệu theo từng hướng. Các giá trị này được lấy từ các thí nghiệm kéo hoặc nén.

Nhập dữ liệu thuộc tính vật liệu được nhập theo từng mô hình:

| S Isotropic Material Prope | erties 🚲            |                |             |       |
|----------------------------|---------------------|----------------|-------------|-------|
| Isotropic Material         | Properties          |                |             |       |
| Specify mater:             | ial number          | 1              |             |       |
|                            |                     |                |             |       |
| ок                         | Cancel              | Help           |             |       |
|                            |                     |                |             |       |
|                            |                     |                |             |       |
| 🚯 Linear Orthotropi        | ic Properties for N | 1aterial Num   | ber 1       |       |
|                            |                     |                |             |       |
| Linear Orthotropic         | Material Properti   | es for Materia | al Number 1 |       |
|                            | 1                   |                |             |       |
| Choose Poisson's           | Ratio               |                |             |       |
|                            | T1                  |                |             |       |
| Temperatures               |                     |                |             |       |
| EX                         |                     |                |             |       |
| EY                         |                     |                |             |       |
| EZ                         |                     |                |             |       |
| PRXY                       |                     |                |             |       |
| PRYZ                       |                     |                |             |       |
| PRXZ                       |                     |                |             |       |
| GXY                        |                     |                |             |       |
| GYZ                        |                     |                |             |       |
| GXZ                        |                     |                |             |       |
|                            |                     |                |             |       |
|                            |                     |                |             |       |
|                            |                     |                |             |       |
| Add Temperatu              | re Delete Te        | mperature      |             | Graph |

Khi thuộc tính vật liệu không phụ thuộc thời gian, vào **Constant/Isotropic hoặc /Orthotropic** để nhập các số liệu tương ứng vật liệu đồng nhất trực hướng. Vào mục Temp Dependent để nhập các thuộc tính biến đổi theo nhiệt độ.

Trong đó, các dữ liệu được nhập theo bảng, chuyển đổi hệ số dãn nở nhiệt ALPX,

| 🚮 Defin | ne Material Property Temperature Table | ×               |
|---------|----------------------------------------|-----------------|
| EMPTER  | MP] Define Material Property Te        | mperature Table |
| STLOC   | Starting location N                    | 3               |
| T1      | Temp value at loc N                    |                 |
| T2      | Temp value at loc N+1                  |                 |
| тз      | Temp value at loc N+2                  |                 |
| T4      | Temp value at loc N+3                  |                 |
| T5      | Temp value at loc N+4                  |                 |
| T6      | Temp value at loc N+5                  |                 |
|         |                                        |                 |
|         | 01 01                                  | Cancel Helm     |
|         | мррту                                  | vancer nerp     |
|         |                                        |                 |

Nhập các giá trị thuộc tính vật liệu theo nhiệt độ. Các nhiệt độ T1, T2, ..., T6 tương ứng với các hệ số N, N+1, ..., N+5.

Trong các phiên bản trước ANSYS 7.0 có Bảng định nghĩa các thuộc tính vật liệu dùng để chọn các thuộc tính vật lý.

Các giá trị thuộc tính được xác định theo các hướng khác nhau. Trong bài toán với vật liệu đồng nhất và đẳng hướng nhập các giá trị trên vào phương X.

Nếu vật liệu dị hướng, phải nhập các giá trị theo 3 hướng X, Y, Z.

Mô đun đàn hồi Elastic Modulus: EX, EY, EZ,...

Hệ số dãn nở nhiệt Therm Expan Coef: ALPX, ALPY, ALPZ...

Nhiệt độ tham chiếu Reference Temp: TO:

Hệ số Poison Poisson's Ratio: NUXY:

Môdun trượt Shear Modulus: GXY;

Hệ số hãm Damping Multip: DAMP;

Hệ số ma sát Friction Coef: MU

Mật độ Density: DENS.

| efin<br>Do T | e Material Property Table                                                                                                    |                                                                                                    |      |
|--------------|----------------------------------------------------------------------------------------------------|----------------------------------------------------------------------------------------------------|------|
|              | Material property label                                                                                                    | Elastic modulus<br>Therm expan coef<br>Reference temp<br>Poisson's ratio<br>Shear modulus<br>Damping multip<br>Priction coeff<br>Density<br>Specific heat |      |
|              | Material reference number                                                                                                    | 1                                                                                                    |      |
| ЭC           | Starting location N<br>Property value at loc N<br>Property value at loc N+1<br>Property value at loc N+2<br>Property value at loc N+3<br>Property value at loc N+4<br>Property value at loc N+5 |                                                                                                    |      |
|              | ок                                                                                                    | Apply Cancel                                                                                                    | Help |

Vào chọn nhãn thuộc tính, sau đó nhập các giá trị thuộc tính tương ứng.

#### 6. Mặt cắt Sections

#### Lệnh Preprocessor > Sections

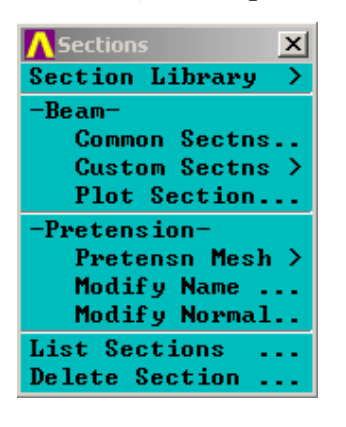

Section Library X Library Path ... Import Library ... Trong mục thư viện, vào chọn đường dẫn để tìm mục thư viện.

Mục **Beam** cho phép nhập các hình dáng kích thước các tiết diện chung, tiết diện tự chọn, và vẽ tiết diện. Mục trình diễn cho phép biểu diễn lưới, thay tên... Mục danh sách và xoá mặt cắt cho phép liệt kê các mặt cắt trong mô hình và xoá chúng.

Trong ANSYS có thư viện mặt cắt với các mặt cắt chuẩn. Khi vào Section Library cho phép tìm đến các thư viện có sẵn hoặc nhập một thư viện mới.

Chọn mặt cắt dầm Section có sẵn:

| 👯 Beam Tool      | ×          |  |
|------------------|------------|--|
| ID               | 1          |  |
| Name             |            |  |
| Sub-Type         |            |  |
| Offset To        | Centroid 💌 |  |
| Offset-Y         | 0          |  |
| Offset-Z         | 0          |  |
| · H<br>H<br>⊮B+I |            |  |
| В                | 0          |  |
| н                | 0          |  |
| Nb               | 0          |  |
| Nh               | 0          |  |
| ОК               | Apply      |  |
| Close            | Preview    |  |
| Help             | Meshview   |  |

Vào mục **Common Sections,** hộp thoại **Beam tool** xuất hiện, trong đó cần nhập chỉ số ID, tên dầm. Mục **Sub-Type** cho phép chọn các kiểu tiết diện.

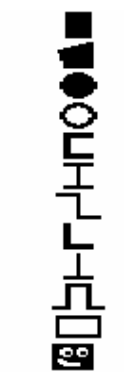

Mỗi tiết diện có các thông số hình học, nhập giá trị theo ký hiệu trong hộp thoại. Nếu có nhiều mặt cắt, mỗi lần vào, sử dụng **Apply.** Cuối cùng **OK** để kết thúc.

# 7. Mô hình hoá hình học

# Lệnh Preprocessor > Modeling

ANSYS cho phép xây dựng các mô hình hình học 2D và 3D nhờ mục Modeling.

| -Modeling-      |                             |
|-----------------|-----------------------------|
| Create >        | Mô hình hóa                 |
| Operate >       | Tao mô hình                 |
| Move ∕ Modify > |                             |
| Сору >          | Các phép toán từ            |
| Reflect >       | Dịch chuyển hoặc thay đổi   |
| Check Geom >    | Sao chép                    |
| Delete >        | Kiểm tra hình học           |
| Update Geom     | V 4 -                       |
| -Attributes-    | Xoa                         |
| Define >        | Cập nhật hình               |
| MeshTool        | Các thuộc tính - Định nghĩa |
| -Meshing-       | Công cu chia lưới           |
| Size Cntrls >   | Chia lưới                   |
| Mesher Opts     |                             |
| Concatenate >   | Kiem soat kich thước        |
| Mesh >          | Chọn dạng chia lưới         |
| Modify Mesh >   | Thay đối lưới               |
| Check Mesh >    |                             |
| Clear >         |                             |

Nhóm lệnh Mô hình hóa gồm:

Lệnh Create để chọn các lệnh con tạo lưới cho mô hình.

Lệnh **Operate** dùng để xử lý toán tử lôgíc, tạo mô hình phức tạp từ mô hình cơ bản..

Lệnh **Modify** dùng để thay đổi các tham số hình học của mô hình.

Các lệnh **Copy-** sao chép, Reflect - phản chiếu, **Check Geom** - kiểm tra độ chính xác hình dáng hình học, **Delete** - xoá hình.

**Update Geom** để cập nhật lại các thông số hình học, bảo đảm các điểm nút đều được bắt đúng, không bị hở.

Lệnh **Attributes Define** dùng để kiểm soát các thuộc tính của các điểm, đường, diện tích, thể tích. Các thuộc tính gồm: Kiểu phần tử, Số hiệu vật liệu, Số hiệu hằng số vật liệu, Hệ tọa độ sử dụng, Số hiệu mặt cắt.

Lệnh MeshTool dùng để gọi hộp thoại điều khiển chia lưới.

Lệnh chia lưới Meshing dùng cho chia lưới không dùng lệnh tự động. Cho phép đặt kích cỡ lưới, kiểu chia, thay đổi, xóa... Lệnh **Checking Ctrls** cho phép kiểm soát mô hình và các tham số hình học của mô hình.

#### Tạo mô hình Create

| \Lambda Create    | × |
|-------------------|---|
| Keypoints         | > |
| -Lines-           |   |
| Lines             | > |
| Arcs              | > |
| Splines           | > |
| Line Fillet       | + |
| -Areas-           |   |
| Arbitrary         | > |
| Rectangle         | > |
| Circle            | > |
| Polygon           | > |
| Area Fillet       | + |
| -Volumes-         |   |
| Arbitrary         | > |
| Block             | > |
| Cylinder          | > |
| Prism             | > |
| Sphere            | > |
| Cone              | > |
| Torus .           |   |
| Nodes             | > |
| Elements          | > |
| Contact Pair      | > |
| Piping Models     | > |
| Circuit           | > |
| Racetrack Coil .  |   |
|                   |   |
| \Lambda Lines     | × |
| Straight Line     | + |
| In Active Coord   | + |
| Overlaid on Area  | + |
| Tangent to Line   | + |
| Tan to 2 Lines    | + |
| Normal to Line    | + |
| Norm to 2 Lines   | + |
| At angle to line  | + |
| Angle to 2 Lines  | + |
|                   |   |
| \Lambda Rectangle | X |

By 2 Corners By Centr & Cornr By Dimensions .

Trong lệnh **Create** tạo mô hình hình học, cho phép tạo các mô hình dạng điểm, đường, diện tích, khối. Trong mô hình đường có thể vẽ các đường thẳng (Lines), cung (Arcs), đường cong (Splines), và điền đường theo điểm. Dựng đường thẳng theo toạ độ, đường tiếp tuyến với một đường khác, đường vuông góc với một đường khác, đường tạo thành một góc với đường khác.

Tạo đường cung theo 3 điểm, cho điểm đầu và bán kính, cho tâm và bán kính.

Tạo hình chữ nhật bằng toạ độ 2 góc, bằng cho toạ độ.

Tạo hình tròn Solid hoặc một rẻ quạt. Khi xây dựng mô hình diện tích có thể dựng theo toạ độ, theo hình vuông, hình tròn, đa tuyến.

Khi xây dựng mô hình thể tích, có thể dựng mô hình khối bằng nhập toạ độ, tạo block, hình trụ, hình chóp, hình cầu, hình chóp và hình xuyến.

Có thể tạo mô hình trực tiếp từ việc xác định các nút và phần tử.

| <mark>∧</mark> Nodes    | x |
|-------------------------|---|
| <b>On Working Plane</b> | + |
| In Active CS            |   |
| At Curvature Ctr        | + |
| On Keypoint             | + |
| Fill between Nds        | + |
| Quadratic Fill          | + |
| -Rotate Node CS-        |   |
| To Active CS            | + |
| By Angles               | + |
| By Vectors              | + |
| Write Node File.        |   |
| Read Node File          |   |

Tạo mô hình PTHH từ nút.

Trước hết, tạo mặt làm việc, tạo tọa độ hiện hành.

Định nghĩa nút và điền các nút trung gian.

Biến đổi quay toạ độ của nút.

Ghi lưu và đọc file nút.

| 🔨 Elements 🛛 🗙   |
|------------------|
| Elem Attributes  |
| -Auto Numbered-  |
| Thru Nodes +     |
| At Coincid Nd    |
| Offset Nodes     |
| -Surf / Contact- |
| Surf to Surf     |
| Surf Effect >    |
| Node to Surf     |
| Inf Acoustic     |
| -Pretension-     |
| Pretensn Mesh >  |
| -User Numbered-  |
| Thru Nodes +     |
| Write Elem File  |
| Read Elem File   |
| -Superelements-  |

Các thuộc tính của phần tử Tự động đánh số nút phần tử Thiết lập phần tử từ các nút, Tại các nút chồng Các nút Offset, Trên mặt tiếp xúc: Tiếp xúc mặt/mặt Hiệu ứng tiếp xúc Tiếp xúc nút/mặt Chia lưới tùy ý Đánh số theo người sử dụng Ghi File Phần tử Đọc File phần tử

| \Lambda Operate | × |
|-----------------|---|
| Extrude         | > |
| Extend Line     | + |
| -Booleans-      |   |
| Intersect       | ≥ |
| Add             | ≥ |
| Subtract        | ⇒ |
| Divide          | ⇒ |
| Glue            | ⇒ |
| Overlap         | ⇒ |
| Partition       | ⇒ |
| Settings .      |   |
| Show Degeneracy | > |
| Scale           | > |
| Calc Geom Items | > |

Các toán tử Booleans:

Từ các hình 2D hoặc 3D, có thể ghép thành các hình phẳng hoặc khối nhờ tác phép toán tử: Cộng, Trừ, Chia...

Các lệnh vuốt Extrude, Sweep...

Các lệnh xác định đường giao, cộng trừ hình khối, chia, cắt...

Tỷ lệ Đối tượng hình học tính toán.

# III. Các lệnh Solution

| Solution X       | - Xác định kiểu phân tích: |
|------------------|----------------------------|
| -Analysis Type-  | Kiểu phân tích             |
| New Analysis     | Khởi động lai              |
| Restart          | Phân tích chon Options     |
| Sol'n Control    | - Đặt tải:                 |
| -Loads-          | Thiết lập tải              |
| Settings >       | Thet lap tai               |
| Apply >          | Đặt tái                    |
| Delete >         | Xóa tải                    |
| Operate >        | Các thao tác               |
| -Load Step Opts- |                            |
| Other >          | - Chộn bước đặt tai:       |
| Reset Options    | Thiết lập lại Option       |
| Read LS File     | - Đoc File LS              |
| Write LS File    | - Ghi File I S             |
| Initial Stress > |                            |
| -Solve-          | - Dự ưng lực               |
| Current LS       | - Giái:                    |
| From LS Files    | Từ LS hiên hành            |
| Partial Solu     | Từ File LS                 |
| Unabridged Menu  | L à giải qua bâ            |
|                  | Loi giai cục bộ            |

Cần xác định kiểu phân tích cho ANSYS. Nếu không, ANSYS hiểu là sử dụng kiểu phân tích tĩnh.

Chọn kiểu bài toán phân tích ANTYPE

| 📲 New Analys | is               |        | ×                |
|--------------|------------------|--------|------------------|
| [ANTYPE]     | Type of analysis |        |                  |
|              |                  |        | 💽 Static         |
|              |                  |        | 🔘 Steady-State   |
|              |                  |        | 🔿 Modal          |
|              |                  |        | 🔿 Harmonic       |
|              |                  |        | 🔿 Transient      |
|              |                  |        | 🔘 Spectrum       |
|              |                  |        | 🔿 Eigen Buckling |
|              |                  |        | 🔘 Substructuring |
|              |                  |        |                  |
|              | ок               | Cancel | Help             |
|              |                  |        |                  |

Analysis Type/New Analysis đặt kiểu phân tích: Phân tích tĩnh Static, Phân tích dao động Modal, Phân tích cộng hưởng Harmonic, Bài toán Transient, Bài toán phổ Spectrum, Bài toán ổn định Buckling, Bài toán cấu trúc con Substructuring.

Để ANSYS giải bài toán, trong hệ Solution cần nhập các tải và các ràng buộc. Việc đặt tải như phần Loads đã trình bày.

| \Lambda Settings 💽 🔰 |                                                                                                    |
|----------------------|----------------------------------------------------------------------------------------------------|
| Uniform Temp         | Irong Thiết lập kiểu tải và rang buộc Setting, sử                                                                                                    |
| Reference Temp       | dụng các tải nhiệt đều, nhiệt độ gốc tham chiếu.                                                                                                    |
| -For Surface Ld-     | Đối với tải bề mặt,                                                                                                    |
| Gradient             | Thiết lâp gradient,                                                                                                    |
| Node Function.       | Hàm nút                                                                                                    |
| -Replace vs Add-     | Thiết lập các ràng huậc Constraints                                                                                                    |
| Constraints          | Thet tap cae tang buộc Constraints,                                                                                                    |
| Forces               | Các lực Force,                                                                                                    |
| Surface Loads.       | Các tải bề mặt,                                                                                                    |
| Nodal Body Ld.       | Tải nút                                                                                                    |
| Elem Body Lds.       | Tai indi, $T_{1}^{2}$ is a set of the set of the set o |
| Reset Factors        | I ai trên mật của phân từ,                                                                                                    |
| Smooth Data          |                                                                                                    |

Sau khi đặt Setting, vào Apply để nhập tải.

| Apply         | Trong bài toán Structural, có thể nhập chuyển vị và |
|---------------|-----------------------------------------------------|
| -Structural-  | lực. Trong đó, có thể có các dạng:                  |
| Displacement  | Lưc tập trung Force/ mô men Moment,                 |
| Force/Moment  | Lực phân bố Pressure.                               |
| Pressure      | Nhiêt Temperature                                   |
| Crauitu       | Trong luc                                           |
| Pretnsn Secto |                                                     |
| Spectrum      | Mat cat mong muon,                                  |
| Other         | và các thông sô khác như gia tốc, tốc độ            |

Trong bài toán động, quan hệ các tham số phụ thuộc thời gian, được

giải theo phương pháp lặp. Cần chọn bước đặt tải Load Step Opts.

| -Load Step Opts- | Output Ctrls Kiểm soát in ấn, các File GRP, DB |
|------------------|------------------------------------------------|
| Output Ctrls     | Solution Ctrols Đóng hay mở khóa Kiểm soát lời |
| Solution Ctrl.   | giải với việc chọn hay không chọn độ cứng nén. |
| Nonlineau        | Time/Frequence Thiết lận bước thời gian và các |
| Other            | hước con để tính toán                          |
| Reset Options    | Nonlinger vào shon shuển hội tụ bài toán sáo   |
| Read LS File     | Nominear vao chon chuan noi tu bai toan, cac   |
| Write LS File    | chuẩn cấn bằng, chuẩn từ biến                  |
| Initial Stress   |                                                |

Trong Solution cho phép nhập tải từ một File đã chia thành các bước tải. Vào Read LS File, nhập mã hiệu File để lấy dữ liệu tải. Cũng như vậy, coa thể ghi lại bước đặt tải vào 1 File, để sử dụng tiếp sau.

ANSYS cho phép tính toán các bài toán dạng ứng suất trước. ứng suất trước có thể dạng dự ứng lực trong các thanh, dầm. Cũng có thể dạng ứng suất dư trong các kết cấu hàn. Vào Initial Stress:

Read IS File - chọn nhập ứng suất dư từ file;

Apply Const Strs - đặt ứng suất trước cho kết cấu;

Xem danh sách, ghi xóa giá trị ứng suất trước.

Sau khi đặt tải vào mục Solve để chọn cách giải:

| -Solve-        |
|----------------|
| Current LS     |
| From LS Files  |
| Partial Solu.  |
| Adaptive Mesh  |
| Topologic opt  |
| FLOTRAN Set Up |
| Run FLOTRAN .  |

Giải theo bước đặt tải LS hiện tại Giải từ file LS Lời giải cục bộ Chia lưới thích nghi Chọn Topologic

ANSYS giải bài toán theo các lệnh đặt bước như ở phần trên, nhấp vào Current LS. Cửa sổ Output hiện các thông số đã được đặt và tính toán theo các bước thiết lập.

| STATUS Command                                                                                                    |                   |
|----------------------------------------------------------------------------------------------------|-------------------|
| ile                                                                                                    |                   |
|                                                                                                    | SOLUTION OPTIONS  |
| PROBLEM DIMENSIONA<br>Degrees of Freedom<br>Analysis Type<br>Newton-Raphson opt                                                                                                    | LITY              |
|                                                                                                    | LOAD STEP OPTIONS |
| LOAD STEP NUMBER.<br>TIME AT END OF THE<br>NUMBER OF SUBSTEPS<br>MAXIMUM NUMBER OF<br>STEP CHANGE BOUNDA<br>TERMINATE ANALYSIS<br>CONUERGENCE CONTRO<br>PRINT OUTPUT CONTR<br>DATABASE OUTPUT CO | LOAD STEP         |

#### III. Hậu xử lý Postprocessor

Có 2 mục Hậu xử lý: Hậu xử lý các bài toán tĩnh và Hậu xử lý các bài toán phụ thuộc thời gian.

| 🖊 General Postproc 🛛 💌 | Hậu xử lý chung (POST1)                                                       |
|------------------------|-------------------------------------------------------------------------------|
| Data & File Opts       | Chon dữ liêu và File                                                          |
| Results Summary        | Dảng tổng hơn kất quả                                                         |
| -Read Results-         | Dang tong nop Ket qua<br>Da a lash $m^2$ . The a set a this take the start is |
| First Set              | Độc kết quả: Theo các thiết lập dấu tiên                                      |
| Next Set               | Theo thiết lập tiếp theo                                                      |
| Previous Set           | Theo thiết lập trước đó                                                       |
| Last Set               | Bằng các bước đặt tải                                                         |
| By Load Step           | Bằng thời gian/tấn số                                                         |
| By Time/Freq           | Bằng thiết lận số hiệu                                                        |
| By Set Number          | Bài toán dao đông chu kỳ đối vứng                                             |
| Modal Cyclic Sym       | FL OTD A N 2 1                                                                |
| FLUIRHN 2.1H           | Vất quả dong hình vĩ                                                          |
| Plot Results >         |                                                                               |
| List Results >         | Ket qua Liet ke                                                               |
| Query Results >        | Kết quả dạng câu hói                                                          |
| options for outp       | Các lựa chọn xuất kết quả                                                     |
| Kesults Viewer         | Các kết quả theo Viewer (quan sát dạng hình động)                             |
| write PGK File         | Ghi File PGR (file ghi các dang hình ảnh)                                     |
| Nodal Calcs >          | Kết quả tính toán theo nút                                                    |
| Element lable >        | Bảng nhần tử                                                                  |
| Path Operations >      | Các thao tác theo bước                                                        |
| Musite Reculto         | Cáo trường hơn đặt tải                                                        |
| Write Results          |                                                                               |
| Electing 2             | Ghi ket qua                                                                   |
| Electrique             | Mô hình con                                                                   |
| Safetu Factor          | bài toán mói                                                                  |
|                        |                                                                               |
|                        | Định nghĩa/ Thay đổi                                                          |
| Flem Results +         | Kết quả tính theo nút                                                         |
| ElemTabl Data +        | Kết quả tính theo phần tử                                                     |
| Reset                  | Dữ liêu bảng phần tử                                                          |
| 16366                  | Thiết lận lại mội trường                                                      |
|                        | rinet iqp iqi mor truong                                                      |

Data & File Opts dùng để chọ File cơ sở dữ liệu và File xuất kết quả

Results Summary để xem tổng hợp kết quả tính toán.

Việc xuất kết quả tùy thuộc người sử dụng. Mục Read Results dùng đọc các kết quả theo các tùy chọn:

| First Set Doc kết quả theo bước thiết lập đầu tiên |
|----------------------------------------------------|
|----------------------------------------------------|

Next Set Dọc kết quả theo bước thiết lập tiếp theo;

Previous Đọc kết quả theo bước thiết lập trước đó, khi đã đọc một kết quả nào đó;

By Load Step Đọc kết quả theo các bước đặt tải. Khi vào, ANSYS cho hộp thoại chọn số bước đặt tải, số bước con, tỷ lệ cho một đối tượng trong một bước thiết lập;

By Time/Freq Đọc kết quả tại một thời điểm nào đó được người sử dụng thiết lập thời gian, hoặc giá trị tại điểm gần thời gian đó.

By set Number Đọc kết quả theo số hiệu thiết lập.

Modal Cyclic Sym Đọc kết quả trong bài toán dao động chu kỳ đối xứng với cách giải Read - in hay Expand.

ANSYS cho phép giải các bài toán dòng 2D và 3D kết hợp với phần mềm FLOTRAN. Có thể tính được dòng chảy nén được và không nén được, dòng chảy tầng hoặc dòng chảy rối tùy chuẩn Re.

Sau khi thiết lập yêu cầu xuất kết quả, người sử dụng có thể chọn hình thức biểu diễn kết quả.

Plot Results: Các kết quả cho dưới dạng ảnh màu quan hệ giữa các tham số. ANSYS cho rất nhiều kiểu: quan hệ ứng suất, quan hệ biến dạng, tốc độ biến dạng, gia tốc... Vào Plot Results, chọn dạng quan hệ cần thiết để xuất.

ANSYS còn cho dạng bảng kết quả. Muốn lấy kết quả vào List Results. Do nhiều bài toán phức tạp, không cần vẽ hết các số liệu tính toán, ANSYS cho phép lấy kết quả cục bộ và kết quả theoyêu cầu bằng Query Results.

Results Viewer cho phép xuất kết quả và tạo File hình động, đẻquan sát quá trình biến đổi của các tham số từ lúc bắt đầu đặt tải đến giá trị tải lớn nhất.

Các kết quả có thể chọn theo tính toán Nút, cũng có thể chọn kết quả tính theo phần tử. Một số trường hợp tính toán cần xác định các kết quả cục
bộ cho một vài nút hoặc một số phần tử cá biệt, vào Define/Modify chọn Nodal Results hoặc Elem Results, ANSYS cho hộp thoại trợ giúp chỉ định nút hoặc phần tử cần xem kết quả tính toán.

# Hậu xử lý bài toán theo thời gianTimeHist Postpro (POST26)

| TimeHist Postpro 🛛 🗙                                   | Thiết lận                                                         |
|--------------------------------------------------------|-------------------------------------------------------------------|
| Settings ><br>Store Data                               | Lưu dữ liệu                                                       |
| Read LSDYNA Data >                                     | Định nghĩa biên<br>Đọc dữ liêu LSDYNA                             |
| List Variables<br>List Extremes<br>Graph Variables     | Liệt kê Danh sách biến<br>Liệt kê Danh sách cực trị Extrems       |
| Math Operations ><br>Table Operations ><br>Smooth Data | Biến đồ thị<br>Các phép toán tính toán<br>Các phép toán dạng bảng |
| Elec&Mag >                                             | Tạo phổ.                                                          |
| Calc Resp PSD<br>Calc Covariance                       |                                                                   |
| Reset Postproc                                         | Thiết lập lại Hậu xử lý                                           |

Thiết lập Setting- Setting/File: ANSYS yêu cầu thiết lập đường dẫn đến File dữ liệu. Vào Setting và thiết lập đường dẫn cho File dữ liệu đã có.

Thiết lập dữ liệu Data Setting - Vào Setting/Data đặt giá trị thời gian MIN, MAX, bước chi thời gian.

Thiết lập danh sách List Settings - Cần có bảng thống kê theo các tham số: TMIN, TMAX, số gia N, số biến IR, tên biến VARNAM...

Thiết lập đồ thị Graph Settings - thiết lập phạm vi thời gian, bước chia thời gian, đặt biến cho các trục XVAR, ... cho hình vẽ.

Math Operation - Các phép toán cộng trừ, nhân chia, các giá trị tuyệt đối, căn, lũy thừa, Loga, tìm giá trị Max, Min...

Toán dạng bảng dùng chuyển các biến thành các tham số và ngược lại.

Smooth Data Làm trơn các dữ liệu, theo hướng dẫn điền các tham số để là trơn, khử các tạp nhiễu,

Generate Spectrum - Tạo lời giải dạng phổ quan hệ các biến với thời gian,

Elec&Mag - Kết quả bài toán điện-Từ, tính dòng điện, các tham số điện từ trường. Vào Elec&Mag cho hộp thoại, điền các tham số để cho kết quả.

# 2.3 THỰC ĐƠN TIỆN ÍCH MENU UTILITY

| ANSYS/ED Utility Menu |        |      |      |           |           |            |       |           |      |
|-----------------------|--------|------|------|-----------|-----------|------------|-------|-----------|------|
| File                  | Select | List | Plot | PlotCtrls | WorkPlane | Parameters | Macro | MenuCtris | Help |
|                       |        |      |      |           |           |            |       |           |      |

Trong thực đơn chính có 10 thực đơn kéo xuống.

#### 1. File

| Clear & Start New  | Xóa và khởi tạo một File mới  |
|--------------------|-------------------------------|
| Change Jobname     | Thay tên File                 |
| Change Title       | Thay tiêu đề                  |
| Resume Jobname.db  | Xem lại File *.DB             |
| Resume from        | Xem lại từ                    |
| Save as Jobname.db | Ghi dữ liệu với tên.db        |
| Save as            | Ghi dữ liệu.                  |
| Write DB Log File  | Ghi dữ liệu vào File *. log   |
| Read Input from    | Nhập bằng cách đọc dữ liệu từ |
| Switch Output to   | Khoá xuất kết quả đến         |
| List               | Liệt kê                       |
| File Operations    | Các thao tác File             |
| Ansys File Options | Chọn File ANSYS               |
| Import             | Nhập                          |
| Export             | Xuất                          |
| Exit               | Thoát                         |

# 2. Chon Select

Trong xây dựng mô hình hình học và trong quá trình đặt tải, cần xác định cục bộ một đối tượng như nút, phần tử, một thành phần trong cụm lắp... vào thực đơn Select và chọn.

| Entities                |  |  |  |  |
|-------------------------|--|--|--|--|
| <u>C</u> omp/Assembly ► |  |  |  |  |
| Everything              |  |  |  |  |
| Everything Below        |  |  |  |  |
|                         |  |  |  |  |
| Select Entities         |  |  |  |  |
| Nodes 🔹                 |  |  |  |  |
|                         |  |  |  |  |
| By Num/Pick 💌           |  |  |  |  |
| <u> </u>                |  |  |  |  |
| • From Full             |  |  |  |  |
| Reselect                |  |  |  |  |
| O Also Select           |  |  |  |  |
| O Unselect              |  |  |  |  |
| Sele All Invert         |  |  |  |  |
| Sele None Sele Belo     |  |  |  |  |
| OK Apply                |  |  |  |  |
| Plot Replot             |  |  |  |  |
| Cancel Help             |  |  |  |  |

Chọn đối tượng Chọn Thành phần/Cum lắp

Chon tất cả Chọn các đối tượng sau

Sau khi chọn vào Entities, ANSYS co một khung thoại để chọn. Có thể chọn Nút, Phần tử, Thể tích, Diện tích, Đường, Điểm. Vào kiểu chọn: Bay Num/Pick - Chon số hoặc chon bằng cách kích chuột, Attached to - chon bằng gắn với mot dói tượng, By Location - bằng cục bộ... Hộp thoại yêu cầu chọn phương thức: From Full, Reselect, Also Select, Unselect. Hộp thoai có một số nút điều khiển: Sele All - Chon tất cả, Sele None Không chon, Invert Chon ngược lại. OK Chấp nhân và thoát, Apply - dùng khi còn chọn tiếp, Plot - Vẽ, Replot- Vẽ lai.

Chon Comp/Assemb - cho các chon lựa sau:

| Create Component          | Tạo thành phần mới                   |
|---------------------------|--------------------------------------|
| Create Assembly           | Tạo cụm lắp                          |
| Edit Assembly             | Sean thảo qum lắp                    |
| Select Comp/Assembly      | Chọn thành phần/ cụm lắp             |
| List Comp/Assembly        | Liệt kê dang sách thànhphần/ cụm lắp |
| Delete Comp/Assembly      | Xóa Thành phần/Cụm lắp               |
| Select All<br>Select None | Chọn Tất cả và không chọn.           |

Trong chon EveryThing Bellow cho phép chon tất cả các đối tượng:

Selected Volumes Selected Areas Selected Lines Selected Keypoints Selected Elements

Thể tích Diên tích Đường Điểm

3. Thu muc List

List/File - Cho phép liệt kê dưới dạng bảng các File như File \*.LOG, File \*.ERR,..., dùng để xem và kiểm tra.

| Files     | ÷ | Log File     |
|-----------|---|--------------|
| Status    | ÷ | Error File   |
| Keypoints | • | Other        |
| Lines     |   | Binary Files |

List/Status - Cho phép liệt kê:

| Files 🕨 🕨                                                                                                    |                                                                                              |
|----------------------------------------------------------------------------------------------------|----------------------------------------------------------------------------------------------|
| Status 🕨 🕨                                                                                                    | Global Status                                                                                |
| Keypoints       Image: Components         Areas       Volumes         Volumes       Image: Components         Elements       Image: Components         Parts       Image: Components         Picked Entities + | GraphicsWorking PlaneParametersp-MethodPreprocessorSolutionGeneral PostprocTimeHist Postproc |
| Properties  Loads Results Other                                                                                                    | Design Opt<br>Run-Time Stats<br>Radiation Matrix<br>Configuration                            |

Trạng thái chung Trạng thái đồ họa Mặt làm việc Các tham số p- Method Tiền xử lý Lời giải Solution Hậu xử lý chung Hậu xử lý ảnh hưởng thời gian Các chọn lựa thiết kế Trạng thái thời gian Ma trận đường chéo

Có thể chọn xem trạng thái các điểm, đường, diện tích, thể tích, nút, phần tử.

Cùng có thể xem trạng thái cục bộ bằng cách vào **Picked Entities** để xem kết quả của các đối tượng được chon.

Coordinates only Coords +Attributes Hard Points

Liệt kê Keypoint theo tọa độ Liệt kê điểm có tọa độ với thuộc tính Liệt kê các điểm cứng

| Element Types                                                                                                    | Properties xem liệt kê các thuộc tính                                                                                                    |
|----------------------------------------------------------------------------------------------------|----------------------------------------------------------------------------------------------------|
| All Real Constants<br>Specified Real Const                                                                                                    | Kiểu phần tử<br>Tất cả Real Constant                                                                                                    |
| Section Properties<br>Specified Section Props<br>All Materials<br>All Matls, Specified Temp<br>All Matls, All Temps<br>Specified Matl, All Temps<br>Layer Data<br>Data Tables | <ul> <li>Nột số Real Constant</li> <li>Một số Real Constant được dịnh nghĩa</li> <li>Thuộc tính mặt cắt</li> <li>Tất cả thuộc tính vật liệu</li> <li>Vật liệu và nhiệt độ được định nghĩa</li> <li>Tất cả vật liệu và tất cả nhiệt độ</li> <li></li> <li>Dữ liệu lớp Layer</li> <li>Bảng dữ liệu</li> </ul> |
| DOF Constraints<br>Force<br>Surface Loads<br>Body Loads<br>Inertia Loads<br>Solid Model Loads<br>Initial Conditions<br>Elem Init Condit'n                                     | Liệt kê tải:<br>Ràng buộc bậc tự do DOF<br>Lực, tải bề mặt<br>Tải khối<br>Tải ban đầu, Tải của mô hình đặc<br>Điều kiện ban đầu<br>Điều kiện ban đầu của phần tử                                                                                                    |
| 4. Thực đơn Plot                                                                                                    |                                                                                                    |

| Replot                                        | Thực đơn Plot dùng để điều khiển các lệnh vớ                                                    |
|-----------------------------------------------|-------------------------------------------------------------------------------------------------|
| Keypoints                                     | Replot- Vẽ lại                                                                                  |
| Lines                                         | Mô hình đã được xây dựng. Mục Plot cho                                                          |
| Areas                                         | phép hiện các điểm, các đường, các diện tích,                                                   |
| Volumes                                       | các thể tích, các đối tượng riêng biệt được địn                                                 |
| Specified Entities                            | nghĩa.                                                                                          |
| Nodes                                         | Cũng như vậy, có thể cho hiện các nút, các                                                      |
| Elements                                      | phần tử.                                                                                        |
| Layered Elements                              | Materials cho vẽ đồ thị quan hệ vật liệu với                                                    |
| Materials                                     | nhiệt độ. Nhấp vào <b>Material,</b> một hộp hội                                                 |
| Data Tables                                   | thoại xuất hiện cho phép chọn loại vật liệu,                                                    |
| Array Parameters                              | phạm vi nhiệt độ TMIN, TMAX cần vẽ đồ thị                                                       |
| Results<br>Multi-Plots<br>Components<br>Parts | Data Tables Cho bang dư liệu;<br>Array Parameters - cho vẽ tham số dưới dạng<br>mảng được nhập. |

5. PlotCtrls - Kiểm soát vẽ

| Pan, Zoom, Rotate   |   |
|---------------------|---|
| View Settings       | ۲ |
| Numbering           |   |
| Symbols             |   |
| Style               | ۲ |
| Font Controls       | ► |
| Window Controls     | • |
| Erase Options       | ۲ |
| Animate             | ► |
| Annotate            | ۲ |
| Device Options      |   |
| Redirect Plots      | ► |
| Hard Copy           | ۲ |
| Save Plot Ctris     |   |
| Restore Plot Ctrls  |   |
| Reset Plot Ctrls    |   |
| Capture Image       |   |
| Restore Image       |   |
| Write Metafile      | • |
| Multi-Plot Controls |   |
| MultiWindow Layout  |   |
| Best Quality Image  | • |

Di chuyển, Phóng to thu nhỏ, Quay... Thiết lập kiểu hình chiếu Đánh số: Đặt khóa đánh số điểm, đường, ... Các ký hiệu: Điều kiện biên, Tải bề mặt... Kiểu: Thiết lập các kiểu vẽ, màu, kiểu đường... Kiểm soát Font: Vào chọn Font cho các ký tự. Kiểm soát Cửa sổ: Chọn các dạng cửa sổ... Chọn xóa: Chọn cách xóa hình. Hoạt hình: Tạo hoạt hình với các File \*.AVI. Ghi chú: Chọn kiểu chú giải 2D, 3D... Chon thiết bi: theo Mode Vector, Mode AVI, Bmp; Tao bản vẽ với các kiểu khác nhau (\*.JPG, \*.GRP... Sao vào File hoặc vào máy in Ghi các kiểm soát vẽ vào File theo đường dẫn, Lấy ra các kiểm soát đã được ghi, Thiết lập lại kiểm soát vẽ, Bắt ảnh: bắt ảnh trên màn hình, ghi vào File, Goi ảnh đã có ra màn hình, theo đường dẫn, Ghi Metafile. Kiểm soát Multi-Plot: Chọn cửa sổ để hịnh ảnh vẽ, đối tượng vẽ.

# 6. Thư mục Mặt làm việc WorkPlane

| Display Working Plane<br>Show WP Status<br>WP Settings          | Hiện Mặt đang làm việc WP<br>Biểu diễn trạng thái mặt làm việc WP                |
|-----------------------------------------------------------------|----------------------------------------------------------------------------------|
| Offset WP by Increments<br>Offset WP to<br>Align WP with        | Thiết lập mặt làm việc<br>Offset mặt làm việc theo số gia<br>Offset mặt làm việc |
| Change Active CS toChange Display CS toLocal Coordinate Systems | Đổi hệ tọa độ CS<br>Đổi biểu diễn CS<br>Hê toa độ địa phương                     |

# 7. Thu muc Parameters

| Scalar Parameters<br>Get Scalar Data |   |
|--------------------------------------|---|
| Array Parameters                     | € |
| Get Array Data                       |   |
| Array Operations                     | ► |
| Functions                            | ► |
| Angular Units                        |   |
| Save Parameters                      |   |
| Restore Parameters                   |   |

# 8.Thư mục Macro

| Create Macro                                             |
|----------------------------------------------------------|
| Execute Macro<br>Macro Search Path<br>Execute Data Block |
| Edit Abbreviations<br>Save Abbr<br>Restore Abbr          |

# 9 Thư mục MenuCtrl

| Mechanical Toolbar |
|--------------------|
| Update Toolbar     |
| Edit Toolbar       |
| Save Toolbar       |
| Restore Toolbar    |
| Message Controls   |
| Save Menu Lavout   |

Đặt tỷ lệ cho tham số Đặt tỷ lệ cho dữ liệu Tham số mảng: Định nghĩa, Đọc File.. Đặt tham số mảng Toán tử mảng: Toán vectơ, ma trận Thứ nguyên góc Ghi lưu tham số Lấy ra tham số

Tạo macro: Soạn thảo một Macro Execute Macro bằng cách nhập tham số Đường dẫn tìm Macro Execute nhóm dữ liệu Soạn thảo đề mục Ghi lưu đề mục Lấy ra đề mục

| Thanh công cụ Bài toán cơ |
|---------------------------|
| Thanh công cụ Cập nhật    |
| Thanh Soạn thảo           |
| Thanh Ghi                 |
| Thanh gọi File            |
| Kiểm soát thông báo       |
| Lớp Menu Ghi              |
|                           |

# 2.4 TÓM TẮT MỘT SỐ LỆNH THƯỜNG DÙNG

Các lệnh trong PREP7: Các lệnh trong mục này được dùng để xây dựng và bố trí một mô hình bài toán cụ thể.

- Nhóm các lệnh về cơ sở dữ liệu - Database:

Các lệnh PREP7 sử dụng để đọc một mô hình dữ liệu vào trong kho cơ sở dữ liệu, đưa danh sách ra khỏi cơ sở dữ liệu, đồng thời điều khiển quá trình đánh số các thực thể trong cơ sở dữ liệu.

- <u>AFLIST</u> Sắp xếp các dữ liệu hiện thời trong cơ sở dữ liệu.
- <u>CDREAD</u> Đọc một file của mô hình khối và các thông tin dữ liệu vào trong kho dữ liệu.
- <u>CDWRITE</u> Viết kiểu dáng hình học và nhập các mục dữ liệu vào một file.
- <u>CHECK</u> Kiểm tra tính đầy đủ của các mục dữ liệu hiện thời.
- <u>IGESOUT</u> Viết các dữ liệu mô hình khối vào một file theo định dạng IGES phiên bản 5.1.
- <u>NUMCMP</u> Nén thao tác đánh số các mục đã được định nghĩa.
- <u>NUMOFF</u> Thêm vào một số khoảng trống cho các mục được định nghĩa.
- <u>NUMSTR</u> Thiết lập các số khởi đầu cho việc tự động đánh số các mục.
- <u>/PREP7</u> Bắt đầu tiến hành công việc tạo mô hình cho quá trình tiền xử lý.
  - Nhóm các lệnh về kiểu phần tử Element Type:

Các lệnh PREP7 này dùng để định nghĩa kiểu phần tử được sử dụng trong mô hình.

- <u>DOF</u> Thêm số bậc tự do cho thiết lập DOF hiện thời.
- <u>ET</u> Định nghĩa một kiểu phần cụ thể trong thư viện phần tử.
- <u>ETCHG</u> Thay đổi các kiểu phần tử cho phù hợp với các kiểu của chúng.
- ETDELE Xoá kiểu phần tử.
- <u>ETLIST</u> Liệt kê các kiểu phần tử được định nghĩa hiện thời.
- <u>KEYOPT</u> Thiết lập các lựa chọn khoá phần tử.

- Nhóm các lệnh về hằng số - Real Constants:

Các lệnh PREP7 này cho phép định nghĩa kiểu mô hình hằng sốđược dùng trong bài toán.

| <u>R</u>                                                                         | Định nghĩa các hằng số thực phần tử.                                                                                                    |  |
|----------------------------------------------------------------------------------|----------------------------------------------------------------------------------------------------|--|
| RDELE                                                                            | Xóa các thiết lập hằng số thực.                                                                                                    |  |
| <u>RLIST</u>                                                                     | Xắp xếp các thiết lập hằng số thực.                                                                                                    |  |
| RMODIF                                                                           | Chỉnh sửa các thiết lập hằng số thực.                                                                                                    |  |
| RMORE                                                                            | Thêm các hằng số thực vào trong một thiết lập.                                                                                                    |  |
| - Nhóm các lệnh về vật liệu - Materials:                                         |                                                                                                    |  |
| Các lệnh PREP7 sử dụng để định nghĩa các thuộc tính vật liệu                     |                                                                                                    |  |
| <b>EMUNIT</b>                                                                    | Định nghĩa hệ thống đơn vị cho các bài toán từ trường.                                                                                                    |  |
| MP                                                                               | Định nghĩa các thuộc tính vật liệu tuyến tính.                                                                                                    |  |
| MPAMOD                                                                           | Sửa đổi các hệ số phụ thuộc nhiệt độ của quá trình giãn                                                                                                    |  |
|                                                                                  | nở nhiệt.                                                                                                    |  |
|                                                                                  |                                                                                                    |  |
| MPCOPY                                                                           | Sao chép dữ liệu mô hình của vật liệu này cho một vật                                                                                                    |  |
| <u>MPCOPY</u>                                                                    | Sao chép dữ liệu mô hình của vật liệu này cho một vật liệu khác.                                                                                                    |  |
| <u>MPCOPY</u><br><u>MPDELE</u>                                                   | Sao chép dữ liệu mô hình của vật liệu này cho một vật<br>liệu khác.<br>Xóa các đặc tính vật liệu tuyến tính.                                                                                                    |  |
| <u>MPCOPY</u><br><u>MPDELE</u><br>/ <u>MPLIB</u>                                 | Sao chép dữ liệu mô hình của vật liệu này cho một vật<br>liệu khác.<br>Xóa các đặc tính vật liệu tuyến tính.<br>Thiết lập đường dẫn để đọc và viết từ thư viện.                                                                                                    |  |
| <u>MPCOPY</u><br><u>MPDELE</u><br><u>/MPLIB</u><br><u>MPLIST</u>                 | Sao chép dữ liệu mô hình của vật liệu này cho một vật<br>liệu khác.<br>Xóa các đặc tính vật liệu tuyến tính.<br>Thiết lập đường dẫn để đọc và viết từ thư viện.<br>Tạo danh sách các thuộc tính vật liệu tuyến tính.                                                                                                    |  |
| MPCOPY<br>MPDELE<br>/MPLIB<br>MPLIST<br>MPMOD                                    | <ul> <li>Sao chép dữ liệu mô hình của vật liệu này cho một vật liệu khác.</li> <li>Xóa các đặc tính vật liệu tuyến tính.</li> <li>Thiết lập đường dẫn để đọc và viết từ thư viện.</li> <li>Tạo danh sách các thuộc tính vật liệu tuyến tính.</li> <li>Liên kết các thuộc tính vật liệu cho mô hình vật liệu</li> </ul>                                                                                                    |  |
| <u>MPCOPY</u><br><u>MPDELE</u><br><u>/MPLIB</u><br><u>MPLIST</u><br><u>MPMOD</u> | <ul> <li>Sao chép dữ liệu mô hình của vật liệu này cho một vật liệu khác.</li> <li>Xóa các đặc tính vật liệu tuyến tính.</li> <li>Thiết lập đường dẫn để đọc và viết từ thư viện.</li> <li>Tạo danh sách các thuộc tính vật liệu tuyến tính.</li> <li>Liên kết các thuộc tính vật liệu cho mô hình vật liệu động lực học tường minh.</li> </ul>                                                                                                    |  |
| MPCOPY<br>MPDELE<br>/MPLIB<br>MPLIST<br>MPMOD                                    | Sao chép dữ liệu mô hình của vật liệu này cho một vật<br>liệu khác.<br>Xóa các đặc tính vật liệu tuyến tính.<br>Thiết lập đường dẫn để đọc và viết từ thư viện.<br>Tạo danh sách các thuộc tính vật liệu tuyến tính.<br>Liên kết các thuộc tính vật liệu cho mô hình vật liệu<br>động lực học tường minh.<br>Di chuyển các mô hình vật liệu liên kết được xác định                                                                                                    |  |
| MPCOPY<br>MPDELE<br>/MPLIB<br>MPLIST<br>MPMOD                                    | <ul> <li>Sao chép dữ liệu mô hình của vật liệu này cho một vật liệu khác.</li> <li>Xóa các đặc tính vật liệu tuyến tính.</li> <li>Thiết lập đường dẫn để đọc và viết từ thư viện.</li> <li>Tạo danh sách các thuộc tính vật liệu tuyến tính.</li> <li>Liên kết các thuộc tính vật liệu cho mô hình vật liệu</li> <li>động lực học tường minh.</li> <li>Di chuyển các mô hình vật liệu liên kết được xác định</li> <li>không đúng.</li> </ul>                                                        |  |
| MPCOPY<br>MPDELE<br>/MPLIB<br>MPLIST<br>MPMOD                                    | <ul> <li>Sao chép dữ liệu mô hình của vật liệu này cho một vật liệu khác.</li> <li>Xóa các đặc tính vật liệu tuyến tính.</li> <li>Thiết lập đường dẫn để đọc và viết từ thư viện.</li> <li>Tạo danh sách các thuộc tính vật liệu tuyến tính.</li> <li>Liên kết các thuộc tính vật liệu cho mô hình vật liệu</li> <li>động lực học tường minh.</li> <li>Di chuyển các mô hình vật liệu liên kết được xác định</li> <li>không đúng.</li> <li>Đọc một file có chứa các thuộc tính vật liệu.</li> </ul> |  |

MPWRITEViết các thuộc tính vật liệu trong kho dữ liệu vào mộtfile(nếu như việc chọn thư viện vật liệu không được xácđịnh).

- Nhóm các lệnh về điểm - Keypoints:

Các lệnh PREP7 này được sử dụng để tạo, chỉnh sửa, liệt kê các điểm.

| <u>GSUM</u>    | Tính toán và in các mô hình hình học.                 |  |
|----------------|-------------------------------------------------------|--|
| <u>K</u>       | Định nghĩa một điểm.                                  |  |
| <u>KBETW</u>   | Tạo một điểm giữa hai điểm sẫn có.                    |  |
| <u>KCENTER</u> | Tạo một điểm tại tâm của đường tròn được định nghĩa   |  |
| qu             | a ba vị trí.                                          |  |
| KDELE          | Xoá các điểm không được tạo lưới.                     |  |
| KDIST          | Tính toán và liệt kê khoảng cách giữa hai điểm.       |  |
| KFILL          | Tạo các điểm nằm trong hai điểm đã có.                |  |
| KGEN           | Tạo thêm các điểm từ một phần của các điểm.           |  |
| <u>KL</u>      | Tạo một điểm tại vị trí được xác định trên một đường  |  |
| thẳ            | ing có sẵn.                                           |  |
| <u>KLIST</u>   | Liệt kê các điểm được định nghĩa.                     |  |
| KMODIF         | Chỉnh sửa các điểm có sẵn.                            |  |
| <u>KMOVE</u>   | Tính toán và di chuyển một điểm đến vị trí giao nhau. |  |
| KNODE          | Định nghĩa một điểm tại vị trí của một nút đã có sẵn. |  |
| <u>KPLOT</u>   | Hiển thị các điểm đã được lựa chọn.                   |  |
| <u>KSUM</u>    | Tính toán và in các thống kê hình học của các điểm đã |  |
| đư             | ợc chọn.                                              |  |

- <u>KTRAN</u> Di chuyển một phần các điểm đến một hệ tọa độ khác.
- <u>SOURCE</u> Định nghĩa một vị trí mặc định cho các nút hoặc các điểm không được định nghĩa.

- Nhóm các lệnh về đường - Lines:

Các lệnh PREP7 dùng để tạo, chỉnh sửa, liệt kê, v.v... các đường.

- <u>L</u> Định nghĩa một đường giữa hai điểm.
- <u>L2ANG</u> Tạo một đường thẳng tại góc sinh ra bởi hai đường thẳng.
- <u>L2TAN</u> Tạo một đường thẳng tiếp tuyến với hai đường thẳng.
- <u>LARC</u> Định nghĩa một cung tròn.
- LAREA Tạo một đường ngắn nhất giữ hai điểm trên một mặt.
- <u>LDELE</u> Xoá các đường thẳng không được tạo lưới.
- <u>LDIV</u> Chia một đường thẳng ra hai hay nhiều đường thẳng
- <u>LEXTND</u> Kéo dài một đường thẳng thông qua hệ số góc của nó.

<u>LFILLT</u> Tạo một đường vòng giữa hai đường cắt nhau.

- LGEN Tạo thêm các đường thẳng từ một phần của đường thẳng.
- <u>LLIST</u> Liệt kê các đường thẳng được định nghĩa.

<u>LPLOT</u> Biểu diễn các điểm được chọn.

- Nhóm các lệnh thao tác về tạo lưới - Meshing:

Các lệnh PREP7 dùng để tạo lưới mô hình khối với các nút và các phần tử.

<u>ACLEAR</u> Xoá các nút và phần tử mặt liên kết với các mặt đã được lựa chọn.

- <u>AESIZE</u> Xác định kích thước phần tử được tạo lưới trên các mặt.
- <u>AMAP</u> Tạo một bản lưới 2-D dựa trên các phương xác định của mặt.
- <u>AREFINE</u> Làm tinh lưới xung quanh các mặt đã được xácđịnh.
- <u>CLRMSHLN</u> Xoá các thực thể đã được tạo lưới.
- DESIZEĐiều khiển quá trình mặc định kích thước của cácphần tử.
- ESIZE Xác định số khoảng chia của đường thẳng.
- Nhóm các lệnh thao tác về nút Nodes:

Các lệnh PREP7 dùng để tạo, chỉnh sửa, liệt kê, v.v..., các nút.

- <u>FILL</u> Tạo một đường thẳng liên kết các nút giữa hai nút có sẵn.
- <u>MOVE</u> Tính toán và di chuyển một đến một giao điểm.
- <u>N</u> Định nghĩa một nút.
- NDELE Xoá các nút.
- <u>NDIST</u> Tính toán và liệt kê khoảng cách giữa hai nút.
- <u>NGEN</u> Tạo thêm nút từ một phần của nút.
- <u>NLIST</u> Liệt kê các nút.
- <u>NMODIF</u> Chỉnh sửa một nút có sẫn.
- <u>NPLOT</u> Biểu diễn các nút.
- NREAD Đọc các nút từ một file.
- <u>NWRITE</u> Viết các nút vào môt file.

- Nhóm các lệnh thao tác về phần tử - Elements:

Các lệnh PREP7 dùng để tạo, chỉnh sửa, liệt kê, v.v..., các phần tử.

| <u>E</u>     | Định nghĩa một phần tử qua liên kết nút.          |
|--------------|---------------------------------------------------|
| EDELE        | Xoá các phần tử được lựa chọn từ mô hình.         |
| EGEN         | Tạo các phần tử từ một phần có sẵn.               |
| <u>ELIST</u> | Liệt kê các phần tử.                              |
| EMODIF       | Chỉnh sửa phần tử được định nghĩa trước đó.       |
| EMORE        | Thêm vào các nút tương xứng với phần tử được định |
| ngl          | าĩa.                                              |
| ENGEN        | Tạo các phần tử từ một phần có sẵn.               |
| EPLOT        | Hiển thị các phần tử.                             |
| EREAD        | Đọc các phần tử từ một file.                      |
| EWRITE       | Viết các phần tử vào file.                        |

- Nhóm các lệnh thao tác về bậc tự do ghép đôi - Coupled DOF:

Các lệnh PREP7 dùng để tạo, chỉnh sửa, liệt kê các bậc tự do ghép đôi.

| <u>CP</u>     | Định nghĩa hoặc chỉnh sửa một cặp bậc tự do.           |
|---------------|--------------------------------------------------------|
| CPDELE        | Xoá các thiết lập cho cặp bậc tự do.                   |
| <u>CPLGEN</u> | Tạo ra các thiết lập các cặp nút từ thiết lập có sẵn.  |
| <u>CPLIST</u> | Liệt kê các thiết lập cặp bậc tự do.                   |
| <u>CPNGEN</u> | Định nghĩa, chỉnh sửa, hoặc thêm vào thiết lập một cặp |
| bậ            | c tự do.                                               |

- Nhóm các lệnh về mặt cắt ngang - Cross Sections:

Các lệnh PREP7 này dùng để điều khiển mặt cắt ngang.

| <u>SDELETE</u> | Xoá mặt cắt ngang từ kho dữ liệu của ANSYS.  |
|----------------|----------------------------------------------|
| SECDATA        | Mô tả hình học của một mặt cắt ngang dầm.    |
| SECPLOT        | In hình dáng hình học mặt cắt ngang của dầm. |

## Các lệnh trong Solution:

Các lệnh này được dùng để nhập và giải quyết tính toán các mô hình bài toán.

- Nhóm các lệnh về thao tác lựa chọn kiểu phân tích - Analysis Options:

Các lệnh SOLUTION dùng để thiết lập các lựa chọn phân tích cho bài toán.

| <u>ANTYPE</u> | Xác định kiểu phân tích và bắt đầu lại một tiến trình. |
|---------------|--------------------------------------------------------|
| <u>SEOPT</u>  | Xác định các lựa chọn phân tích cấu trúc con.          |
| /SOLU         | Nhập quá trình xử lý giải.                             |
| SOLVE         | Bắt đầu một quá trình giải.                            |

- Nhóm các lệnh về thao tác lựa chọn giải bài toán phi tuyến - Nonlinear Options:

Các lệnh SOLUTION sử dụng để định nghĩa các lựa chọn cho quá trình phân tích bài toán phi tuyến

Xác định số lượng các kiểu (mode) mở rộng và viếtMXPANDcho bài toán phân tích dao động riêng hay bài toán phântích ổn định.

- <u>NCNV</u> Đặt khóa giới hạn cho quá trình phân tích bài toán.
- <u>NLGEOM</u> Tính đến các kết quả biến dạng trong bài toán phân tích tĩnh hay bài toán quá độ hoàn toàn.
- <u>NROPT</u> Xác định phương pháp giải Newton-Raphson cho bài toán phân tích tĩnh hay bài toán quá độ hoàn toàn.

Nhóm các lệnh về thao tác lựa chọn động lực học - Dynamic Options:
 Các lệnh SOLUTION xác định các lựa chọn cho bài toán động lực học.

- <u>MDAMP</u> Xác định tỷ số tắt dần là một hàm của một kiểu (mode).
- MODOPT Xácđịnh lựa chọn phân tích cho bài toán dao động riêng.
- <u>MXPAND</u> Xác định số lượng các kiểu mẫu (mode) để từ đó mở rộng cho cả bài toán và viết cho bài toán dao dộng riêng hay bài toán ổn định.
- <u>TIMINT</u> Lấy các kết quả tức thời.
- <u>TINTP</u> Định nghĩa các thông số tức thời.
- <u>TRNOPT</u> Xác định lựa chọn phân tích cho bài toán tức thời.

- Nhóm lệnh về các thao tác hỗn hợp - Miscellaneous Loads:

Các lệnh SOLUTION dùng cho quá trình định nghĩa và điều khiển hỗn hợp

- <u>OUTPR</u> Điều khiển quá trình in ra lời giải.
- <u>OUTRES</u> Điều khiển quá trình viết các kết quả giải vào trong kho dữ liệu.
- <u>SBCLIST</u> Liệt kê các điều kiện biên mô hình khối.

- Nhóm các lệnh về bậc tự do chính - Master DOF:

Các lệnh SOLUTION dùng để xác định các bậc tự do chính.

- <u>M</u> Định nghĩa bậc tự do chính cho bài toán phân tích thu gọn (sau đó mở rộng các kết quả bài toán bằng lệnh <u>MXPAND</u>).
- <u>MDELE</u> Xóa định nghĩa các bậc tự do chính.
- MGEN Tạo thêm các bậc tự do chính MDOF cho thiết lập đã định nghĩa trước đó.
- <u>MLIST</u> Liệt kê các bậc tự do chính.
- <u>TOTAL</u> Xác lập quá trình tự động tạo các bậc tự do chính MDOF.

- Nhóm các lệnh vềcác liên kết phần tử hữu hạn - FE Constraints:

Các lệnh SOLUTION dùng để xác định các điều kiện liên kết trên mô hình phần tử hữu hạn

- D Định nghĩa các điều kiện DOF tại các nút (bậc tự do tại các nút).
- DDELE Xoá các điều kiện bậc tự do.
- <u>DLIST</u> Liệt kê các điều kiện DOF.
- <u>LDREAD</u> Đọc kết quả từ file và áp dụng cho bài toán như là dữ liệu nhập vào.

Các lệnh POST1: Những lệnh này dùng cho chương trình xử lý cuối cùng các kết quả từ các kết quả của bài toán đã giải.

- Nhóm lệnh về thao tác Set Up:

Các lệnh POST1 dùng để nhập dữ liệu vào trong kho dữ liệu cho quá trình hậu xử lý.

- <u>APPEND</u> Đọc dữ liệu từ file kết quả và gắn chúng với kho dữ liệu.
  - <u>DESOL</u> Định nghĩa, chỉnh sửa các kết quả giải tại một nút của phần tử.
  - <u>DETAB</u> Chỉnh sửa bảng kết quả phần tử trong kho dữ liệu.
- DNSOL Định nghĩa hoặc chỉnh sửa kết quả giải tại một nút.
- <u>FILE</u> Xác định rõ file dữ liệu mà từ đó các kết quả được tìm thấy.
- <u>/POST1</u> Nhập quá trình hậu xử lý kết quả.
- <u>RESET</u> Thiết lập các lệnh POST1, POST26 về giá trị mặc định ban đầu.
- <u>SET</u> Định nghĩa việc thiết lập dữ liệu được đọc từ các file kết quả.
- Nhóm các lệnh về kết quả Results:

Các lệnh POST1 được sử dụng để xử lý các kết quả được lưu trữ của các nút hay phần tử, như các kết quả DOF, các ứng suất nút...

| <u>PLDISP</u> | Biểu diễn cấu trúc chuyển vị.           |
|---------------|-----------------------------------------|
| PLESOL        | Biểu diễn các kết quả giải theo phần tử |
| PLNSOL        | Biểu diễn các kết quả giải theo nút     |
| PLVECT        | Biểu diễn các kết quả là các vec tơ.    |
| PRNSOL        | In các kết quả giải nút.                |
| PRRSOL        | In các kết quả tính theo phản lực.      |

Các lệnh POST26: Các lệnh sử dụng để xử lý kết quả đối với những bài toán có liên quan đến các bước thời gian.

- Nhóm các lệnh vế thao tác thiết lập môi trường - Set Up

Các lệnh POST26 dùng để lưu trữ dữ liệu cho quá trình xử lý.

- DATA Nhập các bản ghi dữ liệu từ file vào biến số.
- <u>ESOL</u> Xác định dữ liệu phần tử được lưu trữ từ các file kết quả.
- <u>FILE</u> Xác định các file dữ liệu từ đó lấy các kết quả ra.
- NSOL Xác định các dữ liệu thuộc nút được lưu trữ từ file kết quả.
- <u>NUMVAR</u> Xác định số lượng biến số được phép sử dụng trong POST26.
- <u>/POST26</u> Tiến hành quá trình hậu xử lý bài toán theo bước thời gian.
- <u>RFORCE</u> Xác định toàn bộ các dữ liệu phản lực được lưu trữ.
- <u>SOLU</u> Xác định các lời giải được lưu trữ cho mỗi bước thời gian.

# 2.5 MỘT SỐ CÚ PHÁP KHAI BÁO CÂU LỆNH TRONG ANSYS

Các khai báo lệnh trong tiền xử lý Preprocessor (/PREP7...):

1. Khai báo kiểu phần tử:

ET: Kiểu phần tử.

Cú pháp: ET, ITYPE, Ename, KOP1,...., KOP6, INOPR. Hàm: Kiểu phần tử, gọi kiểu phần tử trong thư viện phần tử. Tham số:

ITYPE: Số thứ tự của kiểu phần tử trong mô hình hình học.Ename: Tên mã kiểu phần tử.

KOP1~KOP6: Chọn các tham số, kiểu bài toán (Tuỳ chọn theo kiểu phần tử).

INOPR: Mặc định =1, tất cả lời giải theo phần tử trong xuất kết quả kiểu bảng sẽ bị huỷ.

## ETDELET: Xóa kiểu phần tử

Cú pháp: ETDELET, ITYP1, ITYP2, INC.

Hàm: Lệnh xoá kiểu phần tử đã được định nghĩa.

Tham số:

ITYP1: Xoá kiểu phần tử đã định nghĩa đầu.

ITYP2: Xoá kiểu phần tử đã định nghĩa cuối

INC: Bước nhảy từ ITYP1 và ITYP2, mặc định = 1.

## ETABLE: Bång phần tử

Cú pháp: ETABLE, Lab, ITEM, COMP.

Hàm: Lập bảng dữ liệu phần tử.

Tham số:

Lab: Nhãn.

ITEM, COMP: Các đại lượng được kê trong bảng.

#### 2. Khai báo vật liệu:

#### R hoặc REAL: Khai báo các hằng số vật liệu.

Cú pháp: R, NSET, R1, R2, R3,...R6.

Hàm: R hoặc Real khai báo các hằng số đặc trưng hình học vật

liệu.

## Tham số:

**NSET**: Số hiệu vật liệu khai báo.

**R1~R6**: Các mã nhận các hằng số vật liệu (Thí dụ R1: ô nhập diện tích mặt cắt, các tham số cần nhập khác như các đặc trưng hình học, mô men quán tính).

#### **RMORE: Khai tiếp các hằng số vật liệu**

Cú pháp: RMORE, R7, R8,..., R12.

Hàm: Khai báo các hằng số đặc trưng hình học vật liệu(tiếp). Tham số:

**R7~R12**: Các tham số vật liệu đánh số từ 7 đến 12.

#### **RDELE:** Xóa hằng số vật liệu

Cú pháp: RDELE, NSET1, NSET2, NINC.

Hàm: Xoá các hằng số đặc trưng hình học vật liệuđã định

nghĩa.

#### Tham số:

NSET1: Xoá phần tử đã định nghĩa đầu tiên.

**NSET2**: Xoá phần tử đã định nghĩa sau cùng.

NINC: Bước giữa NSET1 và NSET2, mặc định =1.

#### MP: Thuộc tính vật liệu

Cú pháp: MP, Lab, Mat, C0, C1, C2, ..., C4.

Hàm: Xác định các hằng số thuộc tính vật lý và nhiệt độ của

vật liệu.

#### Tham số:

Lab: Các nhãn của thuộc tính:

**EX**: Mô dun đàn hồi theo trục X.

EY: Mô dun đàn hồi theo trục Y.

**EZ**: Mô dun đàn hồi theo trục Z.

GXY: Mô đun trượt theo mặt X-Y.

GXZ: Mô đun trượt theo mặt X-Z.

GYZ: Mô đun trượt theo mặt Y-Z.

NUXY: Hệ số Poisson trên mặt X-Y.

NUXZ: Hệ số Poisson trên mặt X-Z.

NUYZ: Hệ số Poisson trên mặt Y-Z.

MU: Hệ số ma sát (Theo định luật Coulomb).

Các hệ số vật lý khác như hệ số dãn nở nhiệt, hệ số đàn hồi...

MAT: Hệ số vật liệu.

Khi tính chất vật liệu biến đổi theo thời gian, nhiệt độ có thể biểu diễn theo đa thức:  $H(T) = C0 + C1T + C.T^2 + C3.T^3 + C4.T^4$ .

Các hệ số C0, C1, C2, C3, C4 là các hệ số của đa thức.

#### MPDELET: Xóa thuộc tính vật liệu

Cú pháp: MPDELET, Lab, MAT1, MAT2, INC.

Hàm: Xoá khai báo thuộc tính vật liệu.

Tham số:

Lab: Các nhãn của thuộc tính vật liệu

MAT1: Nhãn vật liệu đầu.

MAT2: Nhãn vật liệu cuối.

INC: Bước nhảy giữa nhãn 1 và nhãn 2.

# 3. Xây dựng mô hình FEM:

N: Định nghĩa nút.

Cú pháp: N, NODE, X, Y, Z, THXY, THYZ, THZX.

Hàm: Định nghĩa nút trong hệ tọa độ được chọn.

Tham số:

NODE: Số thứ tự nút.

X, Y, Z: Tọa độ của nút trong hệ tọa độ được chọn.

THXY: Góc quay của trục XY.

THYZ: Góc quay của trục YZ.

THZX: Góc quay của trục ZX.

#### FILL: Điền nút chen giữa 2 nút đã biết

Cú pháp: FILL, NODE1, NODE2, NFILL.

Hàm: Điền chèn các nút giữa hai đã được định nghĩa

## Tham số:

NODE1: Nút đầu.

NODE2: Nút cuối trong đọan cần chia.

NFILL: Chia đều khoảng và điền nút vào khoảng giữa.

#### 4. Lệnh xây dựng mô hình hình học:

POINTS: Điểm

# K

Cú pháp: K, NPT, X, Y, Z.

Hàm: Định nghĩa điểm hình học.

#### Tham số:

NPT: Số thứ tự điểm.

X, Y, Z: Tọa độ điểm.

#### **KFILL**

Cú pháp: KFILL, NP1, NP2, NFILL.

Hàm: Điền các điểm giữa hai điểm cho trước.

#### Tham số:

NP1: Số thứ tự của điểm thứ nhất.

NP2: Số thứ tự của điểm thứ hai.

NFILL: Số điểm cần chia giữa NP1 và NP2.

#### Line: Đường

# L

**Cú pháp**: L, P1, P2.

Hàm: Định nghĩa đường từ 2 đường cho trước.

Tham số:

P1: Điểm đầu.

P2: Điểm cuối.

#### LDIV

Cú pháp:LDIV, NL1, RATIO, PDIV, NDIV, KEEP.

Hàm: Chia đường thành nhiều đọan phần tử.

Tham số:

NL1: Số hiệu đường cần chia.

RATIO: Tỷ lệ chiều dài cần chia.

PDIV: Số điểm chia.

NDIV: Số lượng đọan mới, mặc định =2.

KEEP = 0: Đường cũ bị xoá.

= 1: Đường cũ giữ nguyên.

# AREA

Cú pháp: A, P1, P2, P3, P4, ...

Hàm: Định nghĩa diện tích từ các điểm đã biết **Tham số:** P1, ..., P9: Các điểm đã được định nghĩa

#### VOLUM

#### V

**Cú pháp:** V, P1,..., P8 Hàm: Định nghĩa thể tích từ các điểm đã biết Tham số: P1, ..., P8: Các điểm đã được định nghĩa

## VA

Cú pháp: VA, A1, ..., A10.

Hàm: Định nghĩa diện tích từ các diện tích đã định nghĩaTham số: A1, ..., A10: Các diện tích đã được định nghĩa

Các khai báo lệnh trong Hệ giải bài toán Solution (/SOLU...):

1. Định kiểu bài toán:

ANTYPE

Cú pháp:ANTYPE, Type, Status.

Hàm: Chọn kiểu tính toán.

Tham số:

Type:

Static (=0): Phân tích tĩnh.
Buckle (=1): Phân tích lặp.
Modal (=2): Phân tích kiểu MOD.
Harmic (=3): Phân tích dao động điều hoà.
Trans (=4): Phân tích chuyển đổi.
Substr (=7): Phân tích cấu trúc con.
Spectr (=8): Phân tích phổ.

Status:

New: Trạng thái tĩnh.

est: Khởi động lại bài toán đã có.

Mặc định: ANTYP, Static, New.

2. Liên kết và gối tựa

D

Cú pháp:

D,NODE,Lab,VALUE,VALUE2,NEND,NINC,Lab2,., Lab6.

Hàm: Định nghĩa liên kết, chuyển vị và góc quay của nút -Độ tự do DOF.

Tham số:

NODE: Tên nút.

Lab: Nhãn UX, UY, UZ chuyển vị.

ROTX, ROTY, ROTZ: Góc quay.

VALUE: Giá trị chuyển vị hoặc quay.

VALUE2: Giá trị ảo.

NEND: Nút kết thúc đặt liên kết.

NINC: Bước tiến nút từ NODE đến NEND.

Lab2,...,Lab6: Các bước chuyển vị / quay bổ sung.

## DSYM

Cú pháp:DSYM, Lab, Norm, KCN.

Hàm: Xác định liên kết trên mặt đối xứng.

Tham số:

Lab: SYM: Điều kiện biên đối xứng.

ASYM: Điều kiện biên phản đối xứng.

Norm: X, Y, Z: Pháp tuyến của mặt phẳng đối xứng.

KCN: Hệ tọa độ xác định mặt phẳng đối xứng.

3. Đặt tải:

F

Cú pháp: F, NODE, Lab, VALUE, VALUE2, NEND, NINC. Hàm: Đặt lực tập trung tại các nút. Tham số:

NODE: Tên nút.

Lab: Nhãn FX, FY, FZ: Lực.

MX, MY, MZ:Mômen.

VALUE: Giá trị lực hoặc mômen.

VALUE2: Giá trị ảo.

NEND: Nút kết thúc.

NINC: Bước tiến từ nút NODE đến NEND.

#### TUNIF

Cú pháp: TUNIF, TEMP.

Hàm: Định nghĩa nhiệt độ nút đơn vị.

Tham số:

TEMP: Trị số nhiệt độ.

#### CDWRITE

Cú pháp: CDWRITE, Option, Fname, Ext, Dir.

Hàm: Ghi dữ liệu hình học và tải vào File mã ASCII.

Tham số:

Option ALL: Tất cả các dữ liệu.

GEOM: Dữ liệu hình học.

#### SOLVE

Cú pháp: SOLVE. Hàm: Khởi động tính toán.

Các khai báo lệnh trong hậu xử lý Postprocessor (/POST1, /POST26...):

Hậu xử lý có nhiệm vụ xuất các kết quả theo yêu cầu người dùng với điều kiện có thể, các dữ liệu có thể xuất dưới dạng bảng, đồ thị, file dữ liệu...

 Đặt bước xử lý: SET Cú pháp: SET, LSTEP, SBSTEP, FACT, KIMG, TIME,

ANGLE.

Hàm: Đọc các dữ liệu từ file.RST các kết quả được lưu sau khi xử lý SOLUTION để xử lý trong postprocessor.

Tham số:

LSTEP: Đặt số bước tính của dữ liệu vào để đọc.

SBSTEP: Đặt số bước tính con.

FACT: Tỷ lệ mặc định = 1.0

KIMG =0: Phần thực dùng khi phân tích phức số.

=1: Phần ảo khi phân tích phức số.

TIME: Thời gian.

ANGLE: Góc lệch pha trong bài toán dao động điều hoà.

2. Vẽ chuyển vị:

PLDISP

Cú pháp: PLDISP, KUND.

Hàm: Biểu diễn chuyển vị của các phần tử được chọn.

Tham số:

KUND = 0: Chỉ biểu diễn hình các phần tử chuyển vị.

= 1: Biểu diễn hình chuyển vị và chưa chuyển vị.

=2: Biểu diễn như 1 nhưng có mối liên kết giữa phần chuyển vị và chưa chuyển vị.

KSCAL = 0: Biểu diễn được đặt theo tỷ lệ cho hình không biến dạng.

 = 1: Biểu diễn được đặt theo tỷ lệ cho hình biến dạng.

3. Biểu diễn kết quả bằng bảng:

PRRSOL

Cú pháp: PRRSOL, Lab.

Hàm: Biểu diễn kết quả tính toán theo các nút dưới dạng bảng. Tham số:

> LAB: FX, FY, FZ. MX, MY, MZ.

4. Các lệnh điều khiển màn hình

- Lệnh chọn màn hình và cửa sổ:

#### /SHOW

Cú pháp: /SHOW, Fname, EXT, VECT, NCPL.

Hàm: Vẽ đồ thị theo các số liệu tính toán.

Tham số:

Fname: Tên file ảnh, nếu dùng màn hình VGA của PC cần gọi

ra

EXT: Tên kiểu file ảnh.

VECT = 0: Raster mode.

= 1: Vector mode.

NCPL: Định màu: 4 = 16 màu; 8 = 256 màu.

#### /WINDOW

```
Cú pháp: /WINDOW, WN, XMIN, XMAX, YMIN, YMAX,...
```

/ WINDOW, WN, TOP (BOT, LEFT, RIGHT)

Hàm: Định nghĩa cửa sổ làm việc.

Tham số:

WN: Số thứ tự của các cửa sổ (từ 1~5)

XMIN, XMAX, YMIN, YMAX: Toạ độ của các cửa sổ.

#### Chương 3

# ỨNG DỤNG PHẦN MỀM ANSYS ĐỂ GIẢI BÀI TOÁN TÌM TẦN SỐ RIÊNG VÀ DẠNG DAO ĐỘNG RIÊNG CỦA MỘT SỐ KIỂU DẦM CƠ BẢN

Chương 3 này, ta sẽ ứng dụng phần mềm ANSYS để giải bài toán tìm tần số riêng và dạng dao động riêng của một số kiểu dầm đồng chất cơ bản. Nội dung chủ yếu giới thiệu một số chương trình tìm tần số riêng và dạng dao động riêng về uốn thuần tuý của một số kiểu dầm ứng với các điều kiện biên khác nhau.

# 3.1 GIỚI THIỆU VỀ PHẦN TỬ DẦM BEAM3

## 3.1.1 Mô tả phần tử BEAM3 (2-D Elastic Beam)

BEAM3 là phần tử dầm đàn hồi 2D dạng trục có khả năng chịu được sức kéo, chịu nén, và chịu uốn. Phần tử này có ba bậc tự do tại mỗi nút: tịnh tiến theo các trục X, Y và quay quanh trục Z.

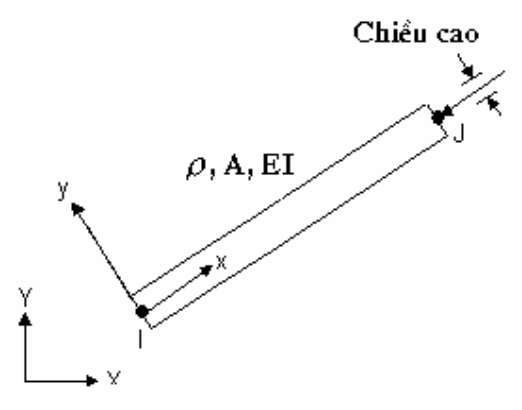

Hình 3.1. Mô tả dầm BEAM3.

Trong hình vẽ trên, đã mô tả các vị trí nút và hệ toạ độ cho phần tử dầm này. Phần tử BEAM3 được định nghĩa bởi hai nút (I, J), một diện tích mặt cắt ngang (A), mô men chống uốn (I), chiều cao dầm (H), và các thuộc

tính của vật liệu khác như: mật độ khối ( $\rho$ ), mô đun đàn hồi (E) là những

giá trị mà ta cần khai báo trong chương trình.

3.1.2 Khai báo phần tử dầm BEAM3

ANSYS quy định các khai báo trong phần tử dầm BEAM3 như sau: Tên phần tử (Element Name):

# BEAM3

Các nút (Nodes):

# I, J

Các bậc tự do (Degrees of Freedom):

# UX, UY, ROTZ

Các hằng số (Real Constans):

Diện tích mặt cắt (Area), mô men chống uốn (Iyy), chiều cao

# (**H**).

Các thuộc tính vật liệu (Material Properties):

Mô đun đàn hồi (EX), mật độ khối (DENS).

# 3.2 CÁC BÀI TOÁN CỤ THỂ

3.2.1 Bài toán tìm tần số riêng và dạng dao động riêng về uốn của dầm chữ nhật một đầu ngàm

Đề bài: Cho dầm chữ nhật có mô hình như sau:

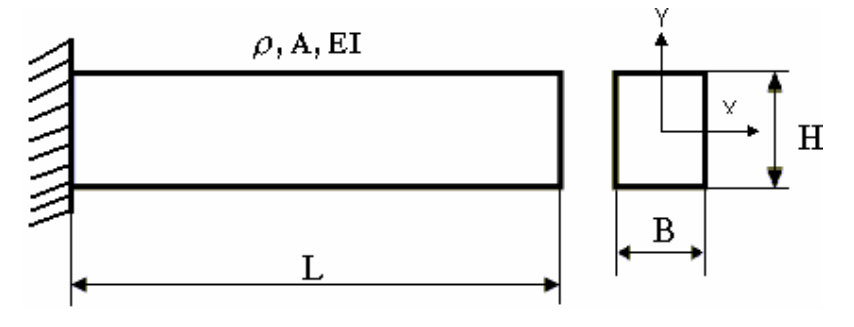

Hình 3.2. Mô hình dầm chữ nhật một đầu ngàm.

Trong đó:  $E = 20.10^{10} \text{ N/m}^2$ ;  $\rho = 7850 \text{ kg/m}$ .

H = 0.06 m; B = 0.04 m; L = 2.3 m.

Yêu cầu: Tìm tần số riêng và dạng dao động riêng về uốn của dầm. Chương trình ANSYS như sau:

/UNITS,MKS ! Thiết lập hệ đơn vị cho cả bài toán là MKS

/VERIFY, DAM CHU NHAT MOT DAU NGAM

JPGPRF,500,100,1 ! Macro để thiết lập việc in kết quả dưới dạng ảnh JPEG

/SHOW,JPEG! Xác định các thông số cho việc biểu diễn ảnh JPEG/PREP7! Lệnh tiền xử lý

/TITLE, DAM CHU NHAT MOT DAU NGAM ! Đặt tiêu đề cho bài toán

ET,1,BEAM3 ! Khai báo kiểu phần tử, kiểu dầm phẳng BEAM3

MP,EX,1,20E10 ! Khai báo mô đun đàn hồi  $E = 20.10^{10} \text{ N/m}^2$ .

MP,DENS,1,7850 ! Khai báo khối lượng riêng  $\rho = 7850$  kg/m.

R,1,0.24E-2,0.72E-6,0.06 ! Khai báo đặc trưng hình học: Diện tích A =0.24E-2m², mômen chống uốn I= 0.72E-6 m⁴, H = 0.06m.

K,1 ! Định nghĩa điểm 1 tại 0,0,0.

K,2,2.3 ! Định nghĩa điểm 2 tại X= 2.3.

L,1,2 ! Định nghĩa đường thẳng nối hai điểm 1và 2.

LESIZE, ALL, "30 ! Chia toàn bộ đường thẳng thành 30 khoảng.

LMESH,1 ! Chia lưới đường thẳng.

FINISH ! Kết thúc tiền xử lý.

/SOLU ! Lệnh giải.

ANTYPE, MODAL ! Chọn kiểu phân tích cho bài toán, kiểu MODAL.

MODOPT,REDUC,10,,,10 ! In toàn bộ hình dáng các kiểu (MODE) thu gọn.

- MXPAND ! Mở rộng cho toàn bộ các kiểu MODE cho cả bài toán.
- M,3,UY,31! Định nghĩa các bậc tự do chính theo trục Y từ nút3 đến nút 31.
- M,2,UY ! Định nghĩa bậc tự do chính theo trục Y tại nút 2.
- OUTPR,ALL,ALL ! Thiết lập in tất cả các dữ liệu của các nút ra.
- DK,1,ALL! Đặt điều kiện biên hạn chế tất cả các bậc tự do tạinút 1 (một đầu ngàm).
- PSOLVE,ELFORM ! Tạo các ma trận phần tử.
- PSOLVE, TRIANG ! Đưa ra ma trận đường chéo.
- PSOLVE,EIGREDUC ! Tính toán các trị riêng và vectơ riêng sử dụng. phương pháp giải HOUSEHOLDER.
- PSOLVE, EIGEXP ! Mở rộng quá trình giải bài toán các vecto riêng.

FINISH ! Kết thúc quá trình giải.

- /POST1 ! Lệnh bắt đầu quá trình hậu xử lý POST1.
- SET,LIST! Đọc các kết quả trong file kết quả sau khi giải để<br/>xử lý trong /POST1 theo thứ tự.
- SET,1,1 ! Đọc lời giải của bước tính 1.
- PLDISP,1 ! In dạng dao động của lời giải 1.
- SET,1,2 ! Đọc lời giải của bước tính 2.
- PLDISP,1 ! In dạng dao động của bước tính 2.
- SET,1,3 ! Đọc lời giải của bước tính 3.

| PLDISP,1           | ! In dạng dao động của bước tính 3.          |
|--------------------|----------------------------------------------|
| SET,1,4            | ! Đọc lời giải của bước tính 4.              |
| PLDISP,1           | ! In dạng dao động của bước tính 4.          |
| SET,1,5            | ! Đọc lời giải của bước tính 5.              |
| PLDISP,1           | ! In dạng dao động bước tính 5.              |
| SET,1,6            | ! Đọc lời giải của bước tính 6.              |
| PLDISP,1           | ! In dạng dao động của bước tính 6.          |
| SET,1,7            | ! Đọc lời giải của bước tính 7.              |
| PLDISP,1           | ! In dạng dao động của bước tính 7.          |
| SET,1,8            | ! Đọc lời giải của bước tính 8.              |
| PLDISP,1           | ! In dạng dao động của bước tính 8.          |
| SET,1,9            | ! Đọc lời giải của bước tính 9.              |
| PLDISP,1           | ! In dạng dao động của bước tính 9.          |
| SET,1,10           | ! Đọc lời giải của bước tính 10.             |
| PLDISP,1           | ! In dạng dao động của bước tính 10.         |
| PRNSOL,U,COMP      | ! Vẽ chuyển vị của nút.                      |
| PRNSOL,ROT,COMP    | ! Vẽ góc xoay của nút.                       |
| /POST26            | ! Bắt đầu quá trình hậu xử lý trong /POST26. |
| *GET,FREQ,MODE,1,  | FREQ ! In ra tần số của kiểu (MODE) 1.       |
| *GET,FREQ,MODE,2,7 | FREQ ! In ra tần số của kiểu (MODE) 2.       |
| *GET,FREQ,MODE,3,  | FREQ ! In ra tần số của kiểu (MODE) 3.       |
| *GET,FREQ,MODE,4,7 | FREQ ! In ra tần số của kiểu (MODE) 4.       |
| *GET,FREQ,MODE,5,  | FREQ ! In ra tần số của kiểu (MODE) 5.       |

\*GET,FREQ,MODE,6,FREQ ! In ra tần số của kiểu (MODE) 6.
\*GET,FREQ,MODE,7,FREQ ! In ra tần số của kiểu (MODE) 7.
\*GET,FREQ,MODE,8,FREQ ! In ra tần số của kiểu (MODE) 8.
\*GET,FREQ,MODE,9,FREQ ! In ra tần số của kiểu (MODE) 9.
\*GET,FREQ,MODE,10,FREQ ! In ra tần số của kiểu (MODE) 10.
FINISH ! Kết thúc quá trình giải bài toán.

Các kết quả ANSYS tính toán như sau:

| A. Các giá trị tần số riêng - f (Hertz) của 10 | MODE đầu tiên:    |
|------------------------------------------------|-------------------|
| *GET FREQ FROM MODE 1 ITEM=FREQ                | VALUE= 9.24695589 |
| *GET FREQ FROM MODE 2 ITEM=FREQ                | VALUE= 57.9041432 |
| *GET FREQ FROM MODE 3 ITEM=FREQ                | VALUE= 161.928262 |
| *GET FREQ FROM MODE 4 ITEM=FREQ                | VALUE= 316.732172 |
| *GET FREQ FROM MODE 5 ITEM=FREQ                | VALUE= 522.343901 |
| *GET FREQ FROM MODE 6 ITEM=FREQ                | VALUE= 778.048536 |
| *GET FREQ FROM MODE 7 ITEM=FREQ                | VALUE= 1083.04252 |
| *GET FREQ FROM MODE 8 ITEM=FREQ                | VALUE= 1436.41244 |
| *GET FREQ FROM MODE 9 ITEM=FREQ                | VALUE= 1837.16618 |
| *GET FREQ FROM MODE 10 ITEM=FREQ               | VALUE= 2284.26835 |

B/ Biểu diễn mặt cắt ngang của dầm chữ nhật:

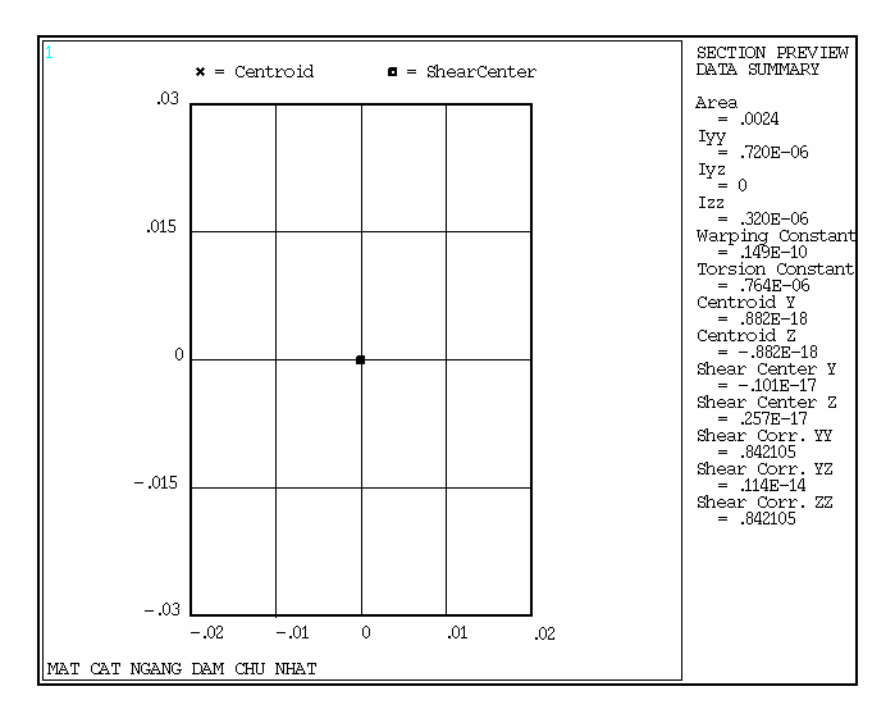

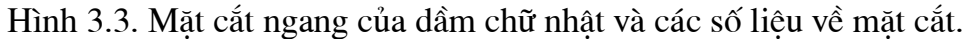

C. Biểu diễn một số dạng dao động riêng ứng với các tần số riêng:

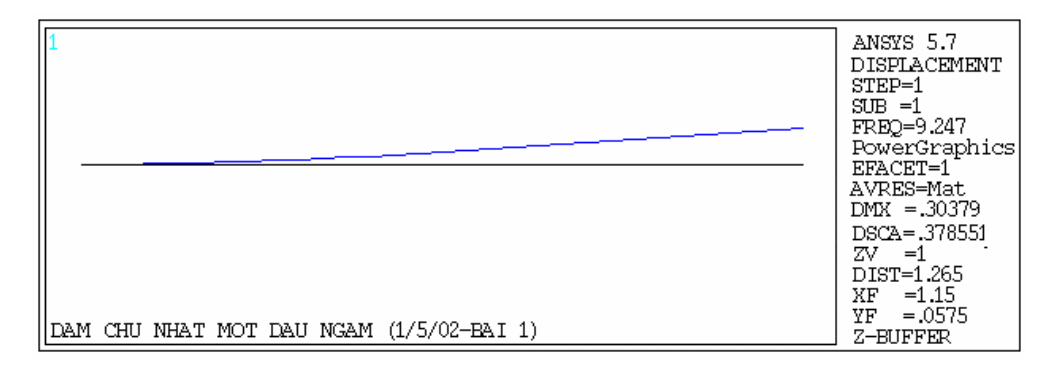

Hình 3.4. Dạng dao động riêng thứ 1 ứng với tần số riêng của MODE 1.

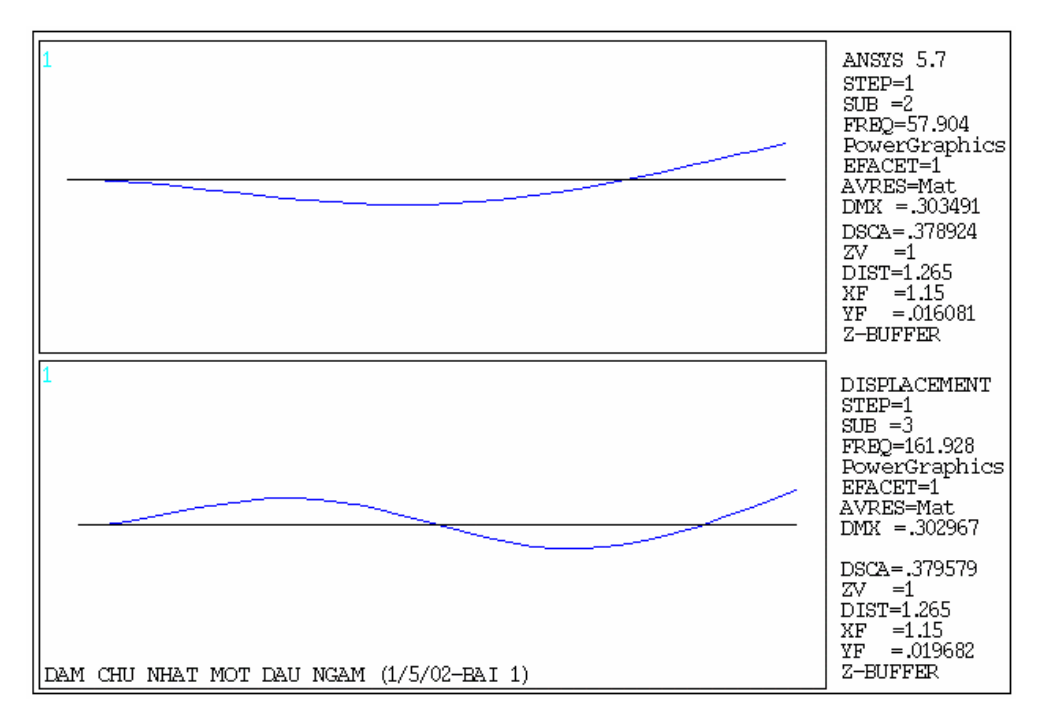

Hình 3.5 Dạng dao động riêng thứ 2 và 3 ứng với tần số riêng của MODE 2

và 3.

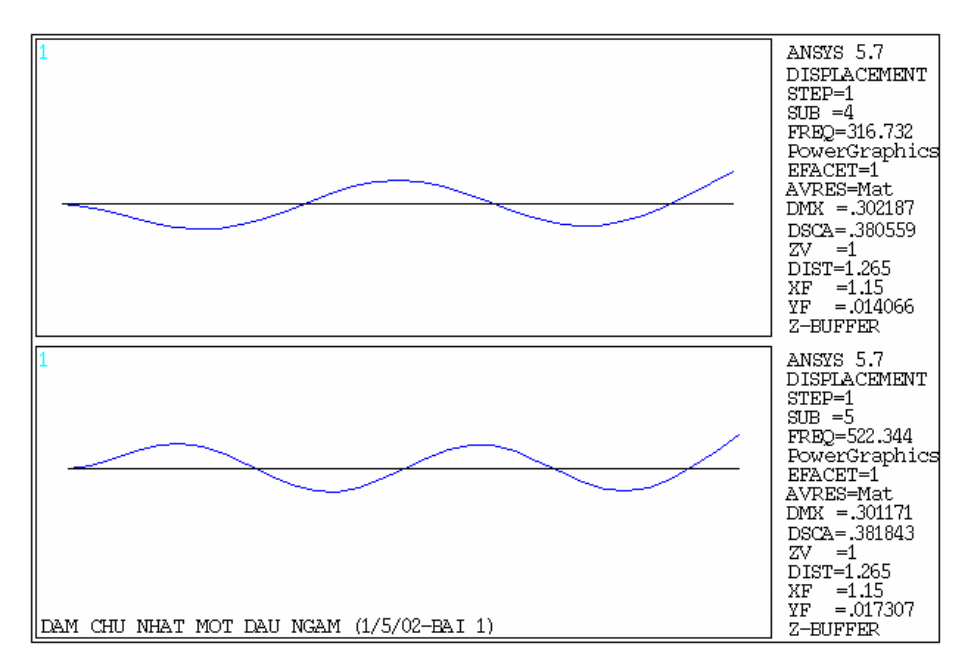

Hình 3.6. Dạng dao động riêng thứ 3 và 4 ứng với tần số riêng của MODE

3 và 4.
| Số thứ tự | Tần số riêng dao   | Tần số riêng dao    |
|-----------|--------------------|---------------------|
| MODE      | động uốn tính theo | động uốn            |
|           | ANSYS              | tính theo giải tích |
|           | <i>ω</i> (rad/s)   | $\omega$ (rad/s)    |
| 1         | 58,1003374         | 40,7779             |
| 2         | 363,8224618        | 367,001             |
| 3         | 1017,425277        | 1019,45             |
| 4         | 1990,086929        | 1998,12             |
| 5         | 3281,983524        | 3303,01             |
| 6         | 4888,623130        | 4934,13             |
| 7         | 6804,956849        | 6891,47             |
| 8         | 9025,245538        | 9175,03             |
| 9         | 11543,25555        | 11784,8             |
| 10        | 14352,48133        | 14720,8             |

Bảng kết quả các tần số riêng dao động uốn của dầm chữ nhật một đầungàm ANSYS giải so với phương pháp giải tíchBảng 1

3.2.2 Bài toán tìm tần số riêng và dạng dao động riêng về uốn của dầm chữ nhật hai đầu ngàm

Đề bài: Cho dầm chữ nhật có mô hình như sau:

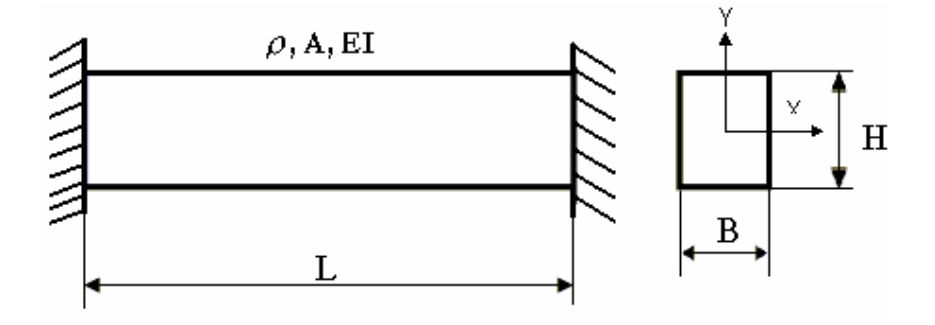

Hình 3.7. Mô hình dầm chữ nhật hai đầu ngàm.

Trong đó:  $E = 20.10^{10} \text{ N/m}^2$ ;  $\rho = 7850 \text{ kg/m}$ .

H = 0,06 m; B = 0,04 m; L = 2,3 m.

Yêu cầu: Tìm tần số riêng và dạng dao động riêng về uốn của dầm.

Chương trình giải bằng ANSYS như sau:

/UNITS,MKS ! Thiết lập hệ đơn vị cho cả bài toán là MKS

/VERIFY,DAM CHU NHAT HAI DAU NGAM

JPGPRF,500,100,1 ! Macro để thiết lập việc in kết quả dưới dạng ảnh JPEG

/SHOW,JPEG! Xác định các thông số cho việc biểu diễn ảnh JPEG/PREP7! Lênh tiền xử lý

/TITLE, DAM CHU NHAT HAI DAU NGAM ! Đặt tiêu đề cho bài toán

ET,1,BEAM3 ! Khai báo kiểu phần tử, kiểu dầm phẳng BEAM3

MP,EX,1,20E10 ! Khai báo mô đun đàn hồi  $E = 20.10^{10} \text{ N/m}^2$ .

MP,DENS,1,7850 ! Khai báo khối lượng riêng  $\rho = 7850$  kg/m.

R,1,0.24E-2,0.72E-6,0.06 ! Khai báo đặc trưng hình học: Diện tích

A =  $0.24\text{E}-2\text{m}^2$ , mômen chống uốn I= 0.72E-6 m<sup>4</sup>, H =

0.06m.

| K,1             | ! Định nghĩa điểm 1 tại 0,0,0.                  |
|-----------------|-------------------------------------------------|
| K,2,2.3         | ! Định nghĩa điểm 2 tại X= 2.3.                 |
| L,1,2           | ! Định nghĩa đường thẳng nối hai điểm 1và 2.    |
| LESIZE,ALL,,,30 | ! Chia toàn bộ đường thẳng thành 30 khoảng.     |
| LMESH,1         | ! Chia lưới đường thẳng.                        |
| FINISH          | ! Kết thúc tiền xử lý.                          |
| /SOLU           | ! Lệnh giải.                                    |
| ANTYPE,MODAL    | ! Chọn kiểu phân tích cho bài toán, kiểu MODAL. |

MODOPT,REDUC,10,,,10 ! In toàn bộ hình dáng các kiểu (MODE) thu gọn.

| MXPAND | ! Mở rộng cho toàn bộ các kiểu MODE cho cả bài |
|--------|------------------------------------------------|
|        | toán.                                          |

M,3,UY,31! Định nghĩa các bậc tự do chính theo trục Y từ nút3 đến nút 31.

OUTPR,ALL,ALL ! Thiết lập in tất cả các dữ liệu của các nút ra.

- DK,1,ALL! Đặt điều kiện biên hạn chế tất cả các bậc tự do tạinút 1.
- DK,2,ALL! Đặt điều kiện biên hạn chế tất cả các bậc tự do tạinút (ngàm hai đầu).

PSOLVE,ELFORM ! Tạo các ma trận phần tử.

- PSOLVE, TRIANG ! Đưa ra ma trận đường chéo.
- PSOLVE,EIGREDUC ! Tính toán các trị riêng và vectơ riêng sử dụng. phương pháp giải HOUSEHOLDER.
- PSOLVE, EIGEXP ! Mở rộng quá trình giải các vectơ riêng.

FINISH ! Kết thúc quá trình giải.

- /POST1 ! Lệnh bắt đầu quá trình hậu xử lý POST1.
- SET,LIST ! Đọc các kết quả trong file kết quả sau khi giải để xử lý trong /POST1 theo thứ tự.
- SET,1,1 ! Đọc lời giải của bước tính 1.
- PLDISP,1 ! In dạng dao động của lời giải 1.
- SET,1,2 ! Đọc lời giải của bước tính 2.
- PLDISP,1 ! In dạng dao động của bước tính 2.

| SET,1,3            | ! Đọc lời giải của bước tính 3.              |
|--------------------|----------------------------------------------|
| PLDISP,1           | ! In dạng dao động của bước tính 3.          |
| SET,1,4            | ! Đọc lời giải của bước tính 4.              |
| PLDISP,1           | ! In dạng dao động của bước tính 4.          |
| SET,1,5            | ! Đọc lời giải của bước tính 5.              |
| PLDISP,1           | ! In dạng dao động bước tính 5.              |
| SET,1,6            | ! Đọc lời giải của bước tính 6.              |
| PLDISP,1           | ! In dạng dao động của bước tính 6.          |
| SET,1,7            | ! Đọc lời giải của bước tính 7.              |
| PLDISP,1           | ! In dạng dao động của bước tính 7.          |
| SET,1,8            | ! Đọc lời giải của bước tính 8.              |
| PLDISP,1           | ! In dạng dao động của bước tính 8.          |
| SET,1,9            | ! Đọc lời giải của bước tính 9.              |
| PLDISP,1           | ! In dạng dao động của bước tính 9.          |
| SET,1,10           | ! Đọc lời giải của bước tính 10.             |
| PLDISP,1           | ! In dạng dao động của bước tính 10.         |
| PRNSOL,U,COMP      | ! Vẽ chuyển vị của nút.                      |
| PRNSOL,ROT,COMP    | ! Vẽ góc xoay của nút.                       |
| /POST26            | ! Bắt đầu quá trình hậu xử lý trong /POST26. |
| *GET,FREQ,MODE,1,1 | FREQ ! In ra tần số của kiểu (MODE) 1.       |
| *GET,FREQ,MODE,2,I | FREQ ! In ra tần số của kiểu (MODE) 2.       |
| *GET,FREQ,MODE,3,1 | FREQ ! In ra tần số của kiểu (MODE) 3.       |
| *GET,FREQ,MODE,4,1 | FREQ ! In ra tần số của kiểu (MODE) 4.       |
|                    |                                              |

\*GET,FREQ,MODE,5,FREQ ! In ra tần số của kiểu (MODE) 5. \*GET,FREQ,MODE,6,FREQ ! In ra tần số của kiểu (MODE) 6. \*GET,FREQ,MODE,7,FREQ ! In ra tần số của kiểu (MODE) 7. \*GET,FREQ,MODE,8,FREQ ! In ra tần số của kiểu (MODE) 8. \*GET,FREQ,MODE,9,FREQ ! In ra tần số của kiểu (MODE) 9. \*GET,FREQ,MODE,10,FREQ ! In ra tần số của kiểu (MODE) 10. FINISH ! Kết thúc quá trình giải bài toán.

### Các kết quả ANSYS giải như sau:

A. Các giá tri tần số riêng của 10 kiểu (MODE): \*GET FREQ FROM MODE 1 ITEM=FREQ VALUE= 58.8279555 \*GET FREQ FROM MODE 2 ITEM=FREQ VALUE= 162.007135 \*GET FREQ FROM MODE 3 ITEM=FREQ VALUE= 317.128096 \*GET FREQ FROM MODE 4 ITEM=FREQ VALUE= 523.169776 \*GET FREQ FROM MODE 5 ITEM=FREQ VALUE= 779.540977 \*GET FREQ FROM MODE 6 ITEM=FREQ VALUE= 1085.47460 \*GET FREQ FROM MODE 7 ITEM=FREQ VALUE= 1440.09327 \*GET FREQ FROM MODE 8 ITEM=FREQ VALUE= 1842.43532

# \*GET FREQ FROM MODE 9 ITEM=FREQ VALUE= 2291.49165 \*GET FREQ FROM MODE 10 ITEM=FREQ VALUE= 2786.25215

B. Biểu diễn một số dạng dao động riêng ứng với các tần số riêng:

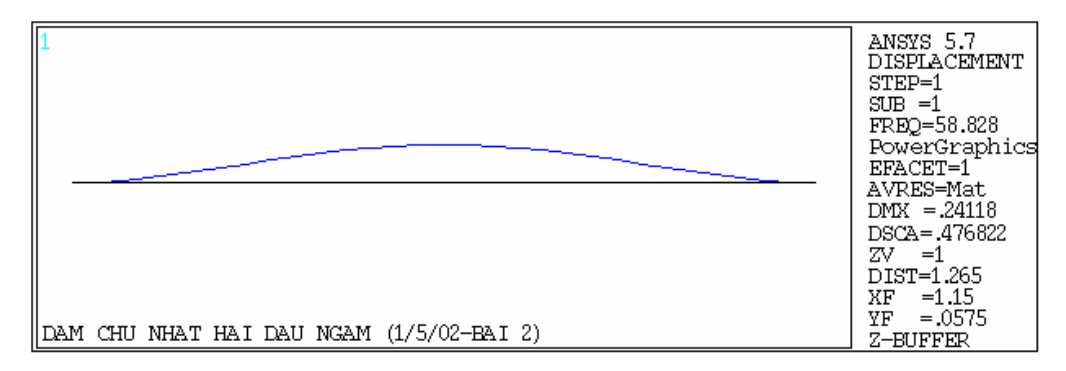

Hình 3.8. Dạng dao động riêng thứ nhất ứng với tần số riêng của MODE 1.

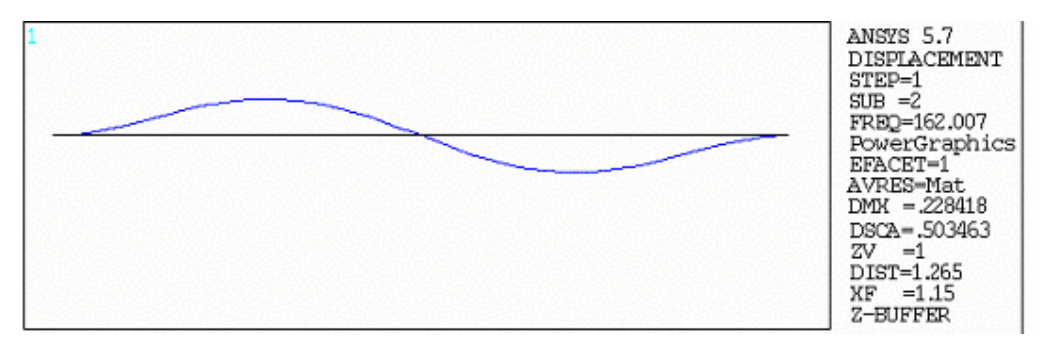

Hình 3.9a. Dạng dao động riêng thứ nhất ứng với tần số riêng của MODE

2.

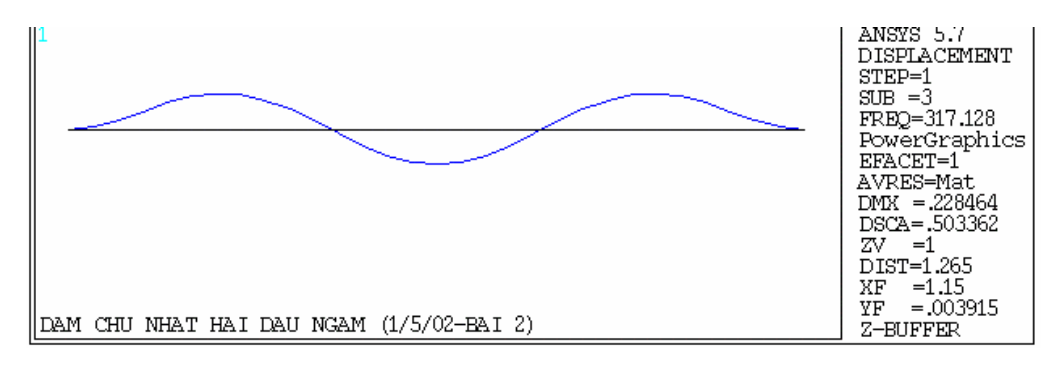

Hình 3.9b. Dạng dao động riêng thứ 3 ứng với tần số riêng của MODE 3.

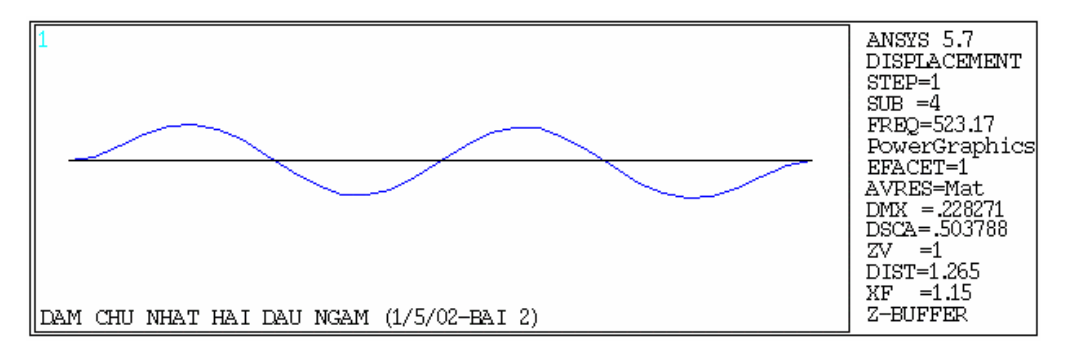

Hình 3.10. Dạng dao động riêng thứ 4 ứng với tần số riêng của MODE 4.

Bảng kết quả các tần số riêng dao động về uốn của dầm chữ nhật hai đầu

ngàm ANSYS giải và giải bằng giải tích

| Số thứ tự | Tần số riêng dao | Tần số riêng dao      |
|-----------|------------------|-----------------------|
| MODE      | động uốn tính    | động uốn              |
|           | theo ANSYS       | tính theo PP giải     |
|           | ω (rad/s)        | tích <i>w</i> (rad/s) |
| 1         | 369,6269456      | 367,001               |
| 2         | 1017,920850      | 1019,45               |
| 3         | 1992,574593      | 1998,12               |
| 4         | 3287,172650      | 3303,01               |
| 5         | 4898,000413      | 4934,13               |
| 6         | 6820,238058      | 6891,47               |

| 7  | 9048,372875 | 9175,03 |
|----|-------------|---------|
| 8  | 11576,36253 | 11784,8 |
| 9  | 14397,86667 | 14720,8 |
| 10 | 17506,53857 | 17983,1 |

3.2.3 Bài toán tìm tần số riêng và dạng dao động riêng về uốn của dầm chữ nhật hai đầu bản lề

Đề bài: Cho dầm chữ nhật có mô hình như sau:

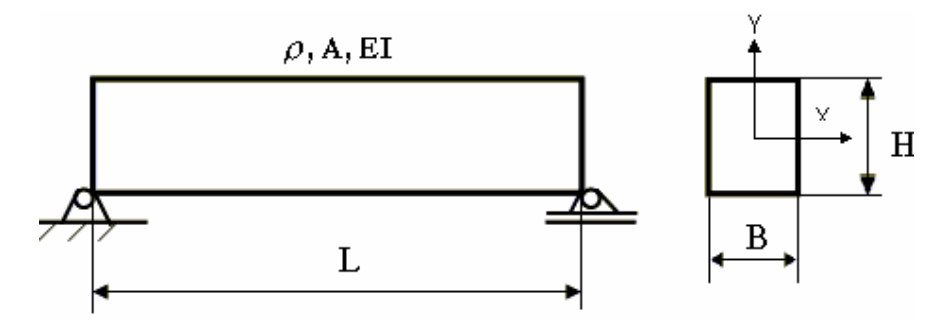

Hình 3.11. Mô hình dầm chữ nhật hai đầu bản lề.

Trong đó:  $E = 20.10^{10} \text{ N/m}^2$ ;  $\rho = 7850 \text{ kg/m}$ .

H = 0,06 m; B = 0,04 m; L = 2,3 m.

Yêu cầu: Tìm tần số riêng và dạng dao động riêng về uốn của dầm.

Chương trình giải bằng ANSYS như sau:

/UNITS,MKS ! Thiết lập hệ đơn vị cho cả bài toán là MKS.

## /VERIFY, DAM CHU NHAT HAI DAU BAN LE

JPGPRF,500,100,1 ! Macro để thiết lập việc in kết quả dưới dạng ảnh JPEG

/SHOW,JPEG! Xác định các thông số cho việc biểu diễn ảnh JPEG/PREP7! Lệnh tiền xử lý

/TITLE, DAM CHU NHAT HAI DAU BAN LE ! Đặt tiêu đề cho bài toán

| ET,1,BEAM3           | ! Khai báo kiểu phần tử, kiểu dầm phẳng BEAM3                          |  |  |
|----------------------|------------------------------------------------------------------------|--|--|
| MP,EX,1,20E10        | ! Khai báo mô đun đàn hồi $E = 20.10^{10} \text{ N/m}^2$ .             |  |  |
| MP,DENS,1,7850       | ! Khai báo khối lượng riêng $\rho = 7850$ kg/m.                        |  |  |
| R,1,0.24E-2,0.72E-   | 6,0.06 ! Khai báo đặc trưng hình học: Diện tích                        |  |  |
| $\mathbf{A} = 0$     | $0.24E-2 \text{ m}^2$ , mômen chống uốn I= $0.72E-6 \text{ m}^4$ , H = |  |  |
| 0.06m.               |                                                                        |  |  |
| K,1                  | ! Định nghĩa điểm 1 tại 0,0,0.                                         |  |  |
| K,2,2.3              | ! Định nghĩa điểm 2 tại X= 2.3.                                        |  |  |
| L,1,2                | ! Định nghĩa đường thẳng nối hai điểm 1và 2.                           |  |  |
| LESIZE,ALL,,,30      | ! Chia toàn bộ đường thẳng thành 30 khoảng.                            |  |  |
| LMESH,1              | ! Chia lưới đường thẳng.                                               |  |  |
| FINISH               | ! Kết thúc tiền xử lý.                                                 |  |  |
| /SOLU                | ! Lệnh giải.                                                           |  |  |
| ANTYPE,MODAL         | ! Chọn kiểu phân tích cho bài toán, kiểu MODAL.                        |  |  |
| MODOPT,REDUC         | 10,,,10 ! In toàn bộ hình dáng các kiểu (MODE)                         |  |  |
| thu gọn.             |                                                                        |  |  |
| MXPAND               | ! Mở rộng cho toàn bộ các kiểu MODE.                                   |  |  |
| M,3,UY,31            | ! Định nghĩa các bậc tự do chính theo trục Y từ nút                    |  |  |
|                      | 3 đến nút 31.                                                          |  |  |
| OUTPR,ALL,ALL        | ! Thiết lập in tất cả các dữ liệu của các nút ra.                      |  |  |
| DK,1,UX, , , , , ,UY | ! Đặt điều kiện biên hạn chế các bậc tự do                             |  |  |
| theo                 | phương UX và UY tại nút 1.                                             |  |  |
| DK,2,UY              | ! Đặt điều kiện biên hạn chế các bậc tự do theo                        |  |  |
|                      | phương UY tại nút (hai đầu bản lề).                                    |  |  |

| PSOLVE, ELFORM  | ! Tạo các ma trận phần tử.                           |
|-----------------|------------------------------------------------------|
| PSOLVE, TRIANG  | ! Đưa ra ma trận đường chéo.                         |
| PSOLVE,EIGREDUC | ! Tính toán các trị riêng và vecto riêng sử dụng.    |
|                 | phương pháp giải HOUSEHOLDER.                        |
| PSOLVE,EIGEXP   | ! Mở rộng quá trình giải các vectơ riêng.            |
| FINISH          | ! Kết thúc quá trình giải.                           |
| /POST1          | ! Lệnh bắt đầu quá trình hậu xử lý POST1.            |
| SET,LIST        | ! Đọc các kết quả trong file kết quả sau khi giải để |
|                 | xử lý trong /POST1 theo thứ tự.                      |
| SET,1,1         | ! Đọc lời giải của bước tính 1.                      |
| PLDISP,1        | ! In dạng dao động của lời giải 1.                   |
| SET,1,2         | ! Đọc lời giải của bước tính 2.                      |
| PLDISP,1        | ! In dạng dao động của bước tính 2.                  |
| SET,1,3         | ! Đọc lời giải của bước tính 3.                      |
| PLDISP,1        | ! In dạng dao động của bước tính 3.                  |
| SET,1,4         | ! Đọc lời giải của bước tính 4.                      |
| PLDISP,1        | ! In dạng dao động của bước tính 4.                  |
| SET,1,5         | ! Đọc lời giải của bước tính 5.                      |
| PLDISP,1        | ! In dạng dao động bước tính 5.                      |
| SET,1,6         | ! Đọc lời giải của bước tính 6.                      |
| PLDISP,1        | ! In dạng dao động của bước tính 6.                  |
| SET,1,7         | ! Đọc lời giải của bước tính 7.                      |
| PLDISP,1        | ! In dạng dao động của bước tính 7.                  |
| SET,1,8         | ! Đọc lời giải của bước tính 8.                      |

| PLDISP,1           | ! In dạng dao động của bước tính 8.         |
|--------------------|---------------------------------------------|
| SET,1,9            | ! Đọc lời giải của bước tính 9.             |
| PLDISP,1           | ! In dạng dao động của bước tính 9.         |
| SET,1,10           | ! Đọc lời giải của bước tính 10.            |
| PLDISP,1           | ! In dạng dao động của bước tính 10.        |
| PRNSOL,U,COMP      | ! Vẽ chuyển vị của nút.                     |
| PRNSOL,ROT,COMP    | ! Vẽ góc xoay của nút.                      |
| /POST26            | ! Bắt đầu quá trình hậu xử lý trong /POST26 |
| *GET,FREQ,MODE,1,1 | FREQ ! In ra tần số của kiểu (MODE) 1.      |
| *GET,FREQ,MODE,2,1 | FREQ ! In ra tần số của kiểu (MODE) 2.      |
| *GET,FREQ,MODE,3,  | FREQ ! In ra tần số của kiểu (MODE) 3.      |
| *GET,FREQ,MODE,4,1 | FREQ ! In ra tần số của kiểu (MODE) 4.      |
| *GET,FREQ,MODE,5,  | FREQ ! In ra tần số của kiểu (MODE) 5.      |
| *GET,FREQ,MODE,6,1 | FREQ ! In ra tần số của kiểu (MODE) 6.      |
| *GET,FREQ,MODE,7,1 | FREQ ! In ra tần số của kiểu (MODE) 7.      |
| *GET,FREQ,MODE,8,1 | FREQ ! In ra tần số của kiểu (MODE) 8.      |
| *GET,FREQ,MODE,9,  | FREQ ! In ra tần số của kiểu (MODE) 9.      |
| *GET,FREQ,MODE,10  | ,FREQ ! In ra tần số của kiểu (MODE) 10.    |
| FINISH             | ! Kết thúc quá trình giải bài toán.         |

Các kết quả ANSYS tính toán như sau:

A. Các giá trị tần số riêng của 10 kiểu (MODE): \*GET FREQ FROM MODE 1 ITEM=FREQ VALUE= 25.9527589

| *GET    | FREQ | FROM | MODE | 2  | ITEM=FREQ | VALUE= |
|---------|------|------|------|----|-----------|--------|
| 103.724 | 169  |      |      |    |           |        |
| *GET    | FREQ | FROM | MODE | 3  | ITEM=FREQ | VALUE= |
| 233.055 | 525  |      |      |    |           |        |
| *GET    | FREQ | FROM | MODE | 4  | ITEM=FREQ | VALUE= |
| 413.522 | 054  |      |      |    |           |        |
| *GET    | FREQ | FROM | MODE | 5  | ITEM=FREQ | VALUE= |
| 644.542 | 782  |      |      |    |           |        |
| *GET    | FREQ | FROM | MODE | 6  | ITEM=FREQ | VALUE= |
| 925.394 | 925  |      |      |    |           |        |
| *GET    | FREQ | FROM | MODE | 7  | ITEM=FREQ | VALUE= |
| 1255.23 | 344  |      |      |    |           |        |
| *GET    | FREQ | FROM | MODE | 8  | ITEM=FREQ | VALUE= |
| 1633.11 | 662  |      |      |    |           |        |
| *GET    | FREQ | FROM | MODE | 9  | ITEM=FREQ | VALUE= |
| 2058.03 | 894  |      |      |    |           |        |
| *GET    | FREQ | FROM | MODE | 10 | ITEM=FREQ | VALUE= |
| 2528.97 | 276  |      |      |    |           |        |

B. Biểu diễn một số dạng dao động riêng ứng với các tần số riêng:

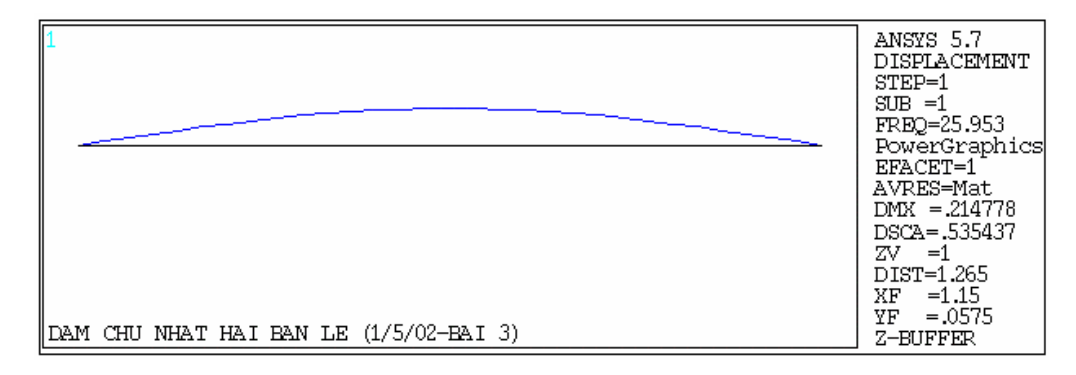

Hình 3.12. Dạng dao động riêng thứ 1 ứng với tần số riêng của MODE 1.

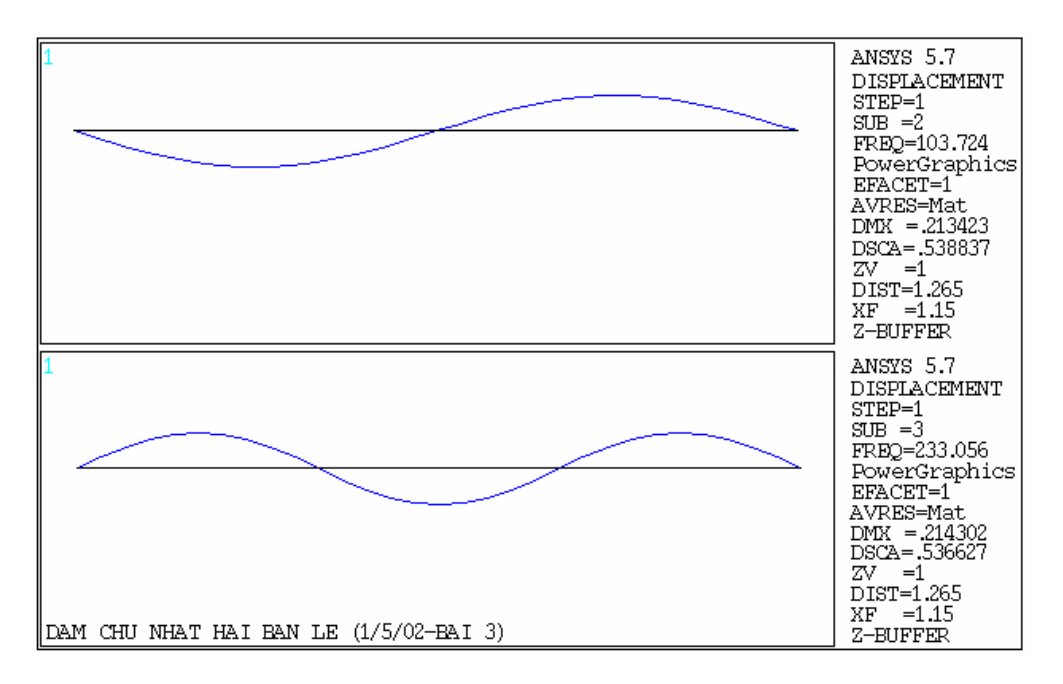

Hình 3.13. Dạng dao động riêng thứ 2 và 3 ứng với tần số riêng của MODE

2 và 3.

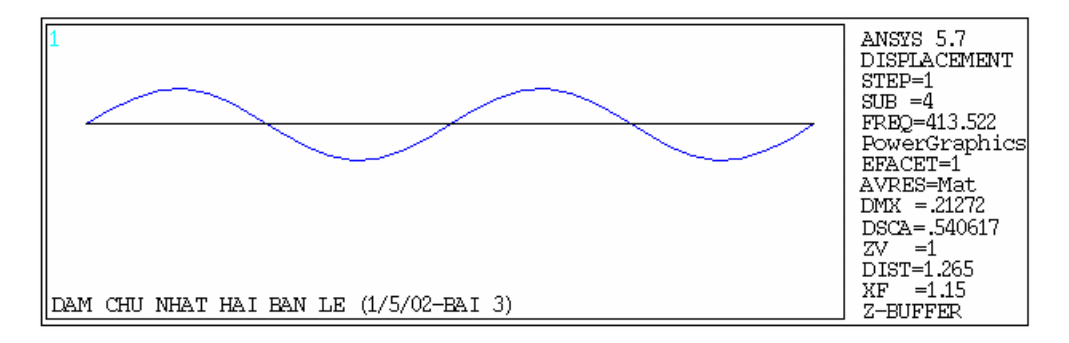

Hình 3.14. Dạng dao động riêng thứ 4 ứng với tần số riêng của MODE 4.

| Bảng kết quả các tần số riêng dao | động của   | dầm chữ   | r nhật hai | đầu | bản lề |
|-----------------------------------|------------|-----------|------------|-----|--------|
| ANSYS giải                        | và kết quả | giải tích |            |     |        |

| Số thứ tự | Tần số riêng dao | Tần số riêng dao    |
|-----------|------------------|---------------------|
| MODE      | động tính theo   | động uốn            |
|           | ANSYS            | tính theo giải tích |
|           | <i>ω</i> (rad/s) | $\omega$ (rad/s)    |
| 1         | 163,0659934      | 163,112             |
| 2         | 651,7181747      | 652,446             |
| 3         | 1464,331050      | 1468                |
| 4         | 2598,235694      | 2609,79             |
| 5         | 4049,781738      | 4077,79             |
| 6         | 5814,427796      | 5872,02             |
| 7         | 7886,864307      | 7992,47             |
| 8         | 10261,17435      | 10439,1             |
| 9         | 12931,04003      | 13212               |
| 10        | 15890,00449      | 16311,2             |

3.2.4 Bài toán tìm tần số riêng và dạng dao động riêng về uốn của dầm hình tròn một đầu ngàm

Đề bài: Cho dầm hình tròn có mô hình như sau:

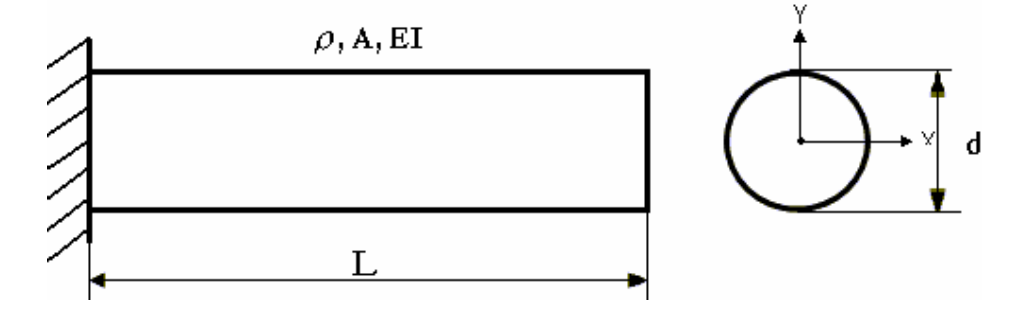

Hình 3.15. Mô hình dầm tròn một đầu ngàm.

Trong đó:  $E = 20.10^{10} \text{ N/m}^2$ ;  $\rho = 7850 \text{ kg/m}$ .

d = 0,1 m; L = 2,3 m.

Yêu cầu: Tìm tần số riêng và dạng dao động riêng về uốn của dầm. Chương trình giải bằng ANSYS như sau:

/UNITS,MKS ! Thiết lập hệ đơn vị cho cả bài toán là MKS.

/VERIFY, DAM TIET DIEN TRON MOT DAU NGAM

JPGPRF,500,100,1 ! Macro để thiết lập việc in kết quả dưới dạng ảnh JPEG

/SHOW,JPEG! Xác định các thông số cho việc biểu diễn ảnh JPEG/PREP7! Lênh tiền xử lý

/TITLE, DAM TIET DIEN TRON MOT DAU NGAM ! Đặt tiêu đề

ET,1,BEAM3 ! Khai báo kiểu phần tử, kiểu dầm phẳng BEAM3

MP,EX,1,20E10 ! Khai báo mô đun đàn hồi  $E = 20.10^{10} \text{ N/m}^2$ .

MP,DENS,1,7850 ! Khai báo khối lượng riêng  $\rho = 7850$  kg/m.

R,1,0.78479E-2,0.48986E-5,0.1 ! Khai báo đặc trưng hình học:

Diện tích A=0.78479E-2 m<sup>2</sup>, mômen chống

uốn I=  $0.48986\text{E-5} \text{ m}^4$ , H = d = 0.1m.

- K,1 ! Định nghĩa điểm 1 tại 0,0,0.
- K,2,2.3 ! Định nghĩa điểm 2 tại X= 2.3.
- L,1,2 ! Định nghĩa đường thẳng nối hai điểm 1và 2.

LESIZE, ALL, "30 ! Chia toàn bộ đường thẳng thành 30 khoảng.

LMESH,1 ! Chia lưới đường thẳng.

FINISH ! Kết thúc tiền xử lý.

/SOLU ! Lệnh giải.

ANTYPE, MODAL ! Chọn kiểu phân tích cho bài toán, kiểu MODAL.

MODOPT,REDUC,10,,,10 ! In toàn bộ hình dáng các kiểu (MODE) thu gọn.

| MXPAND          | ! Mở rộng cho toàn bộ các kiểu MODE                   |  |  |
|-----------------|-------------------------------------------------------|--|--|
| M,3,UY,31       | ! Định nghĩa các bậc tự do chính theo trục Y từ nút   |  |  |
|                 | 3 đến nút 31.                                         |  |  |
| M,2,UY          | ! Định nghĩa bậc tự do chính theo trục Y tại nút 2.   |  |  |
| OUTPR,ALL,ALL   | ! Thiết lập in tất cả các dữ liệu của các nút ra.     |  |  |
| DK,1,ALL        | ! Đặt điều kiện biên hạn chế tất cả các bậc tự do tại |  |  |
|                 | nút 1 (một đầu ngàm).                                 |  |  |
| PSOLVE, ELFORM  | ! Tạo các ma trận phần tử.                            |  |  |
| PSOLVE, TRIANG  | ! Đưa ra ma trận đường chéo.                          |  |  |
| PSOLVE,EIGREDUC | ! Tính toán các trị riêng và vecto riêng sử dụng.     |  |  |
|                 | phương pháp giải HOUSEHOLDER.                         |  |  |
| PSOLVE,EIGEXP   | ! Mở rộng quá trình giải các vectơ riêng.             |  |  |
| FINISH          | ! Kết thúc quá trình giải.                            |  |  |
| /POST1          | ! Lệnh bắt đầu quá trình hậu xử lý POST1.             |  |  |
| SET,LIST        | ! Đọc các kết quả trong file kết quả sau khi giải để  |  |  |
|                 | xử lý trong /POST1 theo thứ tự.                       |  |  |
| SET,1,1         | ! Đọc lời giải của bước tính 1.                       |  |  |
| PLDISP,1        | ! In dạng dao động của lời giải 1.                    |  |  |
| SET,1,2         | ! Đọc lời giải của bước tính 2.                       |  |  |
| PLDISP,1        | ! In dạng dao động của bước tính 2.                   |  |  |
| SET,1,3         | ! Đọc lời giải của bước tính 3.                       |  |  |
| PLDISP,1        | ! In dạng dao động của bước tính 3.                   |  |  |

| SET,1,4                                                 | ! Đọc lời giải của bước tính 4.              |  |  |
|---------------------------------------------------------|----------------------------------------------|--|--|
| PLDISP,1                                                | ! In dạng dao động của bước tính 4.          |  |  |
| SET,1,5                                                 | ! Đọc lời giải của bước tính 5.              |  |  |
| PLDISP,1                                                | ! In dạng dao động bước tính 5.              |  |  |
| SET,1,6                                                 | ! Đọc lời giải của bước tính 6.              |  |  |
| PLDISP,1                                                | ! In dạng dao động của bước tính 6.          |  |  |
| SET,1,7                                                 | ! Đọc lời giải của bước tính 7.              |  |  |
| PLDISP,1                                                | ! In dạng dao động của bước tính 7.          |  |  |
| SET,1,8                                                 | ! Đọc lời giải của bước tính 8.              |  |  |
| PLDISP,1                                                | ! In dạng dao động của bước tính 8.          |  |  |
| SET,1,9                                                 | ! Đọc lời giải của bước tính 9.              |  |  |
| PLDISP,1                                                | ! In dạng dao động của bước tính 9.          |  |  |
| SET,1,10                                                | ! Đọc lời giải của bước tính 10.             |  |  |
| PLDISP,1                                                | ! In dạng dao động của bước tính 10.         |  |  |
| PRNSOL,U,COMP                                           | ! Vẽ chuyển vị của nút.                      |  |  |
| PRNSOL,ROT,COMP                                         | ! Vẽ góc xoay của nút.                       |  |  |
| /POST26                                                 | ! Bắt đầu quá trình hậu xử lý trong /POST26. |  |  |
| *GET,FREQ,MODE,1,FREQ ! In ra tần số của kiểu (MODE) 1. |                                              |  |  |
| *GET,FREQ,MODE,2,FREQ ! In ra tần số của kiểu (MODE) 2. |                                              |  |  |
| *GET,FREQ,MODE,3,FREQ ! In ra tần số của kiểu (MODE) 3. |                                              |  |  |
| *GET,FREQ,MODE,4,1                                      | FREQ ! In ra tần số của kiểu (MODE) 4.       |  |  |
| *GET,FREQ,MODE,5,I                                      | FREQ ! In ra tần số của kiểu (MODE) 5.       |  |  |
| *GET,FREQ,MODE,6,I                                      | FREQ ! In ra tần số của kiểu (MODE) 6.       |  |  |

\*GET,FREQ,MODE,7,FREQ ! In ra tần số của kiểu (MODE) 7.
\*GET,FREQ,MODE,8,FREQ ! In ra tần số của kiểu (MODE) 8.
\*GET,FREQ,MODE,9,FREQ ! In ra tần số của kiểu (MODE) 9.
\*GET,FREQ,MODE,10,FREQ ! In ra tần số của kiểu (MODE) 10.
FINISH ! Kết thúc quá trình giải bài toán.

# Các kết quả ANSYS giải như sau:

A. Các giá trị tần số riêng của 10 kiểu (MODE):

| *GET FREQ  | FROM | MODE | 1 | ITEM=FREQ | VALUE= |
|------------|------|------|---|-----------|--------|
| 13.3363071 |      |      |   |           |        |
| *GET FREQ  | FROM | MODE | 2 | ITEM=FREQ | VALUE= |
| 83.4407138 |      |      |   |           |        |
| *GET FREQ  | FROM | MODE | 3 | ITEM=FREQ | VALUE= |
| 233.023367 |      |      |   |           |        |
| *GET FREQ  | FROM | MODE | 4 | ITEM=FREQ | VALUE= |
| 454.896305 |      |      |   |           |        |
| *GET FREQ  | FROM | MODE | 5 | ITEM=FREQ | VALUE= |
| 748.304339 |      |      |   |           |        |
| *GET FREQ  | FROM | MODE | 6 | ITEM=FREQ | VALUE= |
| 1111.21255 |      |      |   |           |        |
| *GET FREQ  | FROM | MODE | 7 | ITEM=FREQ | VALUE= |
| 1541.29101 |      |      |   |           |        |
| *GET FREQ  | FROM | MODE | 8 | ITEM=FREQ | VALUE= |
| 2035.92222 |      |      |   |           |        |

\*GET FREQ FROM MODE 9 ITEM=FREQ VALUE= 2592.28663 \*GET FREQ FROM MODE 10 ITEM=FREQ VALUE= 3207.45277

B/ Biểu diễn mặt cắt ngang của dầm hình tròn:

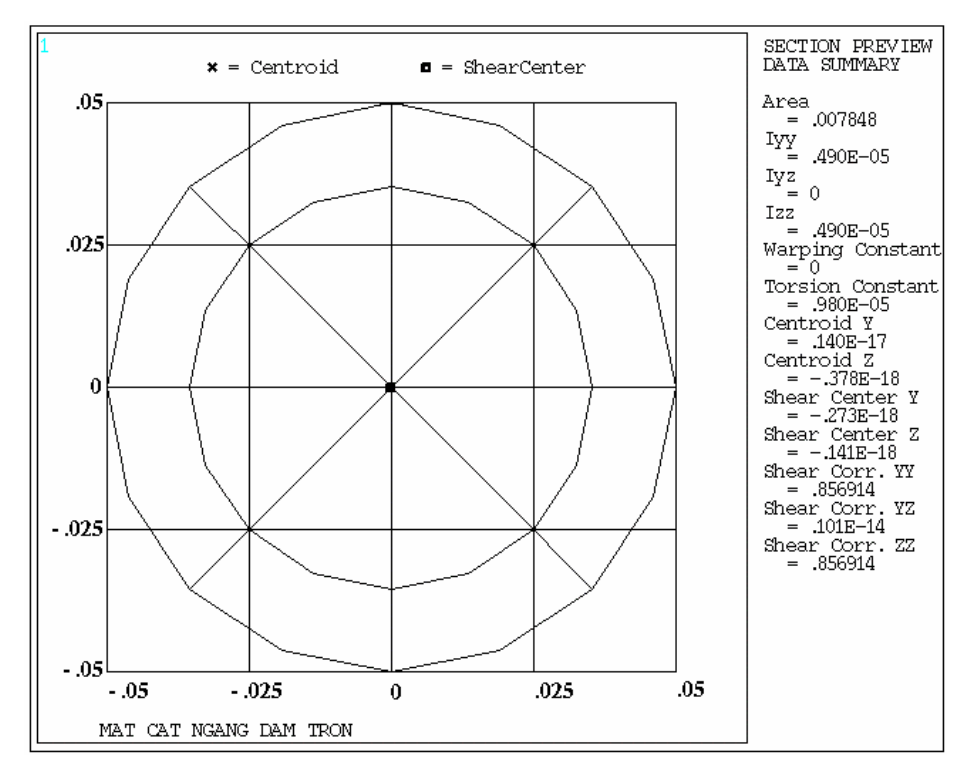

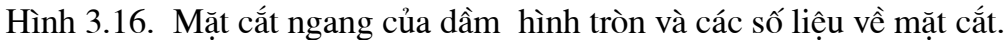

C. Biểu diễn một số dạng dao động riêng ứng với các tần số riêng:

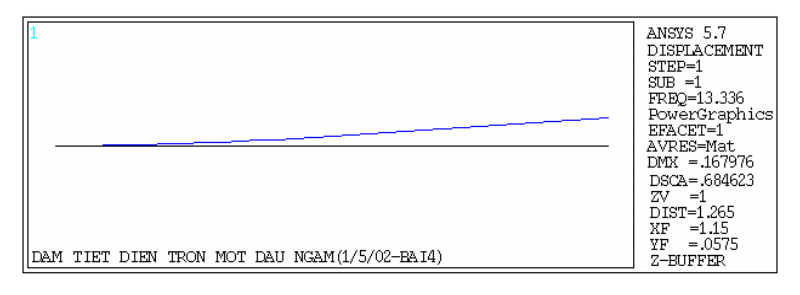

Hình 3.17. Dạng dao động riêng thứ nhất ứng với tần số riêng của MODE 1.

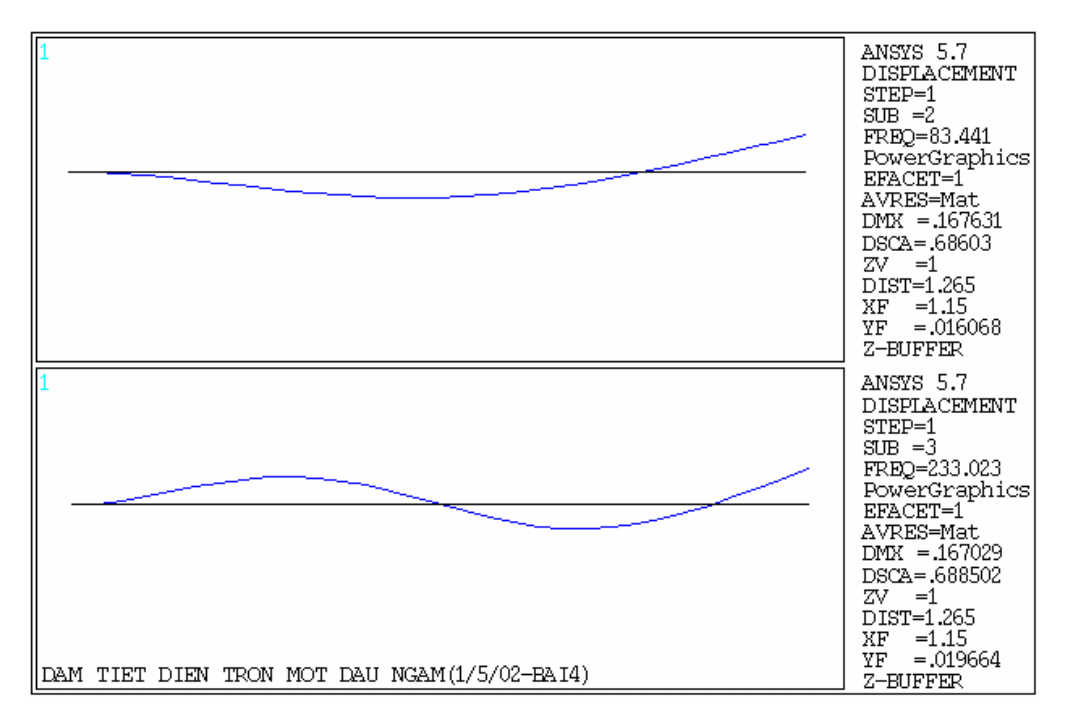

Hình 3.18. Dạng dao động riêng thứ 2 và 3 ứng với tần số riêng của MODE

2 và 3.

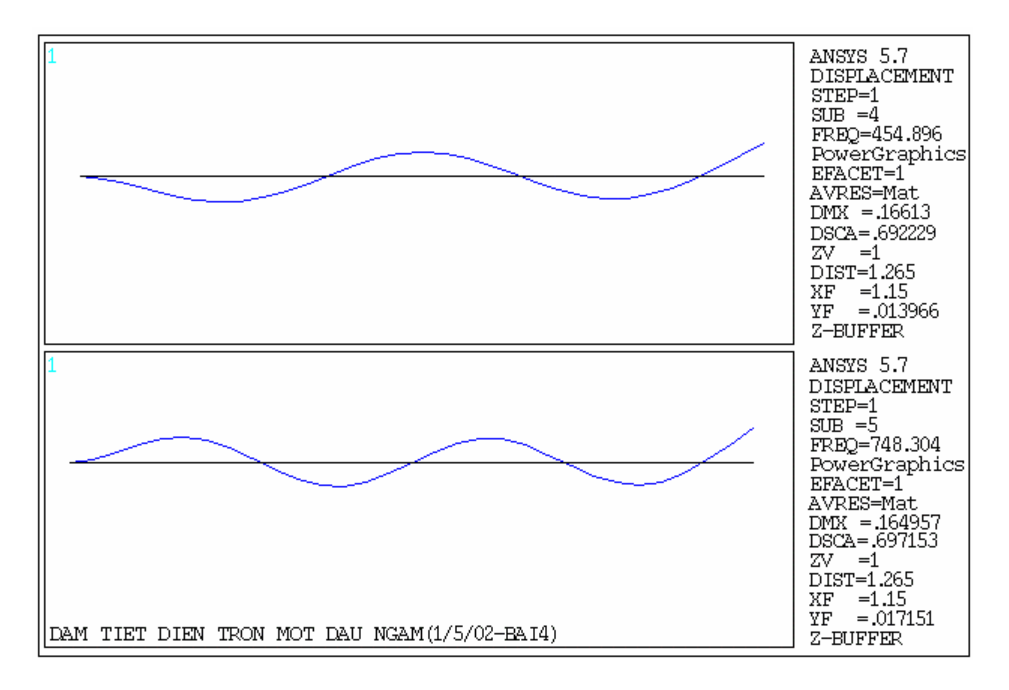

Hình 3.19. Dạng dao động riêng thứ 3 và 4 ứng với tần số riêng của MODE 4 và 5.

| Số thứ tự | Tần số riêng dao | Tần số riêng dao      |
|-----------|------------------|-----------------------|
| MODE      | động tính theo   | động uốn              |
|           | ANSYS            | tính theo giải        |
|           | $\omega$ (rad/s) | tích <i>∞</i> (rad/s) |
| 1         | 83,7944888       | 58,497                |
| 2         | 524,2734670      | 529,647               |
| 3         | 1464,128996      | 1471,24               |
| 4         | 2858,197780      | 2883,63               |
| 5         | 4701,734828      | 4766,82               |
| 6         | 6981,954367      | 7120,81               |
| 7         | 9684,217028      | 9945,59               |
| 8         | 12792,07658      | 13241,2               |
| 9         | 16287,81727      | 17007,6               |
| 10        | 20153,02012      | 21244,7               |

Bảng kết quả các tần số riêng dao động của dầm tròn một đầu ngàm ANSYS giải và giải bằng giải tích

3.2.5 Bài toán tìm tần số riêng và dạng dao động riêng về uốn của dầm chữ I một đầu ngàm

Đề bài: Cho dầm chữ I có mô hình như sau:

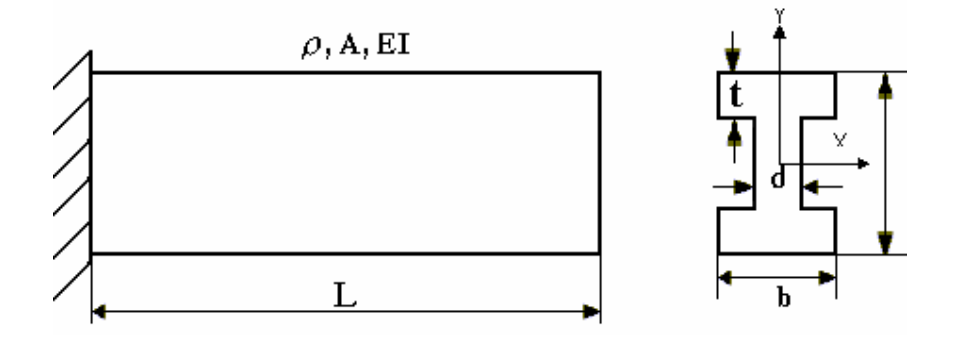

Hình 3.20. Mô hình dầm chữ I một đầu ngàm.

trong đó:  $E = 20.10^{10} \text{ N/m}^2$ ;  $\rho = 7850 \text{ kg/m}$ .

H = 0,1 m; L = 2,3 m; b = 0,055 m; t = 7,2.10  $^{-3}$  m; d= 4,5. 10  $^{-3}$  m. Yêu cầu: Tìm tần số riêng và dạng dao động riêng về uốn của dầm.

Chương trình giải bằng ANSYS như sau:

/UNITS,MKS ! Thiết lập hệ đơn vị cho cả bài toán là MKS:

/VERIFY, DAM TIET DIEN CHU I MOT DAU NGAM

JPGPRF,500,100,1 ! Macro để thiết lập việc in kết quả dưới dạng ảnh JPEG

/SHOW, JPEG ! Xác định các thông số cho việc biểu diễn ảnh JPEG

/PREP7 ! Lệnh tiền xử lý

/TITLE, DAM TIET DIEN CHU I MOT DAU NGAM ! Đặt tiêu đề.

ET,1,BEAM3 ! Khai báo kiểu phần tử, kiểu dầm phẳng BEAM3

MP,EX,1,20E10 ! Khai báo mô đun đàn hồi  $E = 20.10^{10} \text{ N/m}^2$ .

MP,DENS,1,7850 ! Khai báo khối lượng riêng  $\rho = 7850$  kg/m.

R,1,0.11772E-2,0.19438E-5,0.1 ! Khai báo đặc trưng hình học:

Diện tích A=0.11772E-2 m<sup>2</sup>, mômen chống

uốn I=  $0.19438E-5 \text{ m}^4$ , H = 0.1m.

- K,1 ! Định nghĩa điểm 1 tại 0,0,0.
- K,2,2.3 ! Định nghĩa điểm 2 tại X= 2.3.
- L,1,2 ! Định nghĩa đường thẳng nối hai điểm 1và 2.
- LESIZE,ALL,,,30 ! Chia toàn bộ đường thẳng thành 30 khoảng.
- LMESH,1 ! Chia lưới đường thẳng.
- FINISH ! Kết thúc tiền xử lý.
- /SOLU ! Lệnh giải.

ANTYPE,MODAL ! Chọn kiểu phân tích cho bài toán, kiểu MODAL. MODOPT,REDUC,10,,,10 ! In toàn bộ hình dáng các kiểu (MODE) thu gọn.

| MXPAND          | ! Mở rộng cho toàn bộ các kiểu MODE.                  |  |  |
|-----------------|-------------------------------------------------------|--|--|
| M,3,UY,31       | ! Định nghĩa các bậc tự do chính theo trục Y từ nút   |  |  |
|                 | 3 đến nút 31.                                         |  |  |
| M,2,UY          | ! Định nghĩa bậc tự do chính theo trục Y tại nút 2.   |  |  |
| OUTPR,ALL,ALL   | ! Thiết lập in tất cả các dữ liệu của các nút ra.     |  |  |
| DK,1,ALL        | ! Đặt điều kiện biên hạn chế tất cả các bậc tự do tại |  |  |
|                 | nút 1 (một đầu ngàm).                                 |  |  |
| PSOLVE,ELFORM   | ! Tạo các ma trận phần tử.                            |  |  |
| PSOLVE, TRIANG  | ! Đưa ra ma trận đường chéo.                          |  |  |
| PSOLVE,EIGREDUC | ! Tính toán các trị riêng và vectơ riêng sử dụng.     |  |  |
|                 | phương pháp giải HOUSEHOLDER.                         |  |  |
| PSOLVE,EIGEXP   | ! Mở rộng quá trình giải các vectơ riêng.             |  |  |
| FINISH          | ! Kết thúc quá trình giải.                            |  |  |
| /POST1          | ! Lệnh bắt đầu quá trình hậu xử lý POST1.             |  |  |
| SET,LIST        | ! Đọc các kết quả trong file kết quả sau khi giải để  |  |  |
|                 | xử lý trong /POST1 theo thứ tự.                       |  |  |
| SET,1,1         | ! Đọc lời giải của bước tính 1.                       |  |  |
| PLDISP,1        | ! In dạng dao động của lời giải 1.                    |  |  |
| SET,1,2         | ! Đọc lời giải của bước tính 2.                       |  |  |
| PLDISP,1        | ! In dạng dao động của bước tính 2.                   |  |  |
| SET,1,3         | ! Đọc lời giải của bước tính 3.                       |  |  |

| PLDISP,1           | ! In dạng dao động của bước tính 3.          |
|--------------------|----------------------------------------------|
| SET,1,4            | ! Đọc lời giải của bước tính 4.              |
| PLDISP,1           | ! In dạng dao động của bước tính 4.          |
| SET,1,5            | ! Đọc lời giải của bước tính 5.              |
| PLDISP,1           | ! In dạng dao động bước tính 5.              |
| SET,1,6            | ! Đọc lời giải của bước tính 6.              |
| PLDISP,1           | ! In dạng dao động của bước tính 6.          |
| SET,1,7            | ! Đọc lời giải của bước tính 7.              |
| PLDISP,1           | ! In dạng dao động của bước tính 7.          |
| SET,1,8            | ! Đọc lời giải của bước tính 8.              |
| PLDISP,1           | ! In dạng dao động của bước tính 8.          |
| SET,1,9            | ! Đọc lời giải của bước tính 9.              |
| PLDISP,1           | ! In dạng dao động của bước tính 9.          |
| SET,1,10           | ! Đọc lời giải của bước tính 10.             |
| PLDISP,1           | ! In dạng dao động của bước tính 10.         |
| PRNSOL,U,COMP      | ! Vẽ chuyển vị của nút.                      |
| PRNSOL,ROT,COMP    | ! Vẽ góc xoay của nút.                       |
| /POST26            | ! Bắt đầu quá trình hậu xử lý trong /POST26. |
| *GET,FREQ,MODE,1,1 | FREQ ! In ra tần số của kiểu (MODE) 1.       |
| *GET,FREQ,MODE,2,I | FREQ ! In ra tần số của kiểu (MODE) 2.       |
| *GET,FREQ,MODE,3,I | FREQ ! In ra tần số của kiểu (MODE) 3.       |
| *GET,FREQ,MODE,4,1 | FREQ ! In ra tần số của kiểu (MODE) 4.       |
| *GET,FREQ,MODE,5,1 | FREQ ! In ra tần số của kiểu (MODE) 5.       |

\*GET,FREQ,MODE,6,FREQ ! In ra tần số của kiểu (MODE) 6.
\*GET,FREQ,MODE,7,FREQ ! In ra tần số của kiểu (MODE) 7.
\*GET,FREQ,MODE,8,FREQ ! In ra tần số của kiểu (MODE) 8.
\*GET,FREQ,MODE,9,FREQ ! In ra tần số của kiểu (MODE) 9.
\*GET,FREQ,MODE,10,FREQ ! In ra tần số của kiểu (MODE) 10.
FINISH ! Kết thúc quá trình giải bài toán.

Các kết quả ANSYS tính như sau:

A. Các giá trị tần số riêng của 10 kiểu (MODE):

| *GET FREQ  | FROM | MODE | 1 | ITEM=FREQ | VALUE= |
|------------|------|------|---|-----------|--------|
| 21.6810954 |      |      |   |           |        |
| *GET FREQ  | FROM | MODE | 2 | ITEM=FREQ | VALUE= |
| 135.288734 |      |      |   |           |        |
| *GET FREQ  | FROM | MODE | 3 | ITEM=FREQ | VALUE= |
| 376.214201 |      |      |   |           |        |
| *GET FREQ  | FROM | MODE | 4 | ITEM=FREQ | VALUE= |
| 729.975504 |      |      |   |           |        |
| *GET FREQ  | FROM | MODE | 5 | ITEM=FREQ | VALUE= |
| 1191.65666 |      |      |   |           |        |
| *GET FREQ  | FROM | MODE | 6 | ITEM=FREQ | VALUE= |
| 1753.61141 |      |      |   |           |        |
| *GET FREQ  | FROM | MODE | 7 | ITEM=FREQ | VALUE= |
| 2407.43232 |      |      |   |           |        |
| *GET FREQ  | FROM | MODE | 8 | ITEM=FREQ | VALUE= |
| 3144.27746 |      |      |   |           |        |
| *GET FREQ  | FROM | MODE | 9 | ITEM=FREQ | VALUE= |
| 3955.28172 |      |      |   |           |        |

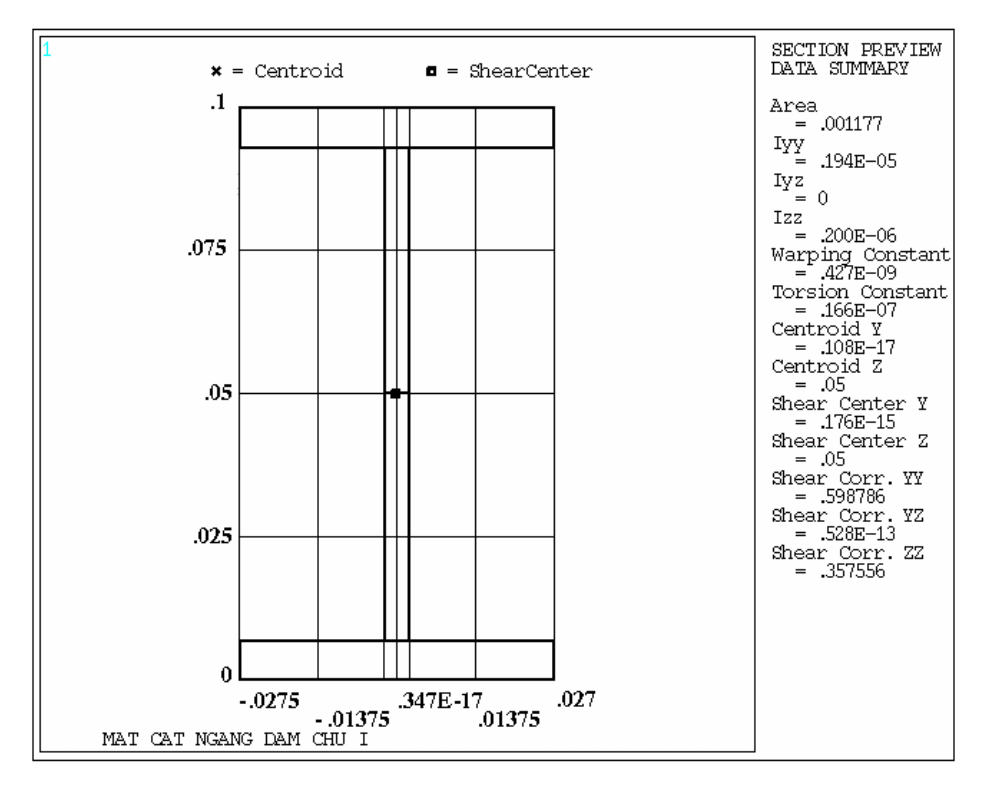

B. Biểu diễn mặt cắt ngang của dầm chữ I:

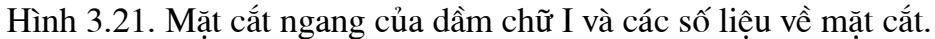

C/ Biểu diễn một số dạng dao động riêng ứng với các tần số riêng:

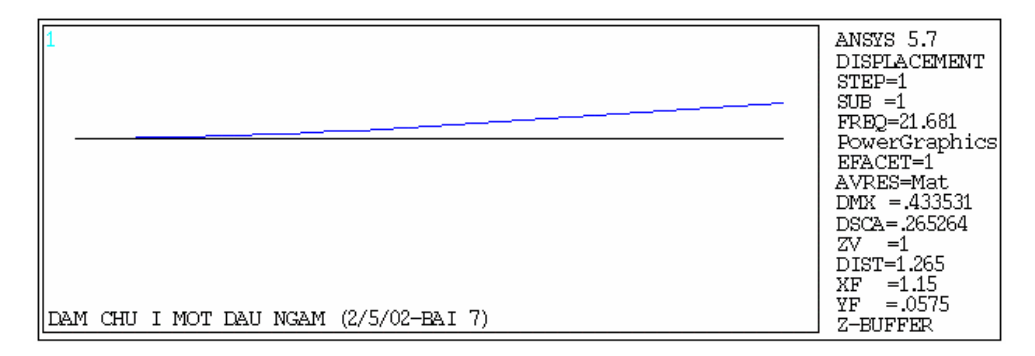

Hình 3.22. Dạng dao động riêng thứ nhất ứng với tần số riêng của MODE1.

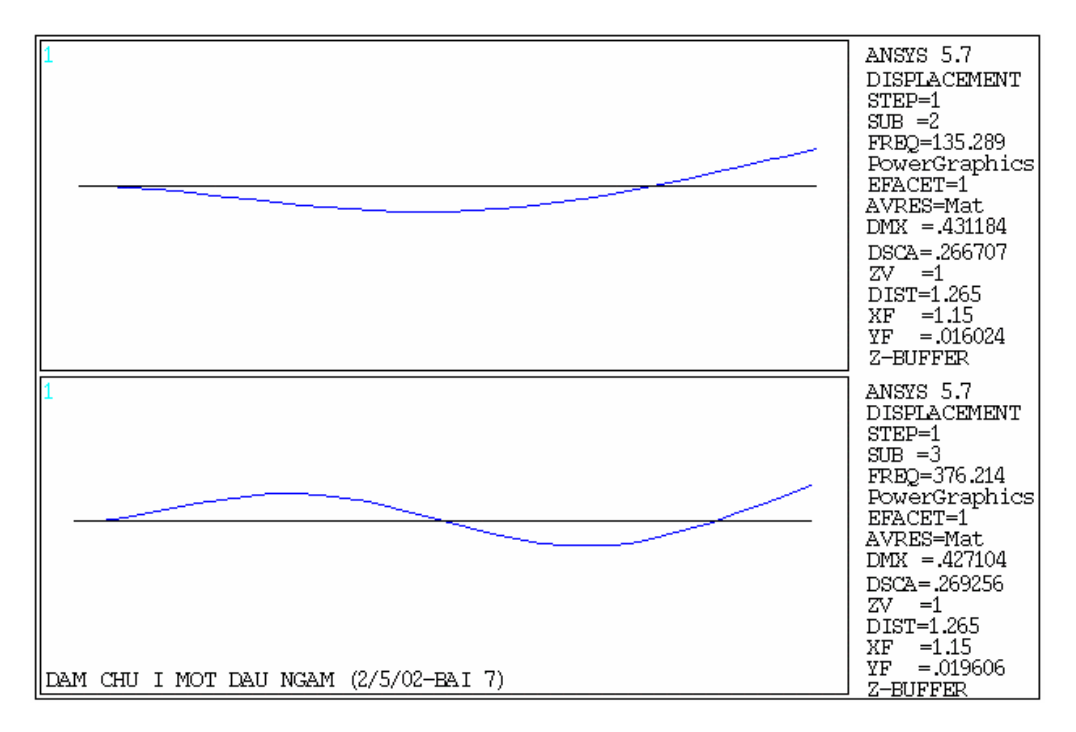

Hình 3.23. Dạng dao động riêng thứ 2 và 3 ứng với tần số riêng của MODE

2 và 3.

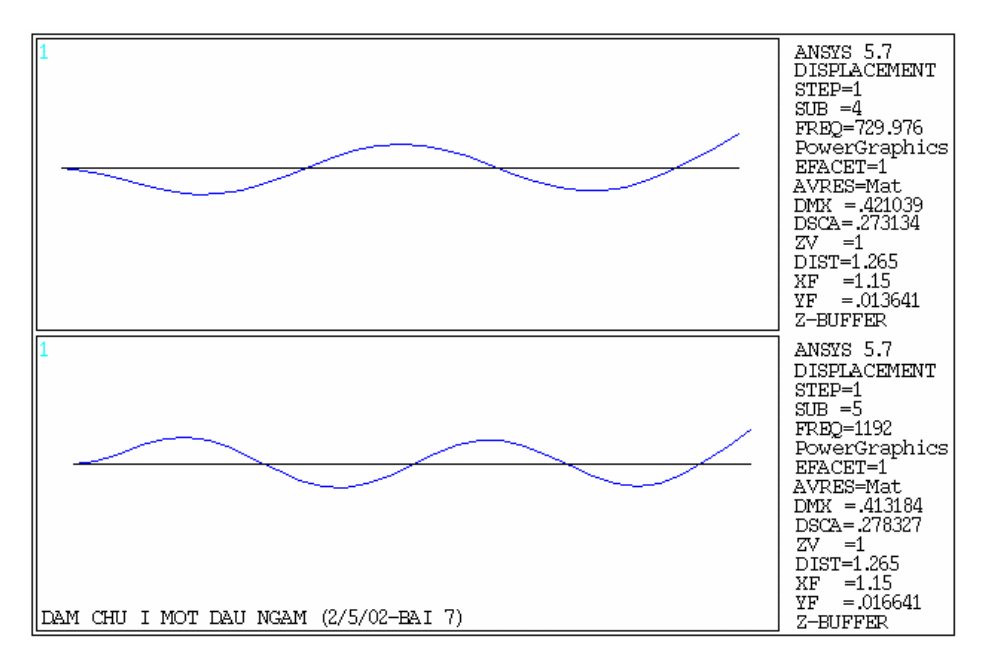

Hình 3.24. Dạng dao động riêng thứ 4 và 5 ứng với tần số riêng của MODE

#### 4 và 5.

Bảng kết quả các tần số riêng dao động của dầm chữ I một đầu ngàm ANSYS giải và giải bằng giải tích

| Số thứ tự | Tần số riêng dao | Tần số riêng dao    |
|-----------|------------------|---------------------|
| MODE      | động tính theo   | động uốn            |
|           | ANSYS            | tính theo giải tích |
|           | $\omega$ (rad/s) | ω (rad/s)           |
| 1         | 136,2263401      | 95,6327             |
| 2         | 850,0441887      | 860,694             |
| 3         | 2363,823540      | 2390,82             |
| 4         | 4586,571361      | 4686                |
| 5         | 7847,399617      | 7746,25             |
| 6         | 11018,26545      | 11571,6             |
| 7         | 15126,34338      | 16161,9             |
| 8         | 19756,07794      | 21517,3             |
| 9         | 24851,76799      | 27637,8             |
| 10        | 30359,75281      | 34523,4             |

TÀI LIỆU THAM KHẢO

- ANSYS Basic Analysis Guide
- ANSYS Advanced Analysis Techniques Guide
- ANSYS Operations Guide
- ANSYS Modeling and Meshing Guide
- ANSYS Structural Analysis Guide
- ANSYS Thermal Analysis Guide
- ANSYS Electromagnetic Field Analysis Guide
- ANSYS CFD Flotran Analysis Guide
- ANSYS Coupled-Field Analysis Guide
- ANSYS Elements Reference
- ANSYS Commands Reference
- ANSYS Theory Reference